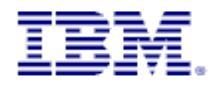

## **OMEGAMON XE for Messaging**

# Comprehensive Workspace Sample Using Navigator Views

**IBM Software Group** 

Version 1.1 17. Nov 2009

Detlef Wolf Senior Consultant -- IT Specialist

mailto:detlef.wolf@de.ibm.com Phoine: +49 151 11750274

© Copyright International Business Machines Corporation 2009. All rights reserved.

US Government Users Restricted Rights – Use, duplication or disclosure restricted by GSA ADP Schedule Contract with IBM Corp.

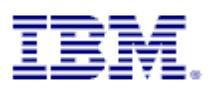

## **Table of Contents**

| 1PREFACE                                               | 3            |
|--------------------------------------------------------|--------------|
| 1.1Purpose                                             | 3            |
| 1.2The Author                                          | 3            |
| 2CONVENTIONS                                           | 4            |
| 3THE NAVIGATOR DWMQ WEBSPHERE MQ                       | 5            |
| 4THE NAVIGATOR ITEMS AND WORKSPACES                    | 8            |
| 4 1NAVIGATOR ITEM DWMO WEBSPHERE MO SLIMMARY           | 8            |
| 4.2Navigator Item DWMQ Channel Definition Summary.     |              |
| 4.2.1Workspace DWMQ Channel Definition Summary         | 10           |
| 4.2.2Workspace DWMQ Channel Definition Details.        | 12           |
| 4.3Navigator Item Channel Performance Summary          |              |
| 4.3.1Workspace DWMQ Channel Performance Summary        |              |
| 4.3.2Workspace Send/Receive Channel Overview           |              |
| 4.4 NAVIGATOR TIEM DWING CLUSTER QUEUE MANAGER SUMMARY |              |
| 4.5 1Workspace DWMQ Dead-Letter Queue Messages Summary | 20<br>20     |
| 4.5.2Workspace DWMQ Dead Letter Queue Messages         |              |
| 4.6Navigator Item DWMQ Error Log Summary               |              |
| 4.7Navigator Item DWMQ MQSeries Event Summary          | 27           |
| 4.8Navigator Item DWMQ Queue Definition Summary        |              |
| 4.8.1Workspace DWMQ Queue Definition Summary           |              |
| 4.8.2Workspace DWMQ Queue Definition Details           | 32           |
| 4.9Navigator DWMQ Queue Manager Status Summary         |              |
| 4.9.1Workspace DWMQ Queue Manager Status Summary       |              |
| 4.9.2Workspace DWMQ Queue Manager Parameters           |              |
| 4.9.3Workspace DWMQ Queue Manager Listener Overview    |              |
| 4. TUNAVIGATOR ITEM QUEUE STATISTICS SUMMARY.          |              |
| 4.10.1Workspace DWMQ Queue Status                      |              |
| 4.10.3Workspace DWMQ Gueue Status                      | 43<br>48     |
| 4 10 4Workspace DWMQ Queue Messages                    | 49           |
| 4.10.5Workspace DWMQ Queue Message Details             |              |
| 5QUERIES                                               | 53           |
|                                                        | 52           |
| 5. TOHANNEL DEFINITIONS                                |              |
| 5.3 CLIPPENT EVENTS                                    |              |
| 5.4 Error Log                                          |              |
| 5.5Listener Status.                                    |              |
| 5.6Manager Definition Details                          |              |
| 5.7Managers                                            | 57           |
| 5.8Message Data                                        |              |
| 5.9Message Details                                     |              |
| 5.10Message Summary                                    |              |
| 5.11QUEUE DEFINITION DETAILS                           | 60           |
| 5.12QUEUE DEFINITIONS                                  |              |
| J. IJQUEUE MANDLE JIAIUS                               |              |
| 5 150ifue Status                                       |              |
| 6ITM V6 2 NAVIGATOR PACKAGE LISAGE                     | ۵۵           |
|                                                        |              |
| 6 21MDI EMENTING THE NAVIGATOR                         | 04<br>64     |
| 6.2 1Prereauisites                                     |              |
| 6.2.2Loading the Navigator.                            |              |
| IPM Doutschland CmbH Hallarithstr. 1. 91920 Münchan    | Dage 2 of 65 |
|                                                        | raye 2 01 00 |

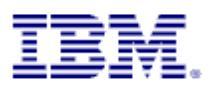

## 1 Preface

#### 1.1 Purpose

This solution presents ITM V6.x enhanced comprehensive workspaces in a custom navigator view for OMEGAMON XE for Messaging V7.

OMEGAMON XE for Messaging V7 delivers a lot of useful workspaces with very detailed information on a single WebSphere MQ server. This solution presents a complete new approach to navigate to the details of a single MQ resources. The inspection of single objects is more context driven and spans WebSphere MQ server bounds.

The structure of the new navigator is inherited from the original product, so that the user will feel comfortable with the solution. When installed, situations are associated to the new navigation tree.

This solution should highlight the capabilities of the ITM V6 infrastructure and the power of using ITM navigator views in a production environment to identify potential upcoming problems in WebSphere MQ infrastructures.

The linking capability enables the users to follow the path of the message flows across system borders and get a more comprehensive view of the entire object chain making up the communication path in WebSphere MQ. It enables users to quickly identify the root cause of message flow problems.

#### 1.2 The Author

Detlef Wolf is an IBM Certified IT Specialist for IBM Tivoli System Automation, working for the Tivoli Technical Sales team with focus on for the ITCAM product portfolio. He has about 20 years of experience in the IT industry. Starting in an application development department in the medical care industry, he became a System Programmer for z/OS in an insurance company. In 2000 he joined Candle and focused on IBM WebSphere® products, and the management of these systems. Since 2004 he has been a part of the IBM team in Germany, working together with major financial services clients on deploying IBM Tivoli products in their environment. He holds a Graduate Engineer Degree in Computer Science from the University of Erlangen-Nürnberg.

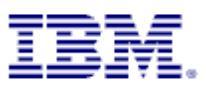

## 2 Conventions

• Queries:

All used queries in the workspaces under the new navigator have been self-defined (inherited from the product provided queries)

The queries have the prefix DW.

Navigator name:

The navigator name starts with the prefix DWMQ

Navigator item names

All navigator item names start with the prefix DWMQ

- Workspace names
   All workspace names start with the prefix DWMQ
- Link names
   All defined links have the prefix DWMQ in their names.

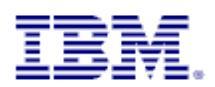

## 3 The Navigator DWMQ WebSphere MQ

The standard MQ monitoring navigator in OMEGAMON XE for Messaging V7 lacks the ability to display information across WebSphere MQ queue manager boundaries. This is because one agent for OMEGAMON XE for Messaging can only monitor the queue manager it is dedicated to. The IBM Tivoli Monitoring (ITM) infrastructure enables users to cross these boundaries by creating Logical Views.

Since Version 6.2.1 of ITM a new feature enables users to export and import navigators from ITM and to share these navigators across ITM infrastructures. This new feature is used, to share the on hand WebSphere MQ solution.

The new navigator is inherited from the original WebSphere MQ navigator sub-tree known from the Physical View in ITM.

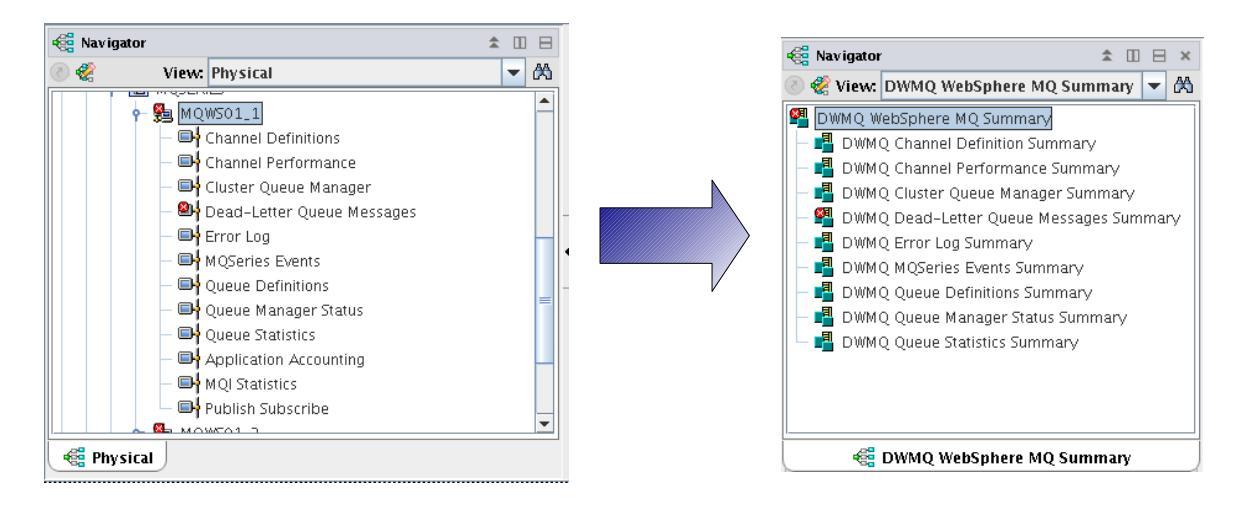

#### Illustration 1: Navigator Setup

Almost all navigator items from the *Physical View* are also available in the new created *DWMQ WebSphere MQ Summary* navigator.

While on the left side only one managed system (here: queue manager MQWS01\_1) is reporting data, on the right side, all connected managed system of type WebSphere MQ are reporting.

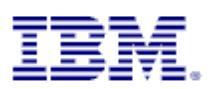

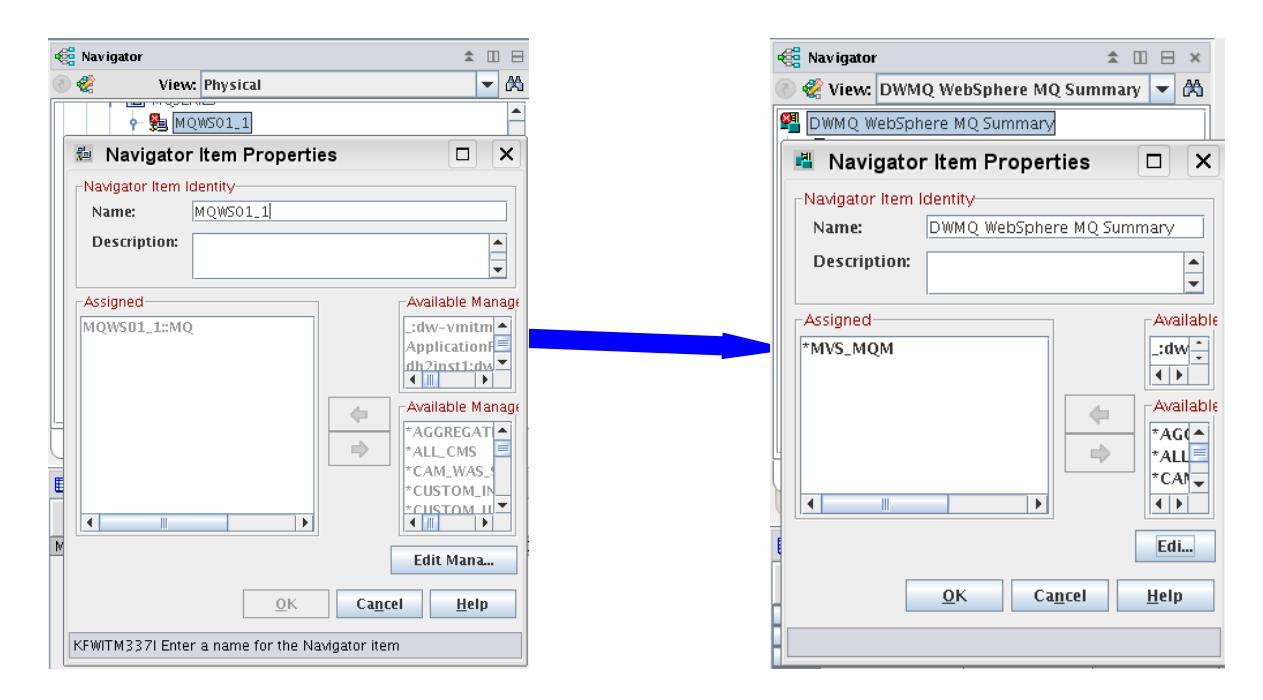

#### Illustration 2: Managed system assignment change

The managed system list "\*MVS\_MQM" represents all agents (and its instances from z/OS) reporting to the actual ITM infrastructure.

To limit the number of reporting agents, exchange the managed system list assignment, using your own management system list. Details about creating and managing system list may be found in the <u>ITM User's Guide</u>.

#### Warning:

In large enterprises, the \*MVS\_MQM Managed Systems List may contain many MQ systems. If the number of managed systems is large you will encounter performance problems. When using this solution, create your own Managed Systems Lists and assign a limited number of MQ managed systems to each Managed Systems List.

We recommend that you perform load testing in your environment prior to putting the solution into production. This will allow you to build Managed Systems Lists with the appropriate number of managed systems while achieving the performance characteristics you desire.

The new assignment of managed systems enables now a comprehensive view on your entire MQ environment.

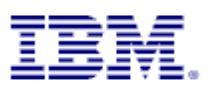

| DW WebSph            | ere MQ Sumn                   | nary - dw-vn  | nitm01.I       | home - i        | tmuser -                                | Adminis               | trator         | *AD          |                           | DE*            |                     |                 |                  |                 |                    |                      |                        |                    |                | _ 🗆 X                       |
|----------------------|-------------------------------|---------------|----------------|-----------------|-----------------------------------------|-----------------------|----------------|--------------|---------------------------|----------------|---------------------|-----------------|------------------|-----------------|--------------------|----------------------|------------------------|--------------------|----------------|-----------------------------|
| Eile Edit View Help  | 🖙 📧 🛪 🚸                       | R 81 🗖 🛱      | 0              | ) 22 (A         | (1) (1) (1) (1) (1) (1) (1) (1) (1) (1) | ə 🖬 🐼                 |                | 1 📖 🛛        | 1 🗐 🐼                     | 🖵 🥥 📝          | 7 🗈 💽 🖌             | 3. EN 💩         |                  |                 |                    |                      |                        |                    |                | 2                           |
| Ravigator            |                               | ± Ш ⊟ ×       | 🛐 Sit          | uation Eve      | nt Console                              |                       |                |              |                           |                |                     |                 |                  |                 |                    |                      |                        |                    | 1 \$           | MBEX                        |
| New: DWMQ W          | ebSphere MQ Su                | nmary 🔻 🕅     | 0.0            |                 |                                         | <b>6</b> , <b>6</b> , | e 🙉 🕅          | (A)          | (Activ                    | e)   Total B   | Events: 10          | tem Filter      | : DWMO           | WebSph          | ere MO Su          | mmarv                |                        |                    |                |                             |
| DWMQ WebSphere       | MQ Summary                    |               |                | Sever           | ity Statu                               | s Owner               |                | Situatio     | on Name                   |                | Di                  | splay Iten      | 1                |                 | Source             |                      |                        | Impa               | act            |                             |
| 🛛 🗕 📲 DWMQ Channel   | Definition Summa              | v             |                | Critic          | al Oper                                 |                       | DW_MQ          | _QStat_F     | FillingUp_C               | DW             | LAB. MQDEM          | O.RINGA         | P.QLOCA          | . MC            | WS01_2::N          | 1Q 🛃 D)              | VMQ Queue              | Statistics :       | Summary        |                             |
| 📗 – 📲 DWMQ Channel   | Performance Sum               | mary          |                | Critic          | al Oper                                 |                       | DW_MQ          | _QStat_F     | FillingUp_C<br>IoDLOHandl | er C           | (LAB. MQDEM         | O. AM QSP       | UTC.QLOC         | AL MC           | WS01_1::N          | 1Q 📑 Di              | VMQ Queue<br>VMO Dead- | Statistics :       | Summary        | anes Summan.                |
| 📗 – 📲 DWMQ Cluster ( | Queue Manager Su              | mmary         |                | × Critic        | al Oper                                 |                       | DW_MO          | DLO N        | IoDLOHandi                | er_C           |                     |                 |                  | MC              | )WS01_2::N         | 10 Di                | VMO Dead-              | -Letter Que        | eue Messa      | iges Summary                |
| 🛛 – 🕰 DWMQ Dead-Le   | tter Queue Messa              | ges Summary   | -              | 🗴 Critic        | al Oper                                 | 1                     | DW_MQ          | _DLQ_N       | loDLQHandl                | er_C           |                     |                 |                  | MC              | WSCL01::N          | 1Q 🛃 D1              | VMQ Dead-              | -Letter Que        | ue Messa       | iges Summary                |
| 📗 – 📲 DWMQ Error Lo  | g Summary                     |               |                | × Critic        | al Oper                                 | 1                     | DW_MQ          | _DLQ_N       | loDLQHandl                | er_C           |                     |                 |                  | MC              | WSCL02::N          | 1Q 📫 DV              | VMQ Dead               | Letter Que         | ue Messa       | iges Summary                |
| 📗 – 📲 DWMQ MQSerie   | s Events Summary              |               |                | X) Critic       | al Oper                                 |                       | DW_MQ          | DLQ_N        | loDLQHandl<br>IoDLQHandl  | er_C           |                     |                 |                  | MC              | WS02_1::N          |                      | VMQ Dead-<br>VMQ Dead  | -Letter Que        | ue Messa       | iges Summary                |
| 📗 – 📲 DWMQ Queue E   | efinitions Summar             | y 🛛           |                | A Minor         | Oper                                    |                       | DW_MQ          | DLO U        | sed M                     | er_c           |                     |                 |                  | MC              | WS01_2N            | 10 Z DV              | VMO Dead-              | -Letter Que        | eue Messa      | iges Summary                |
| 📗 – 📲 DWMQ Queue N   | lanager Status Sun            | nmary         |                | A Minor         | Oper                                    |                       | DW_MQ          | DLQ_U        | sed_M                     |                |                     |                 |                  | MC              | WS01_1::N          | 1Q 🛃 DV              | VMQ Dead-              | Letter Que         | ue Messa       | iges Summary                |
| C DWMQ W             | ebSphere MQ Sur<br>😭 Physical | nmary         |                | 4               |                                         |                       |                |              |                           |                |                     |                 |                  |                 |                    |                      |                        |                    |                | F                           |
| 🛄 Queue Manager Stat | us Overview                   |               |                |                 |                                         |                       |                | ,            |                           |                |                     |                 |                  |                 |                    |                      |                        |                    | / ₹            | 088×                        |
| Origin Node          | ▲ QMgr<br>Name                | Host<br>Name  | QMgr<br>Subsys | Host<br>Jobname | St:<br>Date 8                           | art<br>Time           | QMgr<br>Status | QMgr<br>Type | DLQ<br>Depth              | DLQ<br>Maximum | Monitored<br>Queues | Local<br>Queues | Remote<br>Queues | Alias<br>Queues | Transmit<br>Queues | Predefined<br>Queues | Dynamic<br>Perm Qs     | Dynamic<br>Temp Qs | Open<br>Queues | # Qs With S<br>High Depth H |
| MQWS01_1::MQ         | MQW501_1                      | dw-vmwas01    |                |                 | 08/14/09                                | 10:25:00              | Active         | Linux        | 1                         | 1024           | 1 44                | 34              | 2                | 1               | 4                  | 34                   | 0                      | 0                  | 30             | 1                           |
| MQWS01_2::MQ         | MQW501_2                      | dw-vmwas01    | -              |                 | 08/14/09                                | 10:25:00              | Active         | Linux        | 1                         | 1024           | 46                  | 35              | 3                | 1               | 4                  | 35                   | 0                      | 0                  | 32             | 1                           |
| MOWS02_1MQ           | MOW502_1                      | dw-vmwas02    |                |                 | 08/14/09                                | 10:24:00              | Active         | Linux        | 0                         | 1024           | 4 43                | 33              | 3                | 1               | 4                  | 33                   | 0                      | 0                  | 28             | 0                           |
| MQWSCL01::MQ         | MQWSCL01                      | dw-vmwas01    |                |                 | 08/14/09                                | 10:25:00              | Active         | Linux        | 0                         | 1024           | 1 39                | 30              | 1                | 1               | 1                  | 30                   | 0                      | 0                  | 26             | 0                           |
| MQWSCL02::MQ         | MQWSCL02                      | dw-vmwas02    |                |                 | 08/14/09                                | 10:24:00              | Active         | Linux        | 0                         | 1024           | 4 40                | 31              | 1                | 1               | 1                  | 31                   | 0                      | 0                  | 26             | 0                           |
| 4                    |                               |               |                |                 |                                         |                       |                |              |                           |                |                     |                 |                  |                 |                    |                      |                        |                    |                | Đ                           |
|                      | 🕒 Hub Time: Fr                | i, 08/14/2009 | 05:35 PM       |                 | 😲 Se                                    | ver Availa            | ble            |              |                           | DW Web         | Sphere MQ S         | ummary -        | dw-vmit          | m01.hom         | ne – itmuse        | r – Administ         | rator *AD              | MIN MODE           | *              |                             |
| Illustration         | 0. The                        |               |                | 4- 14           |                                         | la a 114              |                | $\sim$       |                           |                |                     | ,               |                  |                 |                    |                      |                        |                    |                |                             |

Illustration 3: The new view to WebSphere MQ

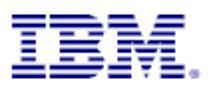

## 4 The Navigator Items and Workspaces

#### 4.1 Navigator Item DWMQ WebSphere MQ Summary

This is the root item of the new navigator. It has only one workspace attached, having the same name.

| 📱 DW WebSphere MQ Summary - dw-vmltm01.home - itmuser - Administrator *ADMIN MODE* 📃 🗐 🗴 |                       |                |                 |                      |                |              |                          |                |                     |                 |                  |                 |                    |                      |                                 |                    |                |                                               |  |
|------------------------------------------------------------------------------------------|-----------------------|----------------|-----------------|----------------------|----------------|--------------|--------------------------|----------------|---------------------|-----------------|------------------|-----------------|--------------------|----------------------|---------------------------------|--------------------|----------------|-----------------------------------------------|--|
| Elie Equi Aleo                                                                           |                       |                |                 |                      |                |              |                          |                |                     |                 |                  |                 |                    |                      |                                 |                    |                |                                               |  |
| ↔ • ⇒ -   "□ 🔛 🖽 ₩                                                                       | 🚸 🗟 🏭 🔽 🤀             | 0 C            | 8 🔂             | 4) 🔲 🗞 🖬 🖄           | 2              |              | I 🗉 💽 I                  | 🖓 👰 🗇          | 7 🔃 🖸 🎖             | s 🗉 🖉           |                  |                 |                    |                      |                                 |                    |                | 2                                             |  |
| 🝓 Navigator                                                                              | ± □ ⊟ ×               | 🛐 Sit          | uation Eve      | nt Console           |                |              |                          |                |                     |                 |                  |                 |                    |                      |                                 |                    | / ±            | $\blacksquare \ \boxminus \ \bowtie \ \times$ |  |
| 💿 🆑 View: DWMQ WebSphere M                                                               | Q Summary 🔻 🕅         | 🛛 😣 🙆          | 🛆 🔬 (           | 🗹 🛈 🚱 😬 🏤            | 📤 🙀            | æ            | 🕕 (Active                | e) Total Ev    | vents: 10           | tem Filter:     | DWMQ W           | ebSphe          | re MQ Su           | nmary                |                                 |                    |                |                                               |  |
| M DWMO WebSphere MO Summar                                                               |                       |                | Severi          | ty Status Owner      |                | Situatio     | on Name                  |                | Dis                 | splay Item      |                  |                 | Source             |                      |                                 | Impa               | act            |                                               |  |
| - B DWMO Channel Definition St.                                                          | mmary                 |                | 🗵 Critica       | Open                 | DW_MQ_         | QStat_I      | illingUp_C               | DWL            | AB.MQDEM            | D.RINGAP        | P.QLOCAL         | MQ              | WS01_2::M          | IQ 🛃 D)              | 📲 DWMQ Queue Statistics Summary |                    |                |                                               |  |
| - R DWMO Channel Performance                                                             | Summary               |                | 🗴 Critica       | l Open               | DW_MQ_         | QStat_I      | illingUp_C               | DWL            | .AB.MQDEM           | D. AM QSPL      | ITC.QLOCA        | L MQ            | WS01_1::M          | IQ 📑 DV              | DWMQ Queue Statistics Summary   |                    |                |                                               |  |
| - DVMO Cluster Queue Mapar                                                               | or Summany            |                | X Critica       | Open                 | DW_MQ_         | DLQ_N        | oDLQHandle               | er_C           |                     |                 |                  | MQ              | WS01_1::M          | IQ 📑 DV              | MQ Dead                         | I-Letter Que       | ue Messa       | ges Summary                                   |  |
| Dww.o Cluster Quede Maria                                                                | er Summary            |                | × Critica       | Open                 | DW_MQ_         | DLQ_N        | oDLQHandle               | er_C           |                     |                 |                  | MQ              | W501_2::N          |                      | (MQ Dead                        | I-Letter Que       | ue Messa       | ges Summary                                   |  |
| Dimit Dimit Dead-Letter Quede I                                                          | lessages summary      |                | Critic          | Open                 | DW_MQ_         | DLQ_N        | oDLQHandie<br>oDLQHandie | er_C           |                     |                 |                  | MQ              | WSCL01N            |                      | IMQ Dead                        | I-Letter Que       | ue Messa       | ges Summary                                   |  |
| DWMQ Error Log Summary                                                                   |                       |                | Critica         | Open                 |                | DLO_N        | oDLQHandle               | er C           |                     |                 |                  | MO              | MS02 1::N          |                      | (MO Dead                        | I-Letter Que       | ue Messa       | des Summary                                   |  |
| 🛛 🗕 📲 DWMQ MQSeries Events Surr                                                          | mary                  | 4 -            | Critica         | Open                 | DW MO          | DLO N        | oDLOHandle               | erc            |                     |                 |                  | MO              | WS02 2::M          |                      | (MO Dead                        | -Letter Oue        | ue Messa       | ges Summary                                   |  |
| 📗 🗕 📲 DWMQ Queue Definitions Su                                                          | sed_M                 |                |                 |                      |                | MQ           | WS01_2::N                | IQ 🛃 DV        | /MQ Dead            | -Letter Que     | ue Messa         | ges Summary     |                    |                      |                                 |                    |                |                                               |  |
| 📗 — 📲 DWMQ Queue Manager Stati                                                           | sed_M                 |                |                 |                      |                | MQ           | WS01_1::M                | IQ 📲 DV        | /MQ Dead            | I-Letter Que    | ue Messa         | ges Summary     |                    |                      |                                 |                    |                |                                               |  |
| C DWMQ WebSphere M 😪 Physical                                                            | Q Summary             |                | 4               |                      |                |              |                          |                |                     |                 |                  |                 |                    |                      |                                 |                    |                | ×                                             |  |
| 🛄 Queue Manager Status Overview                                                          |                       |                |                 |                      |                |              |                          |                |                     |                 |                  |                 |                    |                      |                                 |                    | / ‡            | ×                                             |  |
| Origin Node 🔺 QM<br>Nan                                                                  | ir Host<br>ie Name    | QMgr<br>Subsys | Host<br>Jobname | Start<br>Date & Time | QMgr<br>Status | QMgr<br>Type | DLQ<br>Depth             | DLQ<br>Maximum | Monitored<br>Queues | Local<br>Queues | Remote<br>Queues | Alias<br>Queues | Transmit<br>Queues | Predefined<br>Queues | Dynamic<br>Perm Qs              | Dynamic<br>Temp Qs | Open<br>Queues | # Qs With S<br>High Depth H                   |  |
| MQW501_1::MQ MQW501_                                                                     | l dw-vmwas01          |                |                 | 08/14/09 10:25:00    | Active         | Linux        | 1                        | 1024           | 44                  | 34              | 2                | 1               | 4                  | 34                   | 0                               | 0                  | 30             | 1                                             |  |
| MQWS01_2::MQ MQWS01_                                                                     | 2 dw-vmwas01          |                |                 | 08/14/09 10:25:00    | Active         | Linux        | 1                        | 1024           | 46                  | 35              | 3                | 1               | 4                  | 35                   | 0                               | 0                  | 32             | 1                                             |  |
| MQWS02_1::MQ MQWS02_                                                                     | L dw-vmwas02          |                |                 | 08/14/09 10:24:00    | Active         | Linux        | 0                        | 1024           | 43                  | 22              |                  | 1               | 4                  |                      | 0                               | 0                  | 28             | 0                                             |  |
| MQWS02_2MQ MQWS02_                                                                       | dw-vmwas02            |                |                 | 08/14/09 10:24:00    | Active         | Linux        | 0                        | 1024           | 43                  | 30              | 3                | 1               | 4                  | 30                   | 0                               | 0                  | 28             | 0                                             |  |
| MOWSCLO2::MO MOWSCLO                                                                     | 2 dw-vmwas02          |                |                 | 08/14/09 10:24:00    | Active         | Linux        | 0                        | 1024           | 40                  | 31              | 1                | 1               | 1                  | 31                   | 0                               | 0                  | 26             | 0                                             |  |
| ۹.                                                                                       |                       |                |                 |                      |                |              |                          |                |                     |                 |                  |                 |                    |                      |                                 |                    |                |                                               |  |
| 🕒 Hub Tir                                                                                | ne: Fri, 08/14/2009 ( | 05:35 PM       |                 | 😲 Server Availat     | le             |              |                          | DW WebS        | phere MQ Su         | ummary -        | dw-vmitm         | 01.hom          | ie – itmuse        | r – Administ         | rator *AD                       | DMIN MODE          | *              |                                               |  |

Illustration 4: Workspace DWMQ WebSphere MQ Summary

It has two table views:

• Situation Event Console

In the upper right frame the currently active situations are displayed. This Situation Event Console shows only situations active in the navigation tree displayed on the left site.

Queue Manager Status Overview

In the lower area the status of all reporting queue managers is shown. The following links have been defined:

- DWMQ Queue Manager Parameters
  DWMQ Listener Status
  DWMQ Dead Letter Queue Status for QMgr ...
  DWMQ Error Log Summary for QMgr ...
  DWMQ Queue Statistics Summary for QMgr ...
  DWMQ Queue Definitions Summary for QMgr ...
  DWMQ Channel Performance Summary for QMgr ...
  DWMQ Channel Definitions Summary for QMgr ...
- DWMQ MQSeries Events Summary for QMgr ...
- 🐵 DWMQ Linux OS System

Illustration 5: Links for queue managers

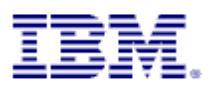

• DWMQ Queue Manager Parameters

This link will guide to the selected queue manager's parameters on workspace <u>DWMQ</u> <u>Queue Manager Parameters</u>

• DWMQ Listener Status

Direct link to the workspace <u>DWMQ Queue Manager Listener Status</u>, limiting the output of listener status information to the selected queue manager

• DWMQ Dead Letter Queue Status for QMgr ...

Displays the Dead-Letter queue status summary for the selected queue manager using the workspace <u>DWMQ Dead Letter Queue Status Summary</u>

• DWMQ Error Log Summary for QMgr ...

Link to the workspace <u>DWMQ Error Log Summary</u>, limiting the output to the selected queue manager context.

• DWMQ Queue Statistics Summary for QMgr ...

Link to the workspace <u>DWMQ Queue Statistics Summary</u>, limiting the output to the selected queue manager context.

• DWMQ Queue Definition Summary for QMgr ...

Link to the workspace <u>DWMQ Queue Definition Summary</u>, limiting the output to the selected queue manager context.

• DWMQ Channel Performance Summary for QMgr ...

Link to the workspace <u>DWMQ Channel Performance Summary</u>, limiting the output to the selected queue manager context.

• DWMQ Channel Definition Summary for QMgr ...

Link to the workspace <u>DWMQ Channel Definition Summary</u>, limiting the output to the selected queue manager context.

• DWMQ MQSeries Event Summary for QMgr ...

Link to the workspace <u>DWMQ MQSeries Event Summary</u>, limiting the output to the selected queue manager context.

• DWMQ Linux OS Agent

Link to the root navigator item of the Linux OS agent in the Physical ITM navigator for the hosting system.

The following thresholds apply to the table:

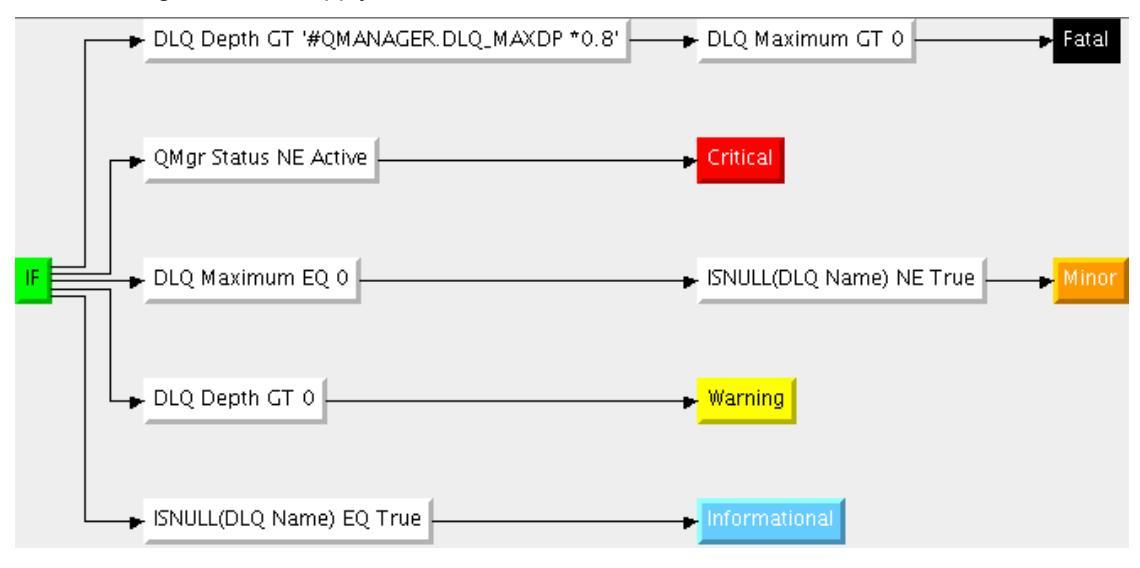

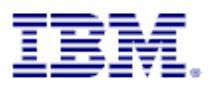

#### 4.2 Navigator Item DWMQ Channel Definition Summary

This Navigator Item has two workspaces.

| 🚰 DWMQ Webs       | Sphere MQ   | Summary       |   | @ MQWS01_1::MQ M                    | Q |
|-------------------|-------------|---------------|---|-------------------------------------|---|
| — 🖪 DWMQ C        | hanne       | nition Cummon |   | MOW501 2 MO M                       | 0 |
| - 📲 DWMQ C        | hanne       | Workspace     | • | 🗷 🔚 DWMQ Channel Definition Summary |   |
| — 📲 DWMQ C        | luster      | Take Action   |   | 🗆 🔚 DWMQ Channel Definition Detail  |   |
| Illustration 6: / | Available I | workspaces    |   |                                     |   |

The default workspace is the one with same name as the navigator item. The other one is for displaying channel definition details.

#### 4.2.1 Workspace DWMQ Channel Definition Summary

This workspace displays an overview of all channel definitions in the reporting WebSphere MQ environment.

| 📱 DWMQ Channel Definition Summary - dw-vmitm01.home - itmuser - Administrator *ADMIN MODE* 📃 🗖 🗙 |                                       |                             |              |            |           |           |                    |               |                    |                     |                     |                         | X                  |                     |          |
|--------------------------------------------------------------------------------------------------|---------------------------------------|-----------------------------|--------------|------------|-----------|-----------|--------------------|---------------|--------------------|---------------------|---------------------|-------------------------|--------------------|---------------------|----------|
| <u>F</u> ile                                                                                     | <u>E</u> dit ⊻iew <u>H</u> elp        |                             |              |            |           |           |                    |               |                    |                     |                     |                         |                    |                     |          |
| <, →                                                                                             | 🔿 - 🎦 🔒                               | 🗷 📧 📉 🚸 🗟 🗿 🔽 i             | <b>7</b>   0 | 0          | 3 🙆 🍕     | )) 🖽 (    | 📎 🖬 🖾 🙋            | 😂 🛄 🔝 🕄       | 1 💽 🖓              | 🌒 🖅 🗓               | 0 🖸 🖧               | = 🥔 💿                   |                    |                     | 20       |
| 6                                                                                                | Navigator                             | ≜ Ⅲ E                       | ×            | 🛄 Re       | porting Q | ueue Mana | agers              |               |                    |                     |                     |                         | / Ŧ                |                     | ×        |
| 8                                                                                                | 💈 View: DWMQ V                        | WebSphere MQ Summary        | A            |            | Origin    | Node      | ▲ QMgr<br>Name     | Host<br>Name  | Current<br>Channel | Inactive<br>Channel | Current<br>Receiver | s Inactive<br>Receivers | Current<br>Senders | Inactive<br>Senders | C<br>Rei |
| 19                                                                                               | DWMQ WebSphere N                      | 4Q Summary                  |              |            | MQWS01    | _1::MQ    | MQWS01_1           | dw-vmwas01    |                    | 1                   | ?                   | 0 7                     | 1                  | 5                   |          |
|                                                                                                  | 📲 DWMQ Channel [                      | Definition Summary          |              |            | MQWS01    | _2::MQ    | MQW501_2           | dw-vmwas01    |                    | 2 10                | 5                   | 1 6                     | 1                  | 5                   |          |
|                                                                                                  | DWMQ Channel F                        | Performance Summary         |              |            | MQWS02    | _1::MQ    | MQW502_1           | dw-vmwas02    |                    | ! 14                | 1                   | 1 5                     | 1                  | 4                   |          |
|                                                                                                  | DWMO Cluster O                        | ueue Manager Summary        |              |            | MQWS02    | _2::MQ    | MQW502_2           | dw-vmwas02    |                    | 1                   | 1                   | 1 5                     | 1                  | 4                   |          |
|                                                                                                  | 📕 DWMQ Claster Q                      | tter Queue Messages Summary |              |            | MQWSCL    | 01::MQ    | MQWSCL01           | dw-vmwas01    | -                  | ) 17                | 2                   | 0 4                     | 0                  | 3                   |          |
|                                                                                                  |                                       | -                           |              |            | MÓMRCEG   | JZ∷MQ     | MQWSCL02           | dw-vmwas02    |                    | 1 1                 |                     | 0 4                     | 0                  | 2                   |          |
|                                                                                                  | 🚰 DWMQ Error Log                      | Summary                     |              |            |           |           |                    |               |                    |                     |                     |                         |                    |                     |          |
|                                                                                                  | 💾 DWMQ MQSeries                       | Events Summary              |              |            |           |           |                    |               |                    |                     |                     |                         |                    |                     |          |
|                                                                                                  | DWMQ Queue Definitions Summary        |                             |              |            |           |           |                    |               |                    |                     |                     |                         |                    |                     |          |
|                                                                                                  | - 📲 DWMQ Queue Manager Status Summary |                             |              |            |           |           |                    |               |                    |                     |                     |                         |                    |                     |          |
|                                                                                                  | 🚪 DWMO Oueue St:                      | atistics Summarv            |              |            |           |           |                    |               |                    |                     |                     |                         |                    |                     |          |
|                                                                                                  |                                       | ,                           |              |            |           |           |                    |               |                    |                     |                     |                         |                    |                     |          |
|                                                                                                  |                                       |                             |              |            |           |           |                    |               |                    |                     |                     |                         |                    |                     |          |
|                                                                                                  |                                       |                             |              |            |           |           |                    |               |                    |                     |                     |                         |                    |                     |          |
|                                                                                                  |                                       |                             |              |            |           |           |                    |               |                    |                     |                     |                         |                    |                     |          |
|                                                                                                  |                                       |                             |              |            |           |           |                    |               |                    |                     |                     |                         |                    |                     |          |
|                                                                                                  |                                       |                             |              |            |           |           |                    |               |                    |                     |                     |                         |                    |                     |          |
|                                                                                                  |                                       |                             |              |            |           |           |                    |               |                    |                     |                     |                         |                    |                     |          |
|                                                                                                  |                                       |                             |              |            |           |           |                    |               |                    |                     |                     |                         |                    |                     |          |
|                                                                                                  | Physical 🛛 🕰 D\                       | WMQ WebSphere MQ Summar     | y J          |            |           |           |                    | 4             |                    |                     |                     |                         |                    |                     | T        |
| i                                                                                                |                                       |                             |              | L          |           |           |                    |               |                    |                     |                     |                         |                    |                     |          |
| <b>•</b>                                                                                         | Channel Definitions                   |                             | -            |            |           |           | 1                  |               |                    |                     |                     | 1                       | / Ŧ                |                     | ×        |
|                                                                                                  | Origin Node                           | A Channel                   | Cha          | innel      | Cluster   | Cluster   | Conne              | tion          | Transport          | Batch Ma            | cimum Cu            | ir<br>fo                |                    |                     | C        |
|                                                                                                  | MOWEO1 DUMO                           | Name                        | DOVD.        | he         |           | Namelist  | Nan                | ie            | тср                | SIZE MS             | y Len De            | Dession                 | Channel Fr         | L.                  |          |
| — — — — — — — — — — — — — — — — — —                                                              | MQWSUI_2::MQ                          | MQWS01_1.MQWS01_2           | SDP          |            |           |           | dw.amwac01.k       | omo(1415)     | тср                | 50 419              | 4304 Ye             | Sender C                | criannel Fi        | om MQ₩3<br>m MOWSO  | 1        |
| ₩                                                                                                | MOWSOI 1MQ                            | MOWS01_1.MOWS01_2           | RCVP         |            |           |           | uw-vmwas01.r       | ome(1415)     | TCP                | 50 415              | 4204 10             | Receiver                | Channel ITU        | in MQWSU            |          |
|                                                                                                  | MQW502_1MQ                            | MOWS01_1.MQW502_1           | SDR          |            |           |           | dw_vmwas02 h       | ome(1414)     | TCP                | 50 413              | 4304 Te             | Sender (1               | channel fro        | m MOWSO             |          |
|                                                                                                  | MOWS02_2MQ                            | MOWSO1 1 MOWSO2 2           | RCVR         |            |           |           | GW MIWESOZ.I       | ometrin       | TCP                | 50 414              | 4304 Ye             | Receiver                | Channel Fr         | nn M Olif           | ŝ.       |
|                                                                                                  | MOW501_1::MO                          | MOWS01_1.MOWS02_2           | SDR          |            |           |           | dw-ymwas02 h       | ome(1415)     | TCP                | 50 419              | 4304 Ye             | Sender C                | nannel fro         | m MOWS0             | â        |
| 6                                                                                                | MOWS01 1MQ                            | MOWS01 2 MOWS01 1           | RCVR         |            |           |           | G                  | 0             | TCP                | 50 414              | 4304 Ye             | Bereiver                | Channel Fr         | nm MOW              | ŝ        |
| 60                                                                                               | MOWS01 2::MO                          | MOWS01 2.MOWS01 1           | SDR          |            |           |           | dw-vmwas01 h       | ome(1414)     | TCP                | 50 41               | 4304 Ye             | Sender Cl               | nannel fro         | m MOWSO             | 1        |
| 60                                                                                               | MOW502_1::MO                          | MOWS01_2.MOWS02_1           | RCVR         |            |           |           |                    |               | TCP                | 50 419              | 4304 Ye             | Receiver                | Channel Fi         | rom MOW             | 5        |
| (1)                                                                                              | MQWS01_2::MO                          | MQWS01_2.MQWS02_1           | SDR          |            |           |           | dw-vmwas02.h       | ome(1414)     | TCP                | 50 419              | 4304 Ye             | Sender Cl               | nannel fro         | m MQWS0             | 1        |
|                                                                                                  | MQWS02_2::MO                          | MQWS01_2.MQWS02_2           | RCVR         |            |           |           |                    |               | TCP                | 50 419              | 4304 Ye             | Receiver                | Channel Fi         | rom MQW             | 5        |
| 68                                                                                               | MOMEOT 2-MO                           | MOMEOT 2 MOMEOT 2           | CDD          |            |           |           | dw.smwac02.k       | omo/1415)     | TCD                | 50 /10              | 1204 Vo             | Sondor C                | annol fro          | m MOMEO             | ā 🔟      |
|                                                                                                  |                                       |                             |              |            | 4         |           |                    |               |                    |                     |                     |                         |                    |                     |          |
|                                                                                                  | ( Hub Time: 4                         | Sat - 08/15/2009-05:50 Pl 📫 | Server 4     | wailabl    | ρ         | DWMO      | Channel Definitio  | n Summary - ( | lw–vmitroΩ         | home - it           | muser – A           | iministrator            |                    | 10DE*               |          |
|                                                                                                  | U Huo Hille.                          | 54, 00, 19, 2009 05.50 1    |              | to an alon | -         | Dunid     | en anner Den mitto | y = t         |                    |                     | aber A              | ananistrator            | A MERCINA D        |                     |          |

Illustration 7: The workspace DWMQ Channel Definition Summary

The workspace consists of two table views:

Reporting Queue Managers

This table displays the channel summary overview from the queue manager perspective. The list of the queue manager indicates the number of potential reporters for the second table (see below).

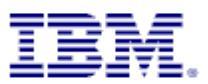

| ▦        | Rep | porting Queue Man    | agers          |       |              |  |
|----------|-----|----------------------|----------------|-------|--------------|--|
|          |     | Origin Node          | ▲ QMgr<br>Name |       | Host<br>Name |  |
| <b>~</b> |     | UOWEA1 1             | MOWERS A       | also. | -vmwas01     |  |
|          | œ   | DWMQ Limit To C      | )ueue Manager  |       | -vmwas01     |  |
|          |     |                      |                |       | -vmwas02     |  |
|          | ¢   | Link Wizard          |                |       | -vmwas02     |  |
|          | æ   | Link Anchor          |                |       | -vmwas01     |  |
|          |     | ind in a constrained | ing indexe     | -     | -vmwas02     |  |

By using the provided context sensitive link on one of the table lines you can limit the output in the second table ("Channel Definitions").

#### **Channel Definitions**

•

In this table all channel definition abstracts in the entire MQ network are displayed (except a limitation has been set, by using one of the provided links – from this workspace or from another workspace). To get more details about one specific link, please use the provided link "DWMQ Channel Details".

| ĺ | 🛄 a      | hannel Definitions |                     |                 |   |
|---|----------|--------------------|---------------------|-----------------|---|
|   |          | Origin Node        | ▲ Channel<br>Name   | Channel<br>Type | 0 |
| I |          | MQW501_2::MQ       | MQWS01_1.MQWS01_2   | RCVR            | Г |
| I |          | MOWE01 1-MO        | MOW501_1.MQW501_2   | SDR             |   |
| I | <b>(</b> | DWMQ Channel [     | Details _1.MQWS02_1 | RCVR            |   |
| I |          |                    | _1.MQW502_1         | SDR             | Γ |

The following thresholds have been defined to the table view:

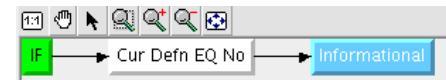

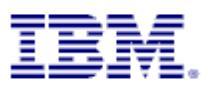

#### 4.2.2 Workspace DWMQ Channel Definition Details

This workspace should only be used as a target link from another workspace.

#### Warning:

Navigating to this workspace directly, without required context information (Channel Name and Queue Manager Name) will lead to extensive CPU and network usage on the WebSphere MQ hosting system as well as on the entire ITM infrastructure, because definition details for all channels in the entire WebSphere MQ scope will be gathered, transferred and displayed.

Below there is an example of that workspace, displaying detailed information for a sender channel.

| 📱 DWMQ Channel Definition Detail - dw-vmitm01.home - itmuser - Administrator *ADMIN MODE* |          |                                   |                             |                                                       |                                           |                              |                                                                |                              |            |  |  |  |  |
|-------------------------------------------------------------------------------------------|----------|-----------------------------------|-----------------------------|-------------------------------------------------------|-------------------------------------------|------------------------------|----------------------------------------------------------------|------------------------------|------------|--|--|--|--|
| File Edit View Help                                                                       |          |                                   |                             |                                                       |                                           |                              |                                                                |                              |            |  |  |  |  |
|                                                                                           |          | 2                                 | . AN 1 🖽 .                  |                                                       | 🗛 📖 🗔                                     | 1                            | ह्य 🥅 🧀 :ल वि                                                  | - 🗖 8 = 2 🔿 🔿                |            |  |  |  |  |
|                                                                                           | ••       | <b>15</b> 1                       | u <b>v</b> 0∥ ⊞ .           | V 💷 🗠 🔼                                               |                                           |                              | <u>m</u> 🛩 💇 🗆 🖬                                               |                              |            |  |  |  |  |
| 📲 Navigator 🌲 🗉 🖯                                                                         | ×        | 🛄 Cha                             | nnel Paramete               | er 5                                                  |                                           |                              |                                                                | 13                           |            |  |  |  |  |
| 🖉 🏀 View: DWMQ WebSphere MQ Summary 💌                                                     | 8        |                                   | Parameter<br>Name           | Para<br>Desci                                         | neter<br>ription                          |                              |                                                                | Parameter<br>Value           | Para<br>T\ |  |  |  |  |
| 📲 DWMQ WebSphere MQ Summary                                                               |          | 69 1                              | HANNEL                      | Channel name                                          |                                           |                              | MQWS01_1.MQWS                                                  | 01_2                         | <b>A</b>   |  |  |  |  |
| 🚽 🗕 📲 DWMQ Channel Definition Summary                                                     |          | 60 1                              | THLTYPE                     | Channel type                                          |                                           |                              | SDR                                                            |                              | QMCH_DEF.  |  |  |  |  |
| - 🚇 DWMO Channel Performance Summary                                                      |          | 60 1                              | IONNAME                     | Connection nam                                        | 9                                         |                              | dw-vmwas01.hor                                                 | ne(1415)                     |            |  |  |  |  |
| DWMO Cluster Queue Manager Summany                                                        |          | 69                                | FRPTYPE                     | Transport type                                        |                                           |                              | ТСР                                                            |                              | QMCH_DEF.  |  |  |  |  |
|                                                                                           |          | 69                                | DESCR                       | Description                                           |                                           |                              | Sender Channel fr                                              | om MQW501_1 To MQW501_2      |            |  |  |  |  |
| 🗌 🦳 🎬 DWMQ Dead-Letter Queue Messages Summary                                             |          | 60                                | BATCHSZ                     | Max msgs for ch                                       | eckpoint                                  |                              | 50                                                             |                              |            |  |  |  |  |
| 🛛 — 🕰 DWMQ Error Log Summary                                                              |          | 60                                | MAXMSGL                     | Maximum messa                                         | age length                                |                              | 4194304                                                        |                              |            |  |  |  |  |
| 🛛 🗕 📲 DWMQ MQSeries Events Summary                                                        |          | <b>()</b>                         | (MITQ                       | Transmission qu                                       | eue name                                  |                              | MQWS01_2                                                       |                              |            |  |  |  |  |
| DWMO Queue Definitions Summany                                                            |          | 60 1                              | ONVERT                      | Sending MCA co                                        | nvert data                                |                              | No                                                             |                              | QMCH_DEF.  |  |  |  |  |
| Dwing Queue Deminions Summary                                                             |          | 60                                | DISCINT                     | Max xmitq msg                                         | wait in s.                                |                              | 6000                                                           |                              |            |  |  |  |  |
| 🗌 — 📑 DWMQ Queue Manager Status Summary                                                   |          | 60                                | ONGRTY                      | Max long retry a                                      | ttempts                                   |                              | 9999999999                                                     |                              |            |  |  |  |  |
| 🛛 🛏 🚰 DWMQ Queue Statistics Summary                                                       |          | 60                                | ONGTMR                      | Long retry wait i                                     | n s.                                      |                              | 1200                                                           |                              |            |  |  |  |  |
|                                                                                           |          | 60                                | 1CANAME                     | Message channe                                        | l agent                                   |                              |                                                                |                              |            |  |  |  |  |
|                                                                                           |          | 60                                | ICATYPE                     | MCA program ty                                        | pe                                        |                              | Process                                                        | QMCH_DEF.                    |            |  |  |  |  |
|                                                                                           |          | 60                                | MCAUSER MCA user identifier |                                                       |                                           |                              |                                                                |                              |            |  |  |  |  |
|                                                                                           |          | 60                                | IODENAME                    | LU 6.2 mode na                                        | me                                        |                              |                                                                |                              |            |  |  |  |  |
|                                                                                           |          |                                   | ISGDATA                     | Message exit us                                       | er data                                   |                              |                                                                |                              |            |  |  |  |  |
|                                                                                           |          |                                   | ASGEXII                     | Message exit na                                       | me                                        |                              |                                                                |                              |            |  |  |  |  |
|                                                                                           |          | PASSWORD MCA SNA session password |                             |                                                       |                                           |                              |                                                                |                              |            |  |  |  |  |
|                                                                                           |          |                                   |                             | Receive exit use                                      | r data                                    |                              |                                                                |                              |            |  |  |  |  |
|                                                                                           |          |                                   |                             | Receive exit han                                      | 1e                                        |                              |                                                                |                              |            |  |  |  |  |
|                                                                                           |          |                                   |                             | Security exit use                                     | r data                                    |                              |                                                                |                              |            |  |  |  |  |
|                                                                                           |          | 00 2                              |                             | Security exit han                                     | 18                                        |                              |                                                                |                              |            |  |  |  |  |
|                                                                                           |          |                                   |                             | Send exit user o                                      | ala                                       |                              |                                                                |                              |            |  |  |  |  |
|                                                                                           |          |                                   |                             | Send exit name                                        |                                           |                              | 00000000                                                       |                              |            |  |  |  |  |
|                                                                                           |          |                                   |                             | Max chart rates                                       | er wrap                                   |                              | 10                                                             |                              |            |  |  |  |  |
|                                                                                           |          |                                   |                             | Max short retry                                       | attempts                                  |                              | 10                                                             |                              |            |  |  |  |  |
|                                                                                           |          |                                   |                             | Transaction pro-                                      | II S.                                     |                              | 00                                                             |                              |            |  |  |  |  |
|                                                                                           |          | 00                                | ISERID                      | Task user identi                                      | fior                                      |                              |                                                                |                              |            |  |  |  |  |
|                                                                                           |          | (10)                              | BATCHINT                    | Batch interval in                                     | me                                        |                              | 0                                                              |                              | -          |  |  |  |  |
| Physical 🐗 DWMQ WebSphere MQ Summary                                                      | Ľ        |                                   |                             | i baten intervarin                                    | 1115.                                     |                              | Č. L. L. L. L. L. L. L. L. L. L. L. L. L.                      |                              | Þ          |  |  |  |  |
| E Channel Definitions                                                                     |          |                                   |                             |                                                       |                                           |                              |                                                                | 13                           |            |  |  |  |  |
| Origin Node Channel A Channel Clu                                                         | uster 0  | Cluster                           | Co                          | nnection                                              | Transport                                 | Batch                        | Maximum Cur                                                    | C                            | hannel     |  |  |  |  |
| Type Name Name Name Type Size msglen Dem Description Description                          |          |                                   |                             |                                                       |                                           |                              |                                                                |                              |            |  |  |  |  |
|                                                                                           |          |                                   |                             |                                                       |                                           |                              |                                                                |                              |            |  |  |  |  |
|                                                                                           | _        |                                   |                             |                                                       |                                           |                              |                                                                |                              |            |  |  |  |  |
| 🕒 Hub Time: Sat, 08/15/2009 06:28 PM 💽 Ser                                                | ver Avai | ilable                            | DWM                         | 1Q Channel Defin                                      | tion Detail -                             | dw-v                         | mitm01.home – it                                               | muser – Administrator *ADMIN | MODE*      |  |  |  |  |
|                                                                                           | uster N  | Cluster<br>lamelist<br>ilable     | Co<br>I<br>dw-vmwas0        | nnection<br>Name<br>91.home(1415)<br>1Q Channel Defin | Transport<br>Type<br>TCP<br>tion Detail - | Batch<br>Size<br>50<br>dw-vi | Maximum Cur<br>Msg Len Defn<br>4194304 Yes<br>mitm01.home - it | Sender Channel from MQWS01   |            |  |  |  |  |

Illustration 8: Workspace DWMQ Channel Definition Detail

Each single parameter for the selected channel is displayed.

For a view parameters, additional information is available. The provided link will guide you to the required information. In this sample, the transmission queue parameter is highlighted with a link symbol.

|     | MAXMOUL    | Maxin | ium message iengm  | FOCECTE  |
|-----|------------|-------|--------------------|----------|
|     | XMITO      | Trans | mission queue name | MQW501_2 |
| < . | DW XmitO S | tatus | g MCA convert data | No       |
|     |            |       | mita msa wait in s | 6000     |

This link will guide to the workspace <u>DWMQ Queue Status</u> for the named transmission queue (here: MQWS01\_2).

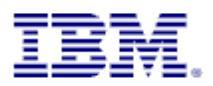

## 4.3 Navigator Item Channel Performance Summary

This Navigator Item has two workspaces.

|     | <b>~</b>  |                |          |        |        |           |          | -      |    |      |
|-----|-----------|----------------|----------|--------|--------|-----------|----------|--------|----|------|
| 9   | 6         | View: DW       | /MQ Web  | bSpher | MQ Sum | mary      |          |        | •  | 20   |
|     | WMQ WebSp | ohere MQ Sun   | nmary    |        |        |           |          |        |    |      |
| -   | 📱 DWMQ Ch | annel Definiti | on Summ  | nary   |        |           |          |        |    |      |
| - 4 | DWMQ Ch   | annel Perforn  | nance Su | mmary  |        |           |          |        |    |      |
| -   | DWMQ      | Workspac       | e I      |        | DWMQC  | hannel Pe | erformal | nce Si | um | many |
|     |           |                |          |        | 1      | 114 1144  |          |        |    | 1    |

The default workspace is the one with same name as the navigator item, named "DWMQ Channel Performance Summary". The other one is presenting a comprehensive view on Sender/Receiver Channels and the involved objects.

#### 4.3.1 Workspace DWMQ Channel Performance Summary

This workspace delivers a status overview for all channels in all reporting queue managers.

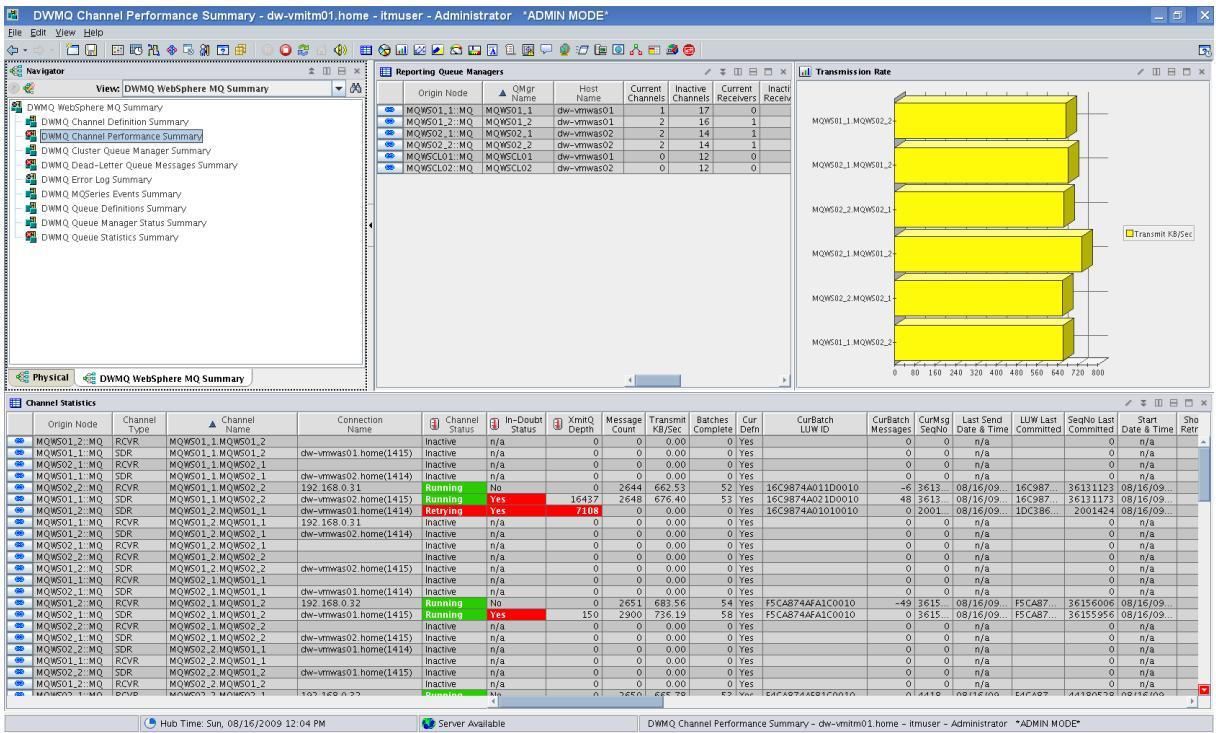

Illustration 10: Workspace DWMQ Channel Performance Summary

The workspace consists of two table views and one bar chart:

• Reporting Queue Managers (Table View)

This table displays the channel summary overview from the queue manager perspective. The list of the queue manager indicates the number of potential reporters for the other table and the bar chart (see below).

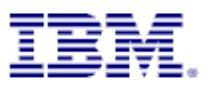

|   | Re | porting Queue Man | agers          |       |              |   |
|---|----|-------------------|----------------|-------|--------------|---|
|   |    | Origin Node       | ▲ QMgr<br>Name |       | Host<br>Name |   |
| 5 |    | NOWEA1 1          | NOWFOI 1       | also. | -vmwas01     |   |
|   | æ  | DWMQ Limit To C   | )ueue Manager  |       | -vmwas01     | Τ |
|   |    |                   |                |       | -vmwas02     |   |
|   | æ  | > Link Wizard     |                |       | -vmwas02     |   |
|   | æ  | Link Anchor       |                |       | -vmwas01     |   |
|   |    | ing increasing    | ing inscrete   | -     | -vmwas02     | Τ |

By using the provided context sensitive link on one of the table lines you can limit the output in the other views.

Channel Statistics

In this table channel statistics details from all channels in the entire MQ network are displayed (except a limitation has been set, by using one of the provided links – from this workspace or from another workspace). The provided links present more specific information on a single channel:

| a                                  | hannel Statistics |                 |              |              |                       |                |                    |                |
|------------------------------------|-------------------|-----------------|--------------|--------------|-----------------------|----------------|--------------------|----------------|
|                                    | Origin Node       | Channel<br>Type | A Chi<br>Ni  | annel<br>ame | Connection<br>Name    | Channel Status | In-Doubt<br>Status | XmitQ<br>Depth |
|                                    | MQWS01_2::MQ      | RCVR            | MQW501_1.M   | QW501_2      |                       | Inactive       | n/a                | 0              |
|                                    | MQWS01_1::MQ      | SDR             | MQW501_1.M   | QW501_2      | dw-vmwas01.home(1415) | Inactive       | n/a                | 0              |
| •                                  | MQW502_1::MQ      | RCVR            | MQW501_1.M   | QWS02_1      |                       | Inactive       | n/a                | 0              |
| 8                                  | MQW501_1::MQ      | SDR             | MQW501_1.M   | QWS02_1      | dw-vmwas02.home(1414) | Inactive       | n/a                | 0              |
| 8                                  | MQW502_2::MQ      | RCVR            | MQW501_1.M   | QW502_2      | 192.168.0.31          | Running        | No                 | 0              |
| 9                                  | MOWS01 1.MO       | SUB             | MO30501 1 M  | 2WS02_2      | dw-vmwas02.home(1415) | Running        | Yes                | 18396          |
| œ                                  | DWMQ Channel P    | air Displa      | У            | WS01_1       | dw-vmwas01.home(1414) | Retrying       | Yes                | 7108           |
|                                    | DWMO Count/Door   | al a Chan       |              | WS01_1       | 192.168.0.31          | Inactive       | n/a                | 0              |
| œ                                  | Dimmiq Send/Rec   | eive Chan       | nei Overview | WS02_1       | dw-vmwas02.home(1414) | Inactive       | n/a                | 0              |
| œ                                  | DWMQ Queue Ma     | anager List     | ener Status  | WS02_1       |                       | Inactive       | n/a                | 0              |
|                                    |                   |                 |              | WS02_2       |                       | Inactive       | n/a                | 0              |
| 🐵 DWMQ Transmission Queue Status   |                   |                 | e Status     | WS02_2       | dw-vmwas02.home(1415) | Inactive       | n/a                | 0              |
| en DWMO Channel Definition Details |                   |                 |              | WS01_1       |                       | Inactive       | n/a                | 0              |
|                                    | - oning channel e | - crimition e   |              | WS01 1       | dw-vmwas01.home(1414) | Inactive       | n/a                | 0              |

• DWMQ Channel Pair Display:

For sender/receiver channels the sending and receiving part of the channel are displayed. The link is enable for channels of type SDR and RCVR only. The link points to the current workspace, simply limiting the output to the selected channel pair.

• DWMQ Send/Receive Channel Overview

For sender channels the sending and receiving part of the channel are displayed. Additionally the referenced transmission queue and the Dead-Letter Queue on the receiving systems are displayed. The link is enable for channels of type SDR only. A detailed description of the target workspace <u>DWMQ Send/Receive Channel Overview</u> is given below.

• DWMQ Queue Manager Listener Status

Display the listener status for the selected channel's queue manager using the workspace <u>DWMQ Queue Manager Listener Overview</u>. This link is always enabled.

• DWMQ Transmission Queue Status

Link to the workspace <u>DWMQ Queue Status</u> to display the status details on the channel's referenced transmission queue. This link is only available for channels referencing a transmission queue.

• DWMQ Channel Definition Details

This is a reference to the workspace <u>DWMQ Queue Definition Details</u>. The link is always enabled.

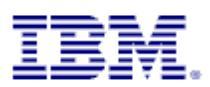

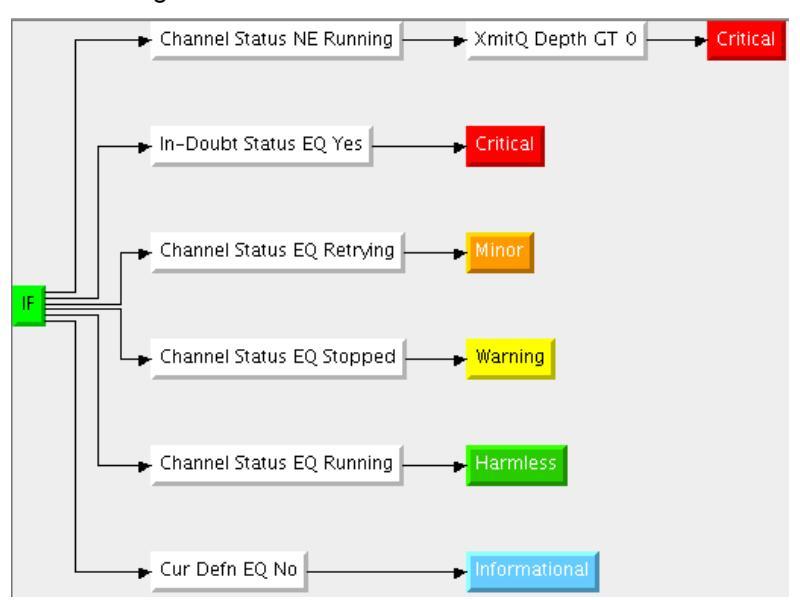

The following thresholds have been defined to the table view:

• Transmission Rate (Bar Chart)

Displays the transmission rate on channels, where the transmission rate is greater than zero.

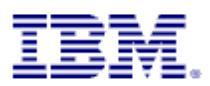

#### 4.3.2 Workspace Send/Receive Channel Overview

This workspace gives a comprehensive overview of the selected sender/receiver channel pair and its related queue objects.

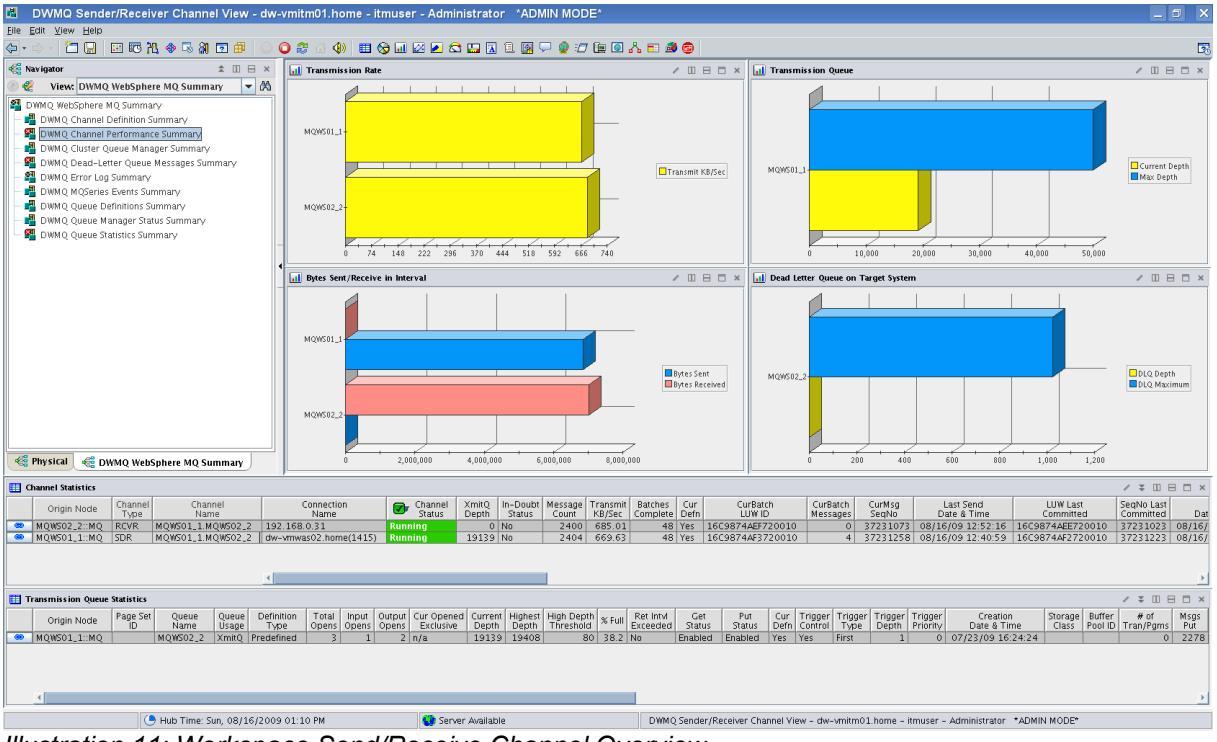

Illustration 11: Workspace Send/Receive Channel Overview

The workspace is composed out of six sensors.

• Transmission Rate (Bar Chart)

The data transfer rate in kilobytes for the channel stub per queue manager.

• Bytes Sent/Received in Interval (Bar Chart)

The data transfer per direction and channel stub per queue manager.

Transmission Queue (Bar Chart)

Usage of the transmission queue.

By using the second mouse button inside the bar chart, a direct link to the <u>transmission queue</u> <u>status</u> is available.

| 📊 Transmission Q | ueue       |                   |   | / 🗆 🖯 🗙                          |
|------------------|------------|-------------------|---|----------------------------------|
|                  |            |                   |   |                                  |
|                  |            |                   |   |                                  |
|                  | 50,000 (MC | Take Action       | • |                                  |
| MQWS01_1         |            | Link To           | • | 🐵 Link Wizard                    |
|                  |            | 🔂 Launch          |   | 🐵 DWMQ Transmission Queue Status |
|                  |            | 🚝 Export          |   |                                  |
|                  |            | 🚦 Configure Queue |   |                                  |
|                  | 10,000     | Clear Queue       |   | 0.000 50.000                     |

The link will guide to the workspace DWMQ Queue Status.

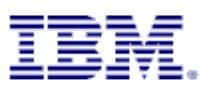

Dead-Letter Queue on Target System (Bar Chart)

Usage of the Dead-Letter Queue on the target system.

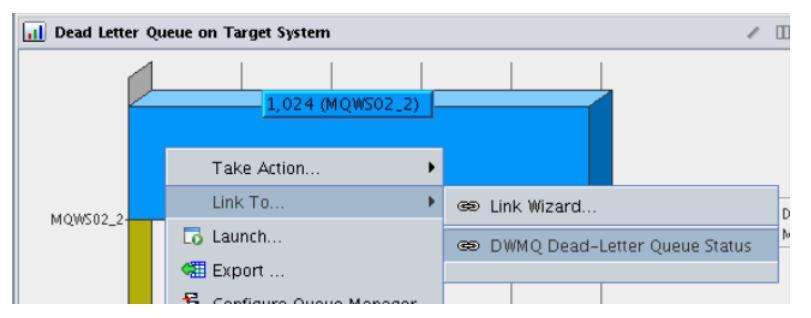

The bar chart context sensitive available link DWMQ Dead-Letter Queue Status will guide directly to the workspace <u>DWMQ Queue Status</u> and display the status of the Dead-Letter queue.

Channel Statistics (Table View)

In this table channel statistics details for the sender and receiver part of the selected channel from the two involved queue managers are displayed.

| E Channel Statistics |                   |                 |                   |  |  |  |  |  |  |
|----------------------|-------------------|-----------------|-------------------|--|--|--|--|--|--|
|                      | Origin Node       | Channel<br>Type | Channel<br>Name   |  |  |  |  |  |  |
|                      | MQW502_2::MQ      | RCVR            | MQW501_1.MQW502_2 |  |  |  |  |  |  |
|                      | MOW501 1::MO      | SDR             | MQW501_1.MQW502_3 |  |  |  |  |  |  |
| æ                    | DW Channel Pair I |                 |                   |  |  |  |  |  |  |

The provided link on the table rows will guide back to the workspace <u>DWMQ Channel</u> <u>Performance Summary</u>, limiting the channel selection to the current scope.

The following thresholds are defined for that table:

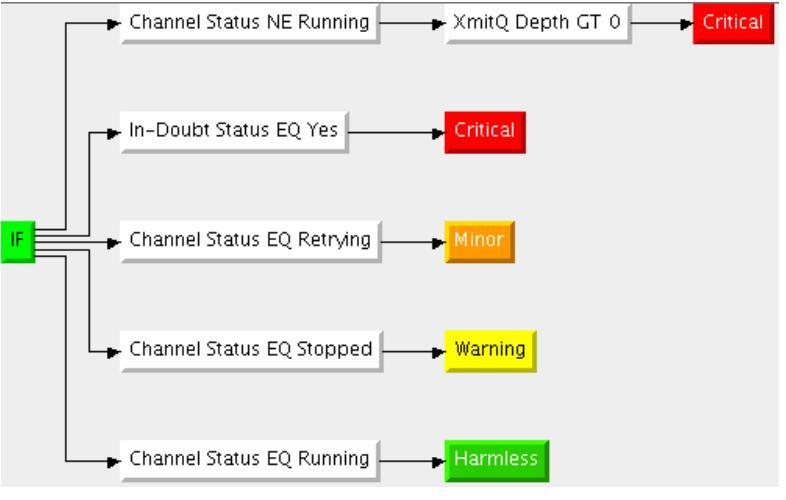

Transmission Queue Statistics (Table View)

In this table, usually only one row is displayed, the detailed queue statistics for the transmission queue.

| 🔛 Transmission Queue Statistics |                 |                |               |   |                |  |  |  |  |
|---------------------------------|-----------------|----------------|---------------|---|----------------|--|--|--|--|
|                                 | Origin Node     | Page Set<br>ID | Queue<br>Name | 2 | Queue<br>Usage |  |  |  |  |
|                                 | MOWED1 1.MO     |                | MOMEOR        | 2 | XmitQ          |  |  |  |  |
| <u>ا</u>                        | 😎 DWMQ Transmis | sion Queue     | Status        |   |                |  |  |  |  |
|                                 | 📾 Link Wizard   |                |               |   |                |  |  |  |  |
|                                 | 🐵 Link Anchor   |                |               |   |                |  |  |  |  |
|                                 |                 |                |               |   |                |  |  |  |  |

The link will guide to the workspace <u>DWMQ Queue Status</u>.

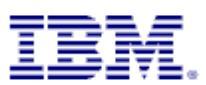

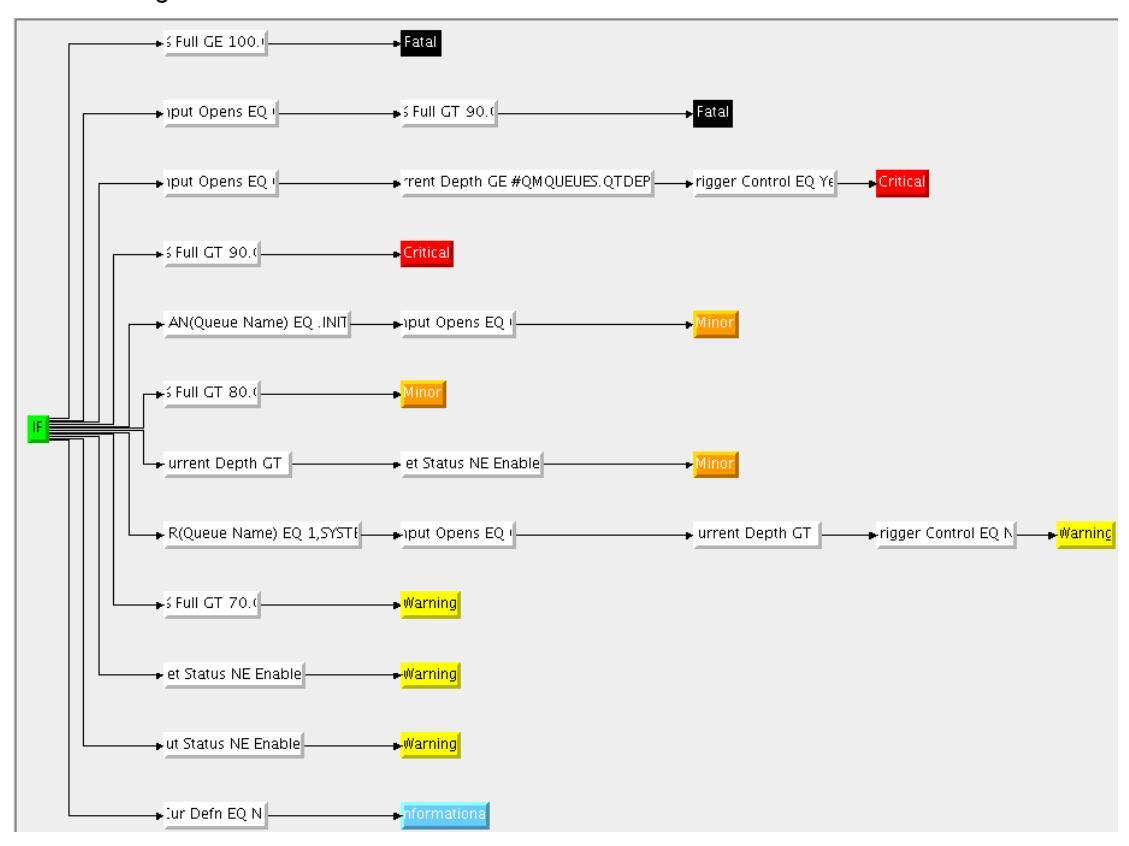

The following thresholds are define for that table:

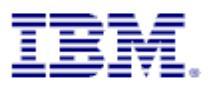

#### 4.4 Navigator Item DWMQ Cluster Queue Manager Summary

This navigator item has only one workspace, having the same name.

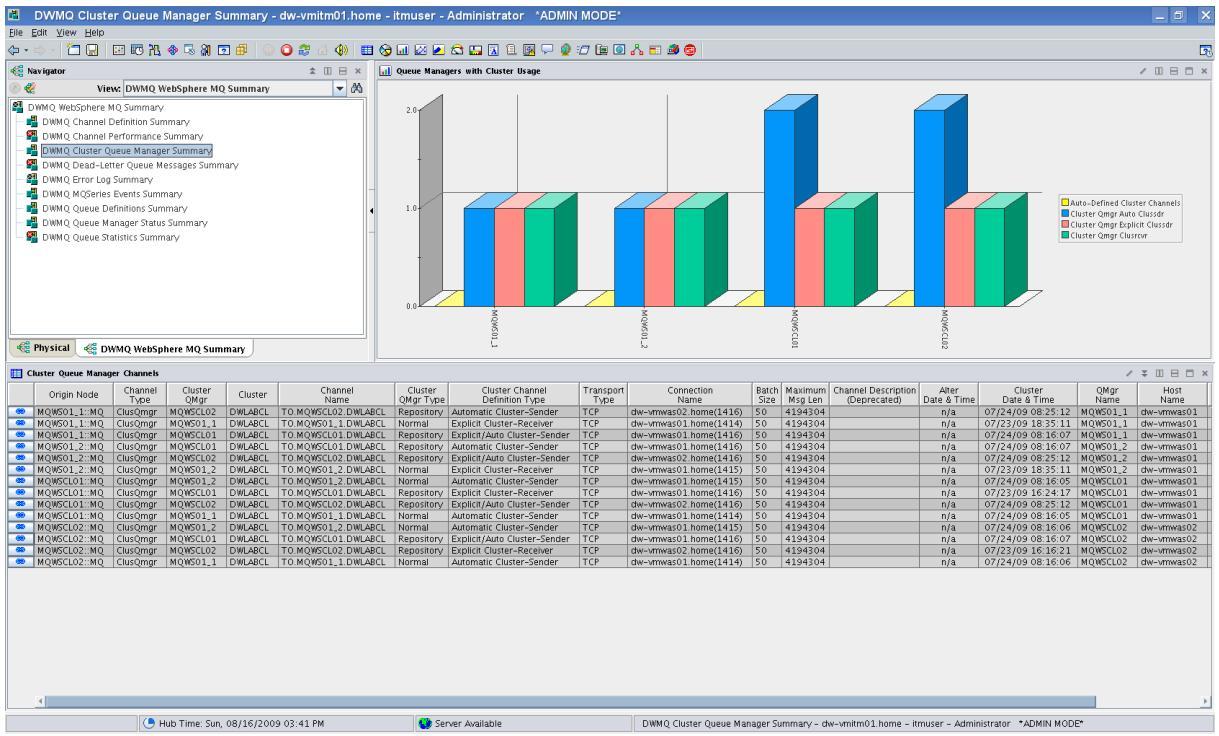

Illustration 12: Workspace DWMQ Cluster Queue Manager Summary

The workspace gives an overview all defined clusters and the used cluster channels.

• Queue Managers with Cluster Usage (Bar Chart)

The bar chart displays the number of cluster channels existing on each queue manager.

Cluster Queue Manager Channels (Table View)

This table lists all currently defined cluster channels across all queue manager.

The provided link "DWMQ Queues in Cluster" displays all queues defined within the selected cluster.

| C 🛄       | Eluster Queue Manager Channels |                 |              |  |  |  |  |  |  |  |  |
|-----------|--------------------------------|-----------------|--------------|--|--|--|--|--|--|--|--|
|           | Origin Node                    | Channel<br>Type | Clust<br>QMg |  |  |  |  |  |  |  |  |
|           | MQW501_1::MQ                   | ClusQmgr        | MQWSCL       |  |  |  |  |  |  |  |  |
| <b>69</b> | MQWS01_1::MQ                   | ClusQmgr        | MQWS0:       |  |  |  |  |  |  |  |  |
|           | MQWS01_1::MQ                   | ClusQmqr        | MQWSCI       |  |  |  |  |  |  |  |  |
| e         | DWMO Oueues in                 | n Cluster       | 1QWSCI       |  |  |  |  |  |  |  |  |
|           |                                |                 | 1QWSCI       |  |  |  |  |  |  |  |  |
| <u> </u>  | 🔊 Link Wizard                  |                 | AGM20:       |  |  |  |  |  |  |  |  |
|           |                                |                 | 1QW50:       |  |  |  |  |  |  |  |  |
| G         | Link Anchor                    |                 | 1QWSCI       |  |  |  |  |  |  |  |  |

The link redirects the user to the workspace DWMQ Queue Definition Summary.

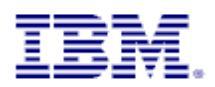

#### 4.5 Navigator Item DWMQ Dead-Letter Queue Messages Summary

#### 4.5.1 Workspace DWMQ Dead-Letter Queue Messages Summary

The workspace gives an overview of the usage of the Dead-Letter queues for all queue managers.

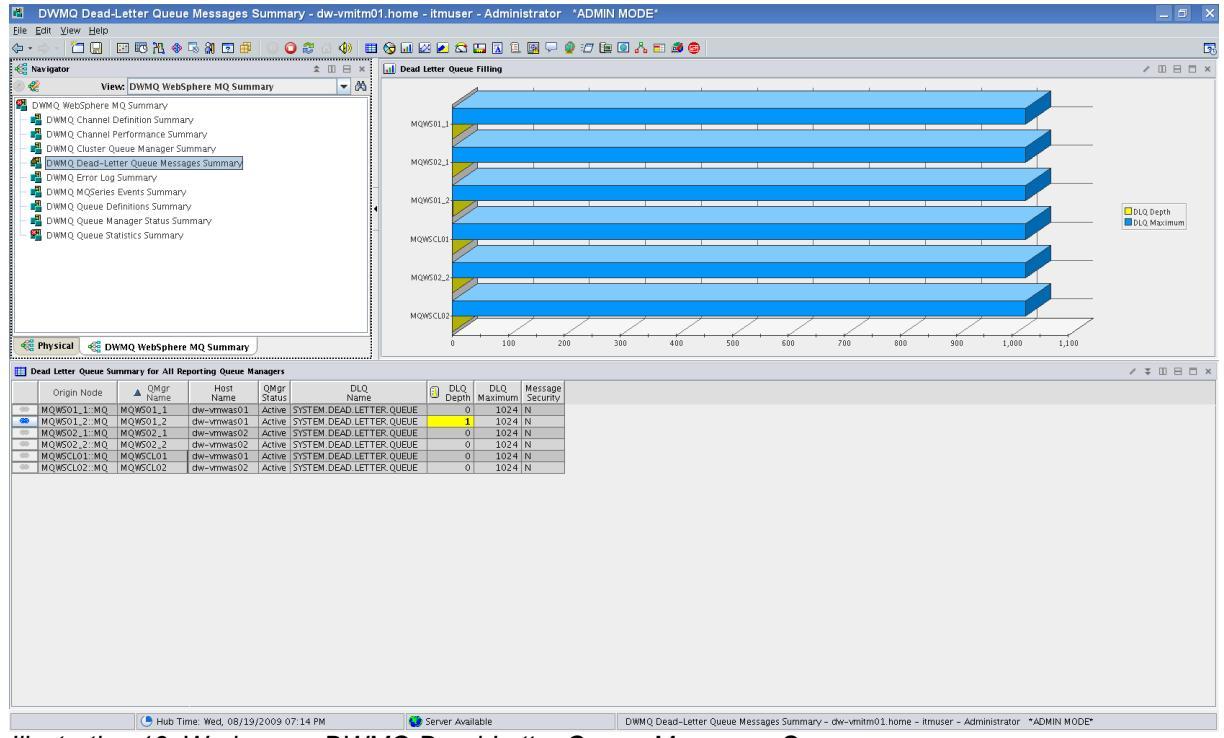

Illustration 13: Workspace DWMQ Dead-Letter Queue Messages Summary

The workspace contains two views:

- Dead Letter Queue Filling (Bar Chart)
  - The chart shows the maximum queue depth compared to the current queue depth for each queue manager.
- Dead Letter Queue Summary for All Reporting Queue Manager (Table View)

The tables displays all reporting queue manager's status in details.

The following link is defined for the table entries:

| i 🎹 C | Dead Letter Queue Summary for All Reporting Queue Managers |                 |            |                          |        |            |  |  |  |  |  |  |
|-------|------------------------------------------------------------|-----------------|------------|--------------------------|--------|------------|--|--|--|--|--|--|
|       | Origin Node 🔺 QMgr H<br>Name Na                            |                 |            | Host QMgr<br>Jame Status |        |            |  |  |  |  |  |  |
|       | MQW501_1::MQ                                               | MQW501_1        | dw-vmwas01 |                          | Active | SYSTEM.DE4 |  |  |  |  |  |  |
| (65)  | MOW501 2MO                                                 | MOW501.2        | chw_xa     | mwas01                   | Active | SYSTEM.DEA |  |  |  |  |  |  |
|       | ∋ DWMQ Dead-Let                                            | ter Queue Messa | ges        | mwas02                   | Active | SYSTEM.DEA |  |  |  |  |  |  |
|       |                                                            |                 |            | mwas02                   | Active | SYSTEM.DE/ |  |  |  |  |  |  |
|       | ∋ Link Wizard                                              |                 |            | mwas02                   | Active | SYSTEM.DEA |  |  |  |  |  |  |
|       | ∋ Link Anchor                                              |                 |            |                          |        |            |  |  |  |  |  |  |

The link is available only for those table rows, where the current Dead-Letter Queue depth is greater than zero. The link will guide to the workspace <u>DWMQ Dead Letter Queue Messages</u>

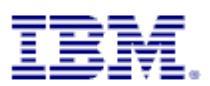

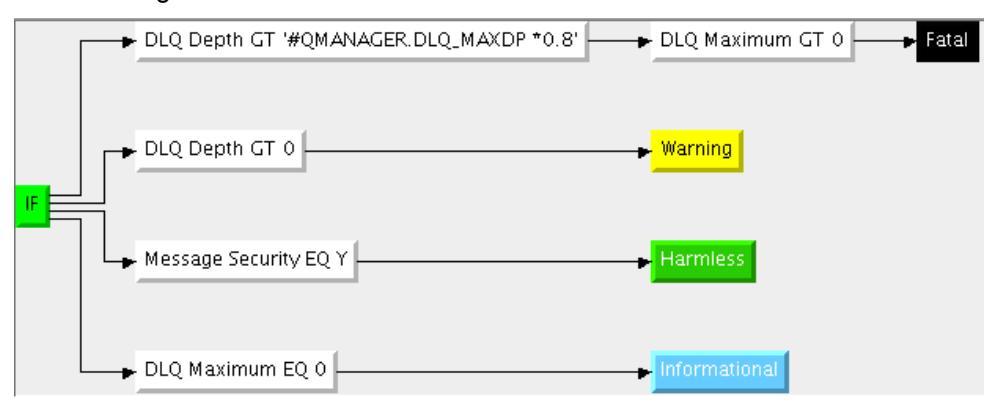

The following thresholds have been defined for the table:

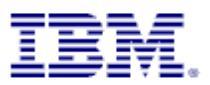

#### 4.5.2 Workspace DWMQ Dead Letter Queue Messages

This workspace displays all current messages on a selected Dead-Letter queue on a single queue manager.

#### Warning:

Navigating to this workspace directly, without required context information (Queue Name and Queue Manager Name) will lead to extensive CPU and network usage on the WebSphere MQ hosting system as well as on the entire ITM infrastructure, because messages from all Dead-Letter queues in the entire WebSphere MQ scope will be gathered, transferred and displayed.

| Elle Edit View Help<br>( ) · ( ) · ( ) | 2                |
|----------------------------------------------------------------------------------------------------|------------------|
|                                                                                                    | 2                |
| Kavigator ± III B × III B × II   | -0               |
|                                                                                                    |                  |
| Control         Control         Control <t< th=""><th>lepth<br/>laximum</th></t<>                                                                                                    | lepth<br>laximum |
| 🔛 Dead Letter Queue Analysis 🖉                                                                                                    |                  |
| Origin Node Dest. Dest. Dest. Message Reason Segmented or Msg DLQ Appl DLQ DLQ Put Appl Appl ID Put Date & Time Group ID Sta                                                                                                    | us               |
| MQWS01_2::MQ MQWS01_2 DWLAB.MQDEMO.RINGAPP.QLOCAL 6DD1FEEB 2161 No 2602 UNIX amgrmppa 07/28/09 18:24:48 UNIX amgrpput 07/28/09 18:19:55 OK                                                                                                    | 414D512          |
|                                                                                                    | 2                |
| 🕒 Hub Time: Thu, 08/20/2009 12:47 PM 💽 Server Available DWMQ Dead-Letter Queue Messages - dw-vmitm01.home - itmuser - Administrator "ADMIN MODE"                                                                                                    |                  |

Illustration 14: Workspace DWMQ Dead Letter Queue Messages

• Dead-Letter Queue Filling (Bar Chart)

This bar chart shows the current queue depth compared to the maximum queue depth of the Dead-Letter queue

• Dead-Letter Queue Analysis (Table View)

In this table all current messages on the Dead-Letter Queue are displayed, each message in a single row. The attributes displayed, are parts of the Dead-Letter queue header and the message header. The reason code describes, why the message was put onto the Dead-Letter queue.

The provided links may be used, to lead to a better understanding of the misbehavior:

| E | D  | ead Letter Queue Ar |                |                          |
|---|----|---------------------|----------------|--------------------------|
|   |    | Origin Node         | Dest.<br>QMgr  | Dest.<br>Queue           |
| F | •  | ∍ DWMQ Destinati    | on Queue Statu | AB.MQDEMO.RINGAPP.QLOCAL |
|   | œ  | ⊛ DWMQ Message      | Details        |                          |
|   | (6 | © DWMQ Message      | Details        |                          |

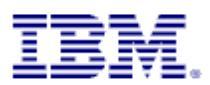

• Link DWMQ Destination Queue Status

This link is intended to help to analyze the reason why the message was not put onto the target queue. Who is the queue doing? Which readers are consuming the arriving messages?

The target workspace is <u>DWMQ Queue Status</u>.

• Link DWMQ Message Details

This link will guide to the workspace <u>DWMQ Queue Message Details</u> to display the queue message descriptor and content. This might help to understand how to proceed with the message delivery, after the message has been put onto the Dead-Letter queue.

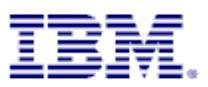

## 4.6 Navigator Item DWMQ Error Log Summary

This navigator item has only one workspace, having the same name.

| 4                     | ] DWMQ Error Log Summary - dw-vmitm01.home - itmuser - Administrator *ADMIN MODE* |                        |               |             |                       |                  |                    |            |            |                                            |          |           |          |                       |             |            |          |          |
|-----------------------|-----------------------------------------------------------------------------------|------------------------|---------------|-------------|-----------------------|------------------|--------------------|------------|------------|--------------------------------------------|----------|-----------|----------|-----------------------|-------------|------------|----------|----------|
| <u>F</u> ile <u>F</u> | Edit ⊻iew <u>H</u> e                                                              | lp                     |               |             |                       |                  |                    |            |            |                                            |          |           |          |                       |             |            |          |          |
| <⇒ •                  | - 🚽 🛅 📮                                                                           | 📰 📧 🎠 🧇 🔜              | 8 🖻 🖶 🛛       | 0 😂 🙆       | (1) 🖽 🗞 🖬 🗠           | 2 😂 🛄            | 🖪 🖻 💽 🖵            | 2 🗇        | 💷 🧿 🏅      | ኔ 📰 🏄 📵                                    |          |           |          |                       |             |            |          | 2        |
|                       | avigator                                                                          |                        | \$            | ШВ×         | Reporting Queue Ma    | nagers           |                    |            |            |                                            |          |           |          |                       |             | 13         | : 0 8    | = ×      |
| 0 🤣                   | View                                                                              | DWMQ WebSphere MQ      | Summary       | - 25        | Origin Node           | QMgr             | Host               | QMgr       | Host       | Start                                      | QMgr     | QMgr      | DLQ      | DLQ                   | Monitored   | Local      | Remote   | Alias    |
| Ø n                   | WMO WebSobe                                                                       | re MO Summary          |               |             | MOWED1 1UNO           | Name<br>MOWEO1 1 | Name               | Subsys     | Jobname    | Date & Lime                                | Status   | Type      | Depth    | Maximum               | Queues      | Queues     | Queues   | Queue    |
|                       | Divide Char                                                                       | ne ne sainnaiy         |               |             | MOWEO1 2:MO           | MOWSOI 2         | dw-vmwas01         |            |            | 08/20/09 11:15:00                          | Active   | Linux     | 1        | 1024                  | 44          | 24         | 2        | _        |
|                       | Divinity Chan                                                                     | iei Dennition Summary  |               |             | MOWS01_2MQ            | MOWS01_2         | dw-vmwas01         | -          |            | 08/20/09 11:15:00                          | Active   | Linux     | 1        | 1024                  | 40          | 33         | 2        | _        |
|                       | DWMQ Chan                                                                         | nel Performance Summar | Ý             |             | MOWS02_2::MQ          | MOWS02_2         | dw-vmwas02         |            |            | 08/20/09 11:15:00                          | Active   | Linux     | - 0      | 1024                  | 43          | 33         | 3        |          |
|                       | DWMQ Clust                                                                        | er Queue Manager Summ  | ary           |             | MOWSCL01::MQ          | MOWSCL01         | dw-vmwas01         |            |            | 08/20/09 11:15:00                          | Active   | Linux     | Ő        | 1024                  | 39          | 30         | 1        |          |
| - 🖗                   | 🖣 DWMQ Dead                                                                       | -Letter Queue Messages | Summary       |             | MOWSCL02MO            | MOWSCI 02        | dw-vmwas02         |            |            | 08/20/09 11:15:00                          | Active   | Linux     | 0        | 1024                  | 40          | 31         | 1        | _        |
| - 9                   | DWMO Error                                                                        | Log Summarv            |               |             |                       | 1                | 1                  | _          |            | 1                                          |          |           |          |                       |             |            |          |          |
|                       |                                                                                   | ries Events Summon/    |               |             |                       |                  |                    |            |            |                                            |          |           |          |                       |             |            |          |          |
| 1 3                   |                                                                                   | nes Events Summary     |               |             |                       |                  |                    |            |            |                                            |          |           |          |                       |             |            |          |          |
|                       | D MM Q Queu                                                                       | e Definitions Summary  |               |             |                       |                  |                    |            |            |                                            |          |           |          |                       |             |            |          |          |
|                       | 🖥 DWMQ Queu                                                                       | e Manager Status Summa | ry            |             |                       |                  |                    |            |            |                                            |          |           |          |                       |             |            |          |          |
| - 9                   | 🖥 DWMQ Queu                                                                       | e Statistics Summary   |               |             |                       |                  |                    |            |            |                                            |          |           |          |                       |             |            |          |          |
|                       |                                                                                   |                        |               |             |                       |                  |                    |            |            |                                            |          |           |          |                       |             |            |          |          |
| L                     |                                                                                   |                        | 1             |             |                       |                  |                    |            |            |                                            |          |           |          |                       |             |            |          |          |
| i 📢                   | Physical 🧧                                                                        | DWMQ WebSphere MQ      | Summary       | :           |                       |                  |                    | 4          |            |                                            |          |           |          |                       |             |            |          | - F      |
| ·                     |                                                                                   |                        |               | i  -        |                       |                  |                    | _          |            |                                            |          |           |          |                       |             |            |          |          |
| 🛄 Er                  | rror Log                                                                          |                        |               |             |                       |                  |                    |            |            |                                            |          |           |          |                       |             | 13         | ¥ II 🖻   | □ ×      |
|                       | QMgr Name                                                                         | 🔻 Log Date & Time      | 🔕 Message ID  |             | Involved<br>Object    |                  | Message Te         | ext        |            |                                            | Ехр      | lanatior  | 1        |                       | L           | ser Action | Host Na  | me       |
| <b>3</b>              | MQW501_2                                                                          | 08/20/09 13:10:37      | AMQ9506       | MQW501_2.M  | QW501_1               | Message n        | eceipt confirmatio | on failed. |            | Channel 'MQWS01_2.MC                       | QWS01_   | 1' has e  | nded be  | ecause the r          | remot T     | he erro    | dw-vmv   | i 🔺      |
|                       | MQWS01_2                                                                          | 08/20/09 13:10:37      | AMQ99999      | MQW501_2.M  | QW501_1               | Channel pr       | ogram ended ab     | onormally. |            | Channel program 'MQW                       | 501_2.1  | 1QW503    | l_1' end | led abnorm:           | ally. L     | ook at p   | dw-vmw   | I        |
|                       | MQW501_1                                                                          | 08/20/09 13:10:36      | AMQ99999      | MQW501_2.M  | QW501_1               | Channel pr       | rogram ended ab    | onormally. |            | Channel program 'MQW.                      | 501_2.M  | 1QW501    | l_1' end | led abnorm:           | ally. L     | ook at p   | dw-vmw   | L        |
|                       | MQWS01_1                                                                          | 08/20/09 13:10:36      | AMQ9511       | DWLAB.MQDE  | MO. AM QSPUT C. QLOCA | L Messages       | cannot be put to   | a queue.   |            | The attempt to put mes                     | sages ti | o queue   | 'DWLAE   | 3.MQDEMO.             | AMQS E      | nsure th   | dw-vmw   | L        |
|                       | MQW501_2                                                                          | 08/20/09 13:10:36      | AMQ9527       | MQW501_2.M  | QW501_1               | Cannot ser       | nd message throu   | ugh chann  | nel 'MQ    | The channel has closed                     | becaus   | e the re  | mote qu  | ueue manag            | ier can   C | ontact t   | dw-vmw   | L        |
|                       | MQWS01_1                                                                          | 08/20/09 13:10:36      | AMQ7469       |             |                       | Transactio       | ns rolled back to  | release li | og spa     | The log space for the qu                   | ueue ma  | anager    | is becon | ning full. On         | e or T      | ry to en   | dw-vmv   | <i>l</i> |
|                       | MQW501_1                                                                          | 08/20/09 13:10:36      | AMQ9511       | SYSTEM.DEAD | LETTER.QUEUE          | Messages         | cannot be put to   | a queue.   |            | The attempt to put mes                     | sages ti | o queue   | SYSTER   | M. DEAD. LET          | TER E       | nsure th   | dw-vmw   | £        |
|                       | MQWS01_1                                                                          | 08/20/09 13:10:36      | AMQ9544       | MQW501_2.M  | QW501_1               | Messages         | not put to destin: | ation que  | ue.        | During the processing or                   | f chann  | el 'MQW   | 501_2.N  | 4QW501_1'             | one o E     | camine     | dw-vmw   | <i>t</i> |
|                       | MQW501_2                                                                          | 08/20/09 13:10:01      | AMQ7234       | MQW501_1    |                       | 10000 me         | ssages from que    | eue 'MQWS  | 501_1'     | 10000 messages from                        | queue N  | 1QW501    | l_1 have | e been loadi          | ed on N     | one.       | dw-vmv   | t        |
| -                     | MQWS01_1                                                                          | 08/20/09 13:10:01      | AMQ9002       | MQWS01_2.M  | QW501_1               | Channel 'M       | QWS01_2.MQWS       | 01_1'is s  | starting.  | Channel 'MQWS01_2.MC                       | 2WS01_   | 1' is sta | rting.   |                       | N           | one.       | dw-vmv   | 1        |
|                       | MQW501_2                                                                          | 08/20/09 13:10:00      | AMQ9002       | MQW501_2.M  | QW501_1               | Channel 'M       | QWS01_2.MQWS       | 01_1' is s | starting.  | Channel MQWS01_2.MC                        | 200501_  | 1' is sta | rting.   |                       | N           | one.       | dw-vmw   | <i>L</i> |
| <b>L</b>              | MQWSCL02                                                                          | 08/20/09 12:56:37      | AMQ9545       | TO MOWSELO  | 2. DWLABCE            | Disconnect       | Interval expired   | Miangui -  | u al a al  | Channel TO.MQWSCL02                        | . D WLAE | ICL: Clos | ed beca  | ause no mes           | ssages N    | one.       | aw-vmw   | <i>l</i> |
| L                     | MQ#SCL02                                                                          | 08/20/09 12:56:37      | AM09001       | TO MOWSCLO  | 2.DWLABCL             | Channel 1        | U.MQWSCL02.DV      | MEARCE, 6  | naea       | Channel TO.MQWSCL02                        | DWLAE    | ICL: enc  | ied norn | nairy.                | N           | one.       | aw-vmw   | <i>l</i> |
|                       | MQW501_2                                                                          | 08/20/09 12:56:35      | AmQ9545       | TO MONSCLU  | 2. DWLABCL            | Chapped          | o Mowscios pred    | MIADOL -   | ndod       | Channel TO MOWSCL02                        | DWLAE    | ICL CIOS  | eu peca  | ause no mes           | sages N     | one.       | uw-vmw   | 1        |
|                       | MQWS01_2                                                                          | 08/20/09 12:56:35      | AMOOF 45      | TO MONSCLO  | 2.DWLABCL             | Channel 1        | interrel expired   | WEARCE, 6  | nuea       | Channel TO MOWSCL02                        | DWLAE    | CL'enc    | ed norn  | nany.                 | N N         | one.       | dw-vmw   | Sec.     |
|                       | MQWSCL02                                                                          | 08/20/09 12:56:32      | AM000001      | TO MOWSCLO  | 2.DWLABCL             | Channel          | o MowEcLos Da      | NI ADCULA  | ndod       | Channel TO MOWSCL02                        |          | ICL LIUS  | ied pers | ause no mes           | ssages N    | one.       | Chu Long | 5        |
|                       | MQWSCL02                                                                          | 08/20/09 12:56:32      | AMOOF 45      | TO MONSCLU  | 2. DWLABCL            | Disconnect       | internal expired   | MEMOCE, 6  | nueu       | Channel TO MQWSCL02                        |          | ICL' clor | eu norn  | nany.                 | icogor h    | one.       | dw-vmw   | 5        |
|                       | MOWSCL02                                                                          | 08/20/09 12:56:22      | AM09001       | TO MONSOI   |                       | Channel 'T       | o Mowsol 2 Di      | NI ARCL' A | ndad       | Channel TO MOWSOI 2<br>Channel TO MOWSOI 2 |          | ICL' ond  | ied norn | ause nu mes<br>poliky | sayes N     | one.       | dw-vmp   |          |
|                       | MOWSCL02                                                                          | 08/20/09 12:56:32      | AM09545       | TO MONSO1   | 1 DWLABCL             | Disconnect       | interval evoired   | NEMBLE B   | nueu       | Channel 'TO MOWS01_2                       | DWLAE    | ICL' clos | ed hers  | nany.<br>Nico no mos  | reanes h    | one.       | dw-vmv   |          |
|                       | MOWSCL02                                                                          | 08/20/09 12:56:22      | AM09001       | TO MOUSO1   |                       | Channel 'T       | 0 MONZOT 1 DA      | MLARCL' A  | nded       | Channel 'TO MOWSOI 1                       |          | CL' enc   | led norm | nalkz                 | Nuges IN    | one.       | dw-vmw   |          |
|                       | MOW501 1                                                                          | 08/20/09 12:56:31      | AM09545       | TO MONSO1   |                       | Disconnect       | interval expired   |            |            | Channel 'TO MOWSOI 1                       |          | CL' des   | ed hers  | ause no mes           | ssanes N    | one        | chir-ymy |          |
|                       |                                                                                   | 00,20,00 12.00.01      | 14100010      | 1.0.000001  |                       | Disconflect      |                    |            |            | channel romow001_1                         |          |           | - a bete | and no me:            | rangeo It   | one.       |          |          |
|                       |                                                                                   |                        |               |             |                       |                  |                    |            |            |                                            |          |           |          |                       |             |            |          |          |
|                       |                                                                                   | 🕒 Hub Time: Thu,       | 08/20/2009 01 | :13 PM      | 😲 Server Avai         | lable            |                    | DWMQ Er    | ror Log Su | mmary - dw-vmitm01.h                       | iome – i | itmuser   | - Admir  | nistrator */          | ADMIN MOE   | E*         |          |          |

Illustration 15: Workspace DWMQ Error Log Summary

This workspace gives a consolidated view on the WebSphere MQ error logs across all reporting queue manager. This helps to quickly identify reasons for a misbehaving MQ transaction.

• Reporting queue manager (Table View)

This table shows the status of all reporting queue managers. The following link has been defined:

| 🛄 Ri     | eporting Queue Man | agers        |         |              |                |                 |   |
|----------|--------------------|--------------|---------|--------------|----------------|-----------------|---|
|          | Origin Node        | QMgr<br>Name | H       | Host<br>Iame | QMgr<br>Subsys | Host<br>Jobname |   |
|          | MOW501 1.MO        | MONIS01_1    | char-yr | nwas01       |                |                 |   |
| • e      | DWMO Limit To      | Oueue Manage | r       | hwas01       |                |                 | ľ |
| 6        |                    | ~ <u>-</u>   |         | nwas02       |                |                 | ľ |
| <u> </u> | ∋ Link Wizard      |              |         | hwas02       |                |                 | Γ |

The link will recursively call this workspace, limiting the error log entries to the selected queue manager.

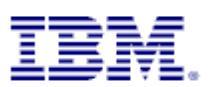

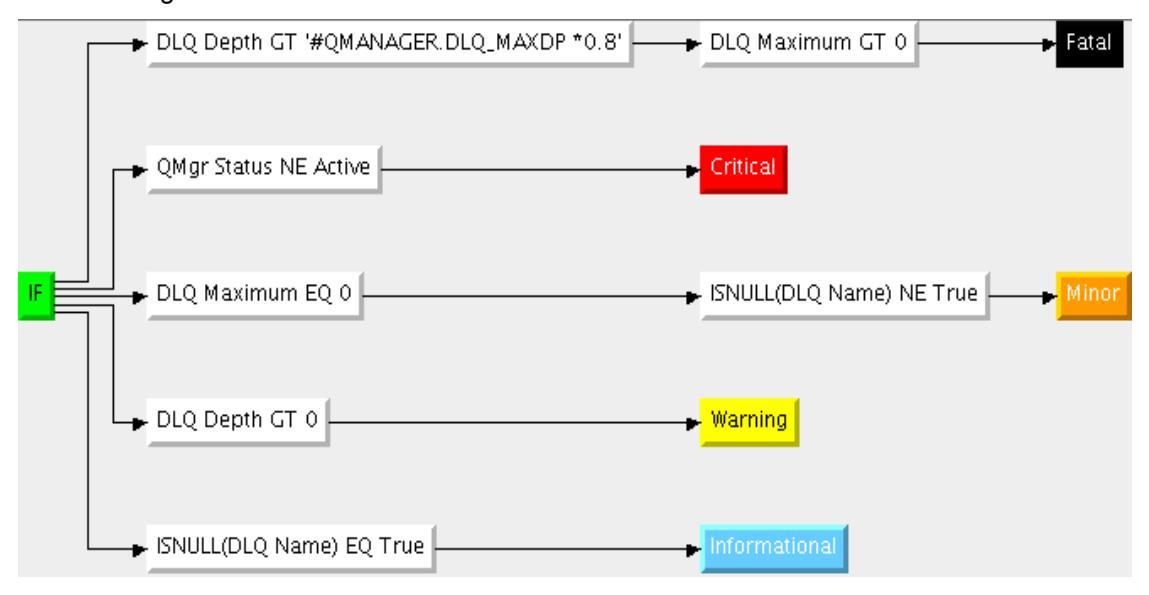

The following thresholds have been defined to the table view:

Error Log (Table View)

•

The table contains error message from all WebSphere MQ queue managers reporting to that infrastructure.

The provided links should be used with care, because the context of the table column "Involved Object" is not always clear, so that the links are always enabled, regardless the objet type.

|   | 🔲 Er     | ror Log     |                    |              |                              |
|---|----------|-------------|--------------------|--------------|------------------------------|
|   |          | QMgr Name   | ▼ Log Date & Time  | 🔕 Message ID | Involved<br>Object           |
| I |          | MQW501_2    | 08/20/09 13:10:37  | AMQ9506      | MQWS01_2.MQWS01_1            |
| [ |          | MQW501_2    | 08/20/09 13:10:37  | AMQ9999      | MQWS01_2.MQWS01_1            |
| [ | 8        | MQW501_1    | 08/20/09 13:10:36  | AMQ9999      | MQW501_2.MQW501_1            |
| [ | <u>_</u> | MO3WS01_1   | 08/20/09 13:10:36  | AMQ9511      | DWLAB.MQDEMO.AMQSPUTC.QLOCAL |
| [ | œ        | DWMQ Chani  | nel Status         | AMQ9527      | MQWS01_2.MQWS01_1            |
| [ |          | DWMO OWN    |                    | AMQ7469      |                              |
|   | œ        | D WMQ Queu  | e Status For Queue | AMQ9511      | SYSTEM. DEAD. LETTER. QUEUE  |
| [ | æ        | Link Wizard |                    | AMQ9544      | MQWS01_2.MQWS01_1            |
| ſ |          | LIIK WIZdiu |                    | AM07234      | MOW501 1                     |

• DWMQ Channel Status

If the involved object is a channel, use this link to get to workspace <u>DWMQ Channel</u> <u>Performance Summary</u> to see the channel status details. From there, inspect the channel definition, if required.

• DWMQ Queue Status

If the involved object is a queue, this link will guide to the queue status display. From that point, you may take a closer look onto the queue definition attributes, queue messages and so on. The workspace <u>DWMQ Queue Status</u> is used.

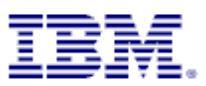

The following thresholds have been defined for that table:

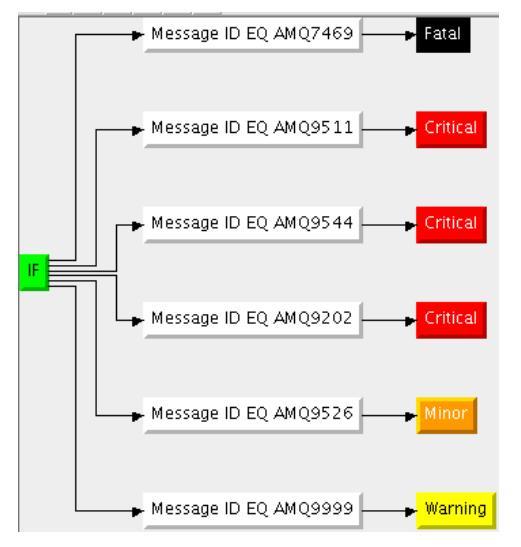

The highlighting shows only a few message codes, indicating a remarkable error condition in WebSphere MQ. Additionally messages may be picked from the <u>WebSphere MQ messages</u> and codes guide, to be set as a threshold.

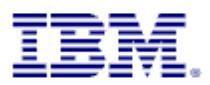

#### 4.7 Navigator Item DWMQ MQSeries Event Summary

This navigator item has only one workspace, having the same name.

| DWMQ MQSeries Events Summary - dw-vmitm01.h                   | ome - itmuser - Administrator   *A                    | MIN MODE*                                  |                                              | _ 8 X                                                     |
|---------------------------------------------------------------|-------------------------------------------------------|--------------------------------------------|----------------------------------------------|-----------------------------------------------------------|
| <u>File Edit View H</u> elp                                   |                                                       |                                            |                                              |                                                           |
| (¬ + ¬ +   <sup>™</sup> □ 🖳   🖽 🕫 № (◆ ¬ № (𝔄 🕮   ○) ○ 20 (𝔅) | ) (I) 🖽 😡 🖬 🖾 🛋 🛄 🛛 🤅                                 | 國 🖓 🧟 🖅 🖿 💽 🔥 🎫 🌌 😰                        |                                              | 20                                                        |
| 🐔 Navigator 🌲 🗉 🖯 🗙                                           | 🌐 Queue Manager Status Overview                       |                                            |                                              | $\checkmark \Rightarrow \square \boxminus \square \times$ |
| 🛞 🌏 View: DWMQ WebSphere MQ Summary 💌 🕅                       | Origin Node QMgr                                      | Host QMgr Host Start                       | OMgr OMgr DLQ DLQ Monitored                  | Local Remote A                                            |
| 📲 DWMQ WebSphere MQ Summary                                   | MQWS01_1::MQ MQWS01_1 dw-                             | mwas01 08/20/09 11:15:00                   | Active Linux 1 1024 44                       | 34 2                                                      |
| 🗕 📲 DWMQ Channel Definition Summary                           | MQWS01_2::MQ MQWS01_2 dw-                             | mwas01 08/20/09 11:15:00                   | Active Linux 1 1024 46                       | 35 3                                                      |
| - 🚰 DWMQ Channel Performance Summary                          | MQW502_1::MQ MQW502_1 dw-<br>MQW502_3::MQ MQW502_3 dw | mwas02 08/20/09 11:15:00                   | Active Linux 0 1024 43                       | 33 3                                                      |
| 🗕 🚽 DWMQ Cluster Queue Manager Summary                        | MOWSCL01::MO MOWSCL01 dw-                             | mwas01 08/20/09 11:15:00                   | Active Linux 0 1024 45                       | 30 1                                                      |
| – 🎴 DWMQ Dead-Letter Queue Messages Summary                   | MQWSCL02::MQ MQWSCL02 dw-                             | mwas02 08/20/09 11:15:00                   | Active Linux 0 1024 40                       | 31 1                                                      |
| - 🐴 DWMQ Error Log Summary                                    |                                                       |                                            |                                              |                                                           |
| <ul> <li>DWMQ MQSeries Events Summary</li> </ul>              |                                                       |                                            |                                              |                                                           |
| – 📲 DWMQ Queue Definitions Summary 🛛 –                        |                                                       |                                            |                                              |                                                           |
| 🗕 📲 DWMQ Queue Manager Status Summary                         |                                                       |                                            |                                              |                                                           |
| 🗆 🖳 DWMQ Queue Statistics Summary                             |                                                       |                                            |                                              |                                                           |
|                                                               |                                                       |                                            |                                              |                                                           |
|                                                               |                                                       |                                            |                                              |                                                           |
|                                                               |                                                       |                                            |                                              |                                                           |
| Physical 🌾 DWMO WebSphere MO Summary                          |                                                       |                                            |                                              |                                                           |
|                                                               |                                                       |                                            |                                              |                                                           |
| Event Event Resource Int                                      | ernal Reporting Reporting                             |                                            |                                              |                                                           |
| Origin Node Date & Time Event QMgr Name Host Name Name Ev     | entID Qmgr Name Host Name                             |                                            |                                              |                                                           |
|                                                               |                                                       |                                            |                                              |                                                           |
|                                                               |                                                       |                                            |                                              |                                                           |
|                                                               |                                                       |                                            |                                              |                                                           |
|                                                               |                                                       |                                            |                                              |                                                           |
|                                                               |                                                       |                                            |                                              |                                                           |
|                                                               |                                                       |                                            |                                              |                                                           |
|                                                               |                                                       |                                            |                                              |                                                           |
|                                                               |                                                       |                                            |                                              |                                                           |
|                                                               |                                                       |                                            |                                              |                                                           |
|                                                               |                                                       |                                            |                                              |                                                           |
|                                                               |                                                       |                                            |                                              |                                                           |
|                                                               |                                                       |                                            |                                              |                                                           |
|                                                               |                                                       |                                            |                                              |                                                           |
|                                                               |                                                       |                                            |                                              |                                                           |
|                                                               |                                                       |                                            |                                              |                                                           |
|                                                               |                                                       |                                            |                                              |                                                           |
| Hub Time: Thu, 08/20/2009 03:03 PM                            | 😲 Server Available                                    | DWMQ MQSeries Events Summary - dw-vmitm01. | .home - itmuser - Administrator *ADMIN MODE* |                                                           |

Illustration 16: Workspace DWMQ MQSeries Event Summary

The workspace gives you a comprehensive overview of all WebSphere MQ events across all reporting queue manager.

• Reporting queue manager (Table View)

This table shows the status of all reporting queue managers. The following link has been defined:

| 🛄 R        | eporting Queue Man | agers        |         |              |                |                 |
|------------|--------------------|--------------|---------|--------------|----------------|-----------------|
|            | Origin Node        | QMgr<br>Name | H       | Host<br>Iame | QMgr<br>Subsys | Host<br>Jobname |
|            | MO36501 1MO        | MONIS01_1    | char-yr | nwas01       |                |                 |
| <b>G</b> ( | DWMO Limit To      | Oueue Manage | er      | hwas01       |                |                 |
|            |                    | hwas02       |         |              |                |                 |
| <b>e</b> e | ⊜ Link Wizard      |              |         | hwas02       |                |                 |

The link will recursively call this workspace, limiting the event entries to the selected queue manager.

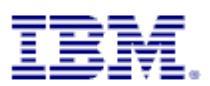

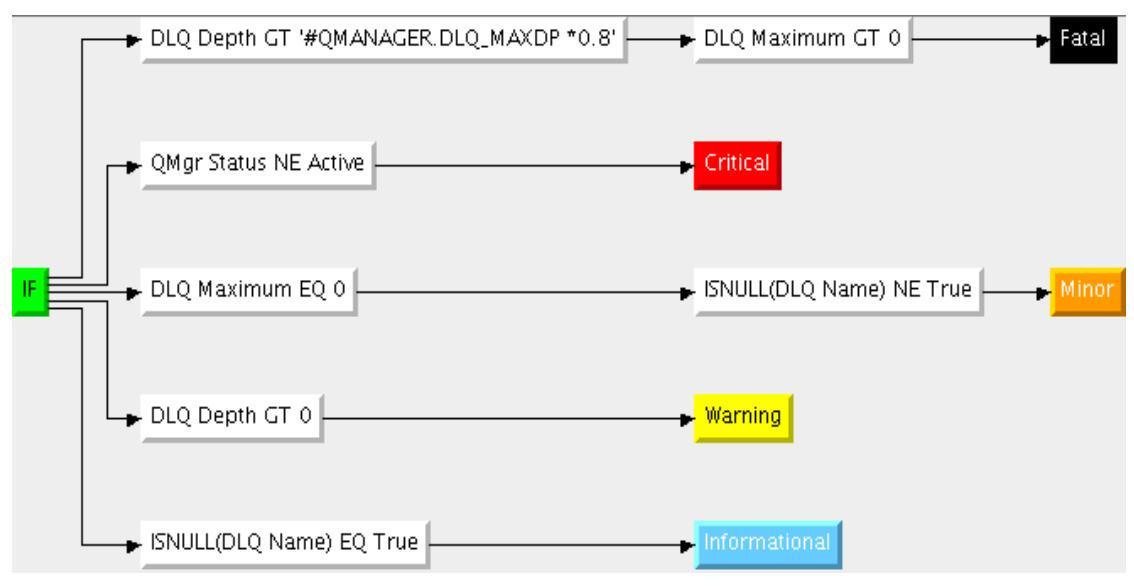

The following thresholds have been defined to the table view:

WebSphere MQ Events (Table View) This table displays all currently existing events from all reporting queue managers.

•

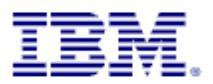

#### 4.8 Navigator Item DWMQ Queue Definition Summary

This navigator item has two workspaces.

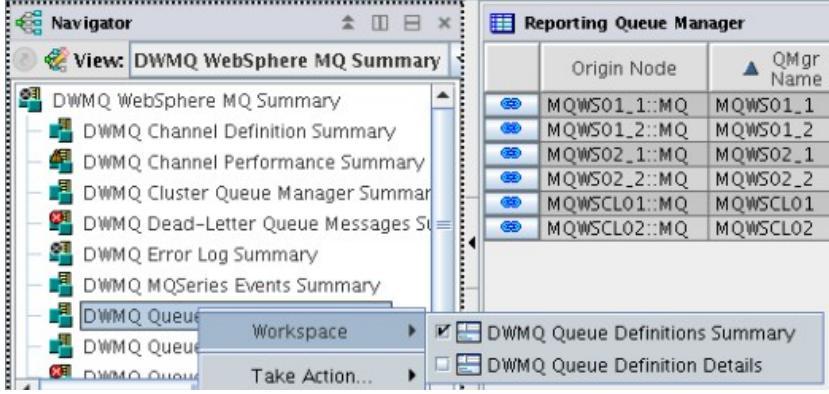

Illustration 17: Available workspaces

The default workspace is the one with same name as the navigator item, named "DWMQ Queue Definition Summary". The other one is presenting detailed information for a selected Queue Definition.

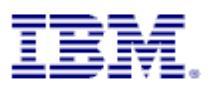

#### 4.8.1 Workspace DWMQ Queue Definition Summary

The workspace delivers a comprehensive overview of all queue definitions from all reporting WebSphere MQ queue managers.

| 2            | DWMQ Queue          | Definitions Summary       | - dw-vmitr  | n01.home      | - itmuse | r - Adminis        | strator *ADMI           | N MOD    | ×            |              |           |             |                     |                    |             |                    | -    | . 🗆 🗙       |
|--------------|---------------------|---------------------------|-------------|---------------|----------|--------------------|-------------------------|----------|--------------|--------------|-----------|-------------|---------------------|--------------------|-------------|--------------------|------|-------------|
| File I       | Edit View Help      |                           |             |               |          |                    |                         |          |              |              |           |             |                     |                    |             |                    |      |             |
| ↓ -          | e) - 🛅 🔛 🛛          | 🖂 📧 📉 🧇 🔜 🏭 🖂             | # 00        | 2 🕜 🌗         | 💷 😡      | a 🖂 💌 🐔            | s 🛄 🖪 🗉 🐼               | Ģ 🧕 :    | /            | 0 <u>~</u> = | i 🧭 😑     |             |                     |                    |             |                    |      | 20          |
|              | lavigator           | ± □ ⊟ ×                   | Reporting   | Queue Manager | r        |                    |                         |          |              |              |           |             |                     |                    |             |                    | * 🗆  | B 🗆 ×       |
| 0 🤣          | View: DWMQ We       | bSphere MQ Summary        | Origir      | n Node        | A QMgr   | Host               | Monitored               | Local Re | mote Al      | lias Tra     | ansmit Pr | redefined   | Dynamic<br>Borm, Oc | Dynamic<br>Tomp Oc | Cluster     |                    |      |             |
| 🖪 D          | WMO WebSphere M     | IO Summary                | MON201      | 1.1.MO MC     | 10501 1  | dw_vmwas           | 01 44                   | 24       | 7 2          | 1            | 4         | 24          | Territ Q3           | Temp Q3            | Queues<br>1 |                    |      |             |
| 1 C 🗸        | DiiMO Channel F     | efinition Summany         | MON201      | 1.2MO MC      | 10501_1  | dw-ymwas           | 01 46                   | 35       | 2            | 1            | 4         | 35          | 0                   | 0                  | 1           |                    |      |             |
|              | Diving channel b    | venintion Summary         | MOW503      | 2 1 MO MC     | 00502 1  | dw-ymwas           | 02 43                   | 33       | 3            | 1            | 4         | 33          | 0                   | 0                  | 0           |                    |      |             |
|              | UWMQ Channel P      | errormance summary        | MOWSO2      | 2 2::MO MC    | WS02 2   | dw-vmwas           | 02 43                   | 33       | 3            | 1            | 4         | 33          | 0                   | 0                  | 0           |                    |      |             |
|              | DWMQ Cluster Qi     | Jeue Manager Summar       | MOWSCI      | .01::MO MC    | WSCL01   | dw-vmwas           | 01 39                   | 30       | 1            | 1            | 1         | 30          | 0                   | 0                  | 1           |                    |      |             |
| 1 - 9        | DWMQ Dead-Let       | ter Queue Messages St 😑 🚺 | MQWSCL      | .02::MQ MC    | WSCL02   | dw-vmwas           | 02 40                   | 31       | 1            | 1            | 1         | 31          | 0                   | 0                  | 1           |                    |      |             |
| 1 - <b>2</b> | DWMQ Error Log      | Summary                   |             |               |          |                    |                         |          |              |              |           |             |                     |                    |             |                    |      |             |
|              | DWMO MOSeries       | Events Summary            |             |               |          |                    |                         |          |              |              |           |             |                     |                    |             |                    |      |             |
|              |                     | finitions Summon          |             |               |          |                    |                         |          |              |              |           |             |                     |                    |             |                    |      |             |
|              | DWMQ Queue De       | minuons summary           |             |               |          |                    |                         |          |              |              |           |             |                     |                    |             |                    |      |             |
|              | DWMQ Queue Ma       | inager Status Summary     |             |               |          |                    |                         |          |              |              |           |             |                     |                    |             |                    |      |             |
|              | DUMO Ououo Sta      | dictice Summany           |             |               |          |                    |                         |          |              |              |           |             |                     |                    |             |                    |      |             |
|              |                     |                           |             |               |          |                    |                         |          |              |              |           |             |                     |                    |             |                    |      |             |
| l.           | 🐔 DWMQ WebSp        | here MQ Summary           |             |               |          |                    |                         |          |              |              |           |             |                     |                    |             |                    |      |             |
|              | 😋 Pi                | nysical                   |             |               |          |                    |                         |          |              |              |           |             |                     |                    |             |                    |      |             |
| 🛄 D          | efined Queue Object | ls                        |             |               |          |                    |                         |          |              |              |           |             |                     |                    |             |                    | ÷ 0  | I I I X     |
|              | Origin Node         | ▲ Queue<br>Name           |             | Queue         | Queue    | Definition<br>Type | Creation<br>Date & Time | Cur      | Put          | Defaul       | It Defaul | t           |                     | Quei<br>(C         | ue Descrip  | ption<br>d)        |      |             |
|              | MOWS01_1MO          | DWI AB MODEMO AMOSPLITO   |             | Local         | Normal   | Predefined         | 07/23/09 16:24          | 25 Yes   | Enabled      | (            | 0 Yes     | Local Or    | ielie for th        | e function         | AMOSPUT     | C MODEMO &Custor   | on   | Local Out 🗚 |
|              | MOWS02_2::MO        | DWLAB MODEMO AMOSPUTO     | REMOTE      | Remote        | n/a      | n/a                | n/a                     | Yes      | Enabled      |              | 0 Yes     | Remote      | Oueue for           | DIM AR M           | ODEMO       | AMOSPUTC on OM MO  | 050  | Remote i    |
|              | MOWS02 1::MO        | DWLAB. MODEMO, AMOSPUTO   | REMOTE      | Remote        | n/a      | n/a                | n/a                     | Yes      | Enabled      | 0            | 0 Yes     | Remote      | Oueue for           | DWLAB, M           | ODEMO.      | AMOSPUTC on OM MO  | NS0  | Remote      |
|              | MOW501_2::MO        | DWLAB.MODEMO, AMOSPUTC    | REMOTE      | Remote        | n/a      | n/a                | n/a                     | Yes      | Enabled      | (            | 0 Yes     | Remote      | Oueue for           | DWLAB, M           | ODEMO.      | AMOSPUTC on OM MO  | NSO  | Remote -    |
|              | MQWSCL01::MQ        | DWLAB.MQDEMO.CLUSSAMP.    | QLOCAL      | Cluster       | n/a      | n/a                | n/a                     | Yes      | Enabled      | (            | 0 Yes     | Local Q     | Jeue for th         | ne function        | CLUSSAMI    | P, MQDEMO, &Custom | ir)  | Local Qu    |
|              | MQW501_2::MQ        | DWLAB.MODEMO.CLUSSAMP.    | QLOCAL      | Cluster       | n/a      | n/a                | n/a                     | Yes      | Enabled      | (            | 0 Yes     | Local Q     | Jeue for th         | ne function        | CLUSSAME    | P, MODEMO, &Custom | er)  | Local Qu    |
|              | MQWS01_1::MQ        | DWLAB.MQDEMO.CLUSSAMP.    | QLOCAL      | Cluster       | n/a      | n/a                | n/a                     | Yes      | Enabled      | (            | 0 Yes     | Local Q     | ueue for th         | ne function        | CLUSSAMI    | P, MQDEMO, &Custom | ir)  | Local Qu    |
|              | MQWSCL02::MQ        | DWLAB.MQDEMO.CLUSSAMP.    | QLOCAL      | Local         | Normal   | Predefined         | 07/23/09 16:16          | 21 Yes   | Enabled      |              | 0 Yes     | Local Q     | ueue for th         | ne function        | CLUSSAME    | P, MQDEMO, &Custom | er)  | Local Qu    |
|              | MQWSCL02::MQ        | DWLAB.MQDEMO.CLUSSAMP.    | QLOCAL      | Cluster       | n/a      | n/a                | n/a                     | Yes      | Enabled      | (            | 0 Yes     | Local Q     | ueue for th         | ne function        | CLUSSAM     | P, MQDEMO, &Custom | er)  | Local Qu    |
|              | MQWS01_2::MQ        | DWLAB.MQDEMO.RINGAPP.IN   | VITQ.       | Local         | Normal   | Predefined         | 07/23/09 16:24          | 08 Yes   | Enabled      | (            | 0 Yes     | Initiation  | nqueue f o          | bige Anwer         | ndung       |                    |      | Initiation  |
|              | MQWS01_2::MQ        | DWLAB.MQDEMO.RINGAPP.Q    | LOCAL       | Local         | Normal   | Predefined         | 07/23/09 16:24          | :08 Yes  | Enabled      | (            | 0 Yes     | Local Q     | ueue for th         | ne function        | RINGAPP,    | MQDEMO, &Customer  | )    | Local Qu    |
|              | MQWS02_2::MQ        | DWLAB.MQDEMO.RINGAPP.R    | EMOTE       | Remote        | n/a      | n/a                | n/a                     | Yes      | Enabled      | (            | 0 Yes     | Remote      | Queue for           | DWLAB, M           | QDEMO,      | RINGAPP on QM MQWS | 02_1 | Remote      |
|              | MQWS02_1::MQ        | DWLAB.MQDEMO.RINGAPP.R    | EMOTE       | Remote        | n/a      | n/a                | n/a                     | Yes      | Enabled      | 0            | 0 Yes     | Remote      | Queue for           | r DWLAB, M         | QDEMO,      | RINGAPP on QM MQWS | 01_2 | Remote      |
|              | MQWS01_2::MQ        | DWLAB.MQDEMO.RINGAPP.R    | EMOTE       | Remote        | n/a      | n/a                | n/a                     | Tes      | Enabled      | (            | 0 Yes     | Remote      | Queue for           | DWLAB, M           | QDEMO,      | RINGAPP on QM MQWS | 02_2 | Remote      |
|              | MQWS01_1::MQ        | DWLAB.MUDEMU.KINGAPP.K    | EMUTE       | Kemote        | n/a      | n/a<br>Dame Dem    | n/a                     | Tes      | Enabled      |              | 0 Yes     | Kemote      | Queue tor           | r DWLAB, M         | QUEMU,      | KINGAPP ON UM MUNC | 02_2 | Kemote I    |
|              | MQWSCLUTMQ          | KBKUPERMMODEL             |             | Model         | Normal   | Permoyn            | 07/23/09 16:24          | 17 Tes   | Enabled      |              | 0 Yes     | _           |                     |                    |             |                    |      |             |
|              | MQWS01_1MQ          | KBKUPERMMODEL             |             | Model         | Normal   | PermDyn            | 07/23/09 16:24          | 12 Yes   | Enabled      |              | 0 Yes     | _           |                     |                    |             |                    |      |             |
|              | MOWSCL02::MQ        | KRYUPERMMODEL             |             | Model         | Normal   | PermDyn            | 07/23/09 16:16          | 20 Yes   | Enabled      |              | 0 Yes     |             |                     |                    |             |                    |      |             |
|              | MONSO2 1:MO         | KBYUPERMMODEL             |             | Model         | Normal   | PermDyn            | 07/23/09 16:16          | 18 Yes   | Enabled      |              | 0 Yes     |             |                     |                    |             |                    |      |             |
|              | MOWS01_2::MQ        | KBYLIPERMMODEL            |             | Model         | Normal   | PermDyn            | 07/23/09 16:10          | 04 Yes   | Enabled      |              | 0 Yes     |             |                     |                    |             |                    |      |             |
|              | MOWS02 1:MO         | MOWSO1 1                  |             | Local         | XmitO    | Predefined         | 07/23/09 16:16          | 20 Yes   | Enabled      |              | 0 Yes     | Transm      | ission Ove          | ue To MON          | 501 1       |                    |      | Transmis    |
|              | 1                   |                           |             | 4             | - mang   |                    | 1 1.,22,00 20.20        |          | Lindored     |              |           |             | and a car           | as is inqu         |             |                    |      | Þ           |
|              |                     |                           |             |               |          |                    |                         |          |              |              |           |             |                     |                    |             |                    |      |             |
|              |                     | Hub Time: Thu 08/20/20    | 00.02-21.PM |               | Conver A | milabla            |                         | MMO Ouro | un Dofinitie | and Summ     | oons dw   | ampitro 0.1 | homo it             | mucor Ar           | Indinistrat | or #ADMINIMODE*    |      |             |

Illustration 18: Workspace DWMQ Queue Definition Summary

The workspace consists of two table views:

• Reporting Queue Managers (Table View)

This table displays the queue summary overview from the queue manager perspective. The list of the queue managers indicates the number of potential reporters for the second table.

The following link has been defined:

| 🖽 R        | eporting Queue Man | agers        |        |              |                |                 |   |
|------------|--------------------|--------------|--------|--------------|----------------|-----------------|---|
|            | Origin Node        | QMgr<br>Name | I<br>N | Host<br>Jame | QMgr<br>Subsys | Host<br>Jobname |   |
|            | MOW501 1.MO        | MOW501 1     | dw-ve  | mwas01       |                |                 |   |
| <b>S</b> ( | 😎 DWMQ Limit To    | Queue Manage | er     | hwas01       |                |                 | Γ |
|            | •                  |              |        | hwas02       |                |                 | Γ |
| <b>C</b> ( | 😎 Link Wizard      |              |        | hwas02       |                |                 | Γ |

The link will recursively call this workspace, limiting the queue entries to the selected queue manager.

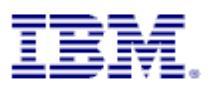

• Defined Queue Objects (Table View)

In this table all queue definition abstracts in the entire MQ network are displayed (except a limitation has been set, by using one of the provided links – from this or another workspace). To get more details about one specific queue, please use the provided links:

|   | 🛄 D | efined Queue Objec | ts                       |        |            |      |
|---|-----|--------------------|--------------------------|--------|------------|------|
|   |     | Origin Node        | ▲ Queue<br>Name          |        | Queue Type | Que  |
| I | 60  | MQW501_1::MQ       | DWLAB.MQDEMO.AMQSPUTC.   | QLOCAL | Local      | Norm |
|   |     | MQW502_2::MQ       | DWLAB.MQDEMO.AMQSPUTC.   | REMOTE | Remote     | n/a  |
|   |     | MQW502_1::MQ       | DWLAB.MQDEMO.AMQSPUTC.   | REMOTE | Remote     | n/a  |
|   |     | MOWED1 DUMO        | DWI AD MODEMO AMOSDUTE   | REMOTE | Remote     | n/a  |
|   | - œ | DWMQ Target Que    | eue Status               | LOCAL  | Cluster    | n/a  |
|   |     | DWMO Quouo Dof     | inition Dotails          | LOCAL  | Cluster    | n/a  |
|   |     | D WINQ Queue Dei   | inition Details          | LOCAL  | Cluster    | n/a  |
|   | 🗌 🚥 | DWMQ Queues Us     | ing This Queue As Target | LOCAL  | Local      | Norm |
|   |     |                    |                          | LOCAL  | Cluster    | n/a  |
|   |     | DWMQ Queue Stat    | us                       | rq     | Local      | Norm |
|   |     |                    |                          | DCAL   | Local      | Norr |

• DWMQ Target Queue Status

Displays the queue status for the target queue of the selected remote queue definition, using the workspace <u>DWMQ Queue Status</u>.

• DWMQ Queue Definition Details

Displays the queue definition details, using the workspace <u>DWMQ Queue Definition</u> <u>Details</u>

• DWMQ Channel Using this XmitQ

If the queue is marked as a transmission queue, the enabled link will display the channel performance data, using the workspace <u>DWMQ Channel Performance Summary</u>

• DWMQ Queues Using This Queue As Target

The link will guide to the current workspace to display all queues using the selected queue as their target.

• DWMQ Queue Status

Displays the queue status for the selected queue, using the workspace <u>DWMQ Queue</u> <u>Status</u>

The following thresholds have been set for this table:

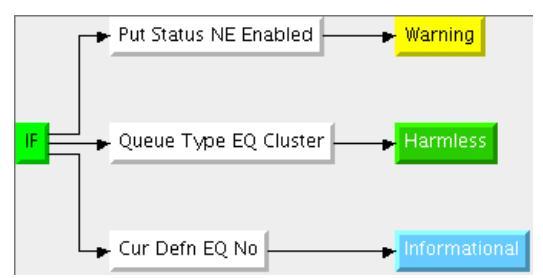

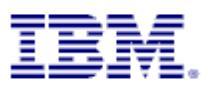

#### 4.8.2 Workspace DWMQ Queue Definition Details

This workspace should only be used as a link target from another workspace.

#### Warning:

Navigating to this workspace directly, without required context information (Queue Name and Queue Manager Name) will lead to extensive CPU and network usage on the WebSphere MQ hosting system as well as on the entire ITM infrastructure, because definition details for all queues in the entire WebSphere MQ scope will be gathered, transferred and displayed.

Below there is an example of that workspace, displaying detailed information for a remote queue definition.

| DWMQ C                                 | Queue Definition Details - dw-                              | vmitm            | 01.home - itm                      | user - Ad              | Iministrato               | r *ADMIN     | MODE*                 |                                                  |                                               |                                          |                                    | _ 0 X                           |
|----------------------------------------|-------------------------------------------------------------|------------------|------------------------------------|------------------------|---------------------------|--------------|-----------------------|--------------------------------------------------|-----------------------------------------------|------------------------------------------|------------------------------------|---------------------------------|
| <u>F</u> ile <u>E</u> dit <u>V</u> iew | Help                                                        |                  |                                    |                        |                           |              |                       |                                                  |                                               |                                          |                                    |                                 |
| 🗇 • 🔿 • 📩                              | 🔒 🗵 🕫 🔭 🚸 🗟 🏭 🔽 🛱                                           |                  | 0 2 🚳 🌗                            | 💷 🗞 🖬                  | i 🗵 🗹 😂                   | 🛄 🖪 🗎        | 🛐 🖵 👲                 | 🖅 🐚 🖸 🔥 📰 🍠 🥃                                    | )                                             |                                          |                                    | 20                              |
| 🝓 Navigator                            | \$ □ ⊟ ×                                                    | 🛄 Q              | ueue Parameters                    |                        |                           |              |                       |                                                  |                                               |                                          | / ₹                                |                                 |
| 🕘 🦑 View: DWI                          | MQ WebSphere MQ Summary 🔻 🕅                                 |                  | Origin Node                        |                        | Queue<br>Name             |              | Parameter<br>Name     | Parameter<br>Description                         |                                               | Parameter<br>Value                       |                                    | Param<br>Typ                    |
| 📲 DWMQ WebSp                           | ohere MQ Summary                                            | 60               | MQWS02_2::MQ                       | DWLAB.MQ               | DEMO.RINGAR               | PP.REMOTE    | QNAME                 | Queue name                                       | DWLAB.MQDEMO.RING                             | APP.REMOTE                               |                                    |                                 |
| 📙 🗕 🖪 DWMO Ch                          | annel Definition Summary                                    | 60               | MQWS02_2::MQ                       | DWLAB.MQ               | DEMO.RINGAR               | PP.REMOTE    | DESCR                 | Description                                      | Remote Queue for DWL                          | AB, MODEMO, RINGAP                       | P on QM MQWS02                     |                                 |
| 🖉 DIIMO Ch                             | annel Porformance Summany                                   | 60               | MQWS02_2::MQ                       | DWLAB.MQ               | DEMO.RINGAR               | PP.REMOTE    | QTYPE                 | Type of queue                                    | Remote                                        |                                          |                                    | QMQ_DEF.Q                       |
|                                        | anner enormance summary                                     | 60               | MQWS02_2::MQ                       | DWLAB.MQ               | DEMO.RINGAR               | PP.REMOTE    | DEFPSIST              | Default msg persistence                          | Yes                                           |                                          |                                    | QMQ_DEF.DI                      |
| 🛛 – 🖬 DWMQ CIU                         | ister Queue Manager Summary                                 | 60               | MQWS02_2::MQ                       | DWLAB.MQ               | DEMO.RINGAR               | PP.REMOTE    | DEFPRTY               | Default msg priority                             | 0                                             |                                          |                                    |                                 |
| 📗 – 🎴 DWMQ De                          | ad-Letter Queue Messages Summary                            | 60               | MQWS02_2::MQ                       | DWLAB.MQ               | DEMO.RINGAR               | PP.REMOTE    | PUT                   | Msgs can be added                                | Enabled                                       |                                          |                                    | QMQ_DEF.PL                      |
| 🗏 – 🚰 DWMO Err                         | ror Log Summary                                             | 60               | MQWS02_2::MQ                       | DWLAB.MQ               | DEMO.RINGAR               | PP.REMOTE    | RQMNAME               | Remote gueue manager                             | MQW502_1                                      |                                          |                                    |                                 |
| א האונם 🗐 💷                            | Saries Events Summany                                       | 60               | MQWS02_2::MQ                       | DWLAB.MQ               | DEMO.RINGAR               | PP.REMOTE    | RNAME                 | Remote queue name                                | DWLAB.MQDEMO.RING                             | APP.REMOTE                               |                                    |                                 |
| Dwwd wd                                | zoenes Events Summary                                       |                  | MQWS02_2::MQ                       | DWLAB.MQ               | DEMO.RINGAR               | PP.REMOTE    | XMITQ                 | Transmission queue name                          | MQW502_1                                      |                                          |                                    |                                 |
| 🗌 – 📲 DWMQ Qu                          | eue Definitions Summary –                                   | 60               | MQWS02_2::MQ                       | DWLAB.MQ               | DEMO.RINGAR               | PP.REMOTE    | SCOPE                 | Scope of Q definition                            | QMGR                                          |                                          |                                    | QMQ_DEF.SC                      |
| 📗 – 💾 DWMQ Qu                          | eue Manager Status Summary                                  | 60               | MQWS02_2::MQ                       | DWLAB.MQ               | DEMO.RINGAR               | PP.REMOTE    | CLUSTER               | Cluster name                                     |                                               |                                          |                                    |                                 |
| 🗏 🗕 🚰 DWMO Ou                          | eue Statistics Summarv                                      | 60               | MQWS02_2::MQ                       | DWLAB.MQ               | DEMO.RINGAR               | PP.REMOTE    | CLUSNL                | Cluster namelist                                 |                                               |                                          |                                    |                                 |
|                                        | , , , , , , , , , , , , , , , , , , , ,                     | 60               | MQWS02_2::MQ                       | DWLAB.MO               | DEMO.RINGAR               | PP.REMOTE    | DEFBIND               | Default message binding                          | Open                                          |                                          |                                    | QMQ_DEF.DI                      |
|                                        |                                                             | 00               | MQWS02_2::MQ                       | DWLAB.MQ               | DEMO.RINGAR               | PP.REMOTE    | CLWLPRTY              | Cluster workload priority                        | 0                                             |                                          |                                    |                                 |
|                                        |                                                             | 00               | MQWS02_2::MQ                       | DWLAB.MQ               | DEMO.RINGAR               | PP.REMOTE    | CLWLRANK              | Cluster workload rank                            | 0                                             |                                          |                                    |                                 |
|                                        |                                                             | 60               | MQWS02_2::MQ                       | DWLAB.MQ               | DEMO.RINGAR               | PP.REMOTE    | DEFPRESP              | Default put response type                        | Sync                                          |                                          |                                    | QMQ_DEF.DI                      |
| <ul> <li>€ DWM</li> </ul>              | II IV<br>Q WebSphere MQ Summary                             |                  |                                    |                        |                           |              |                       |                                                  |                                               |                                          |                                    |                                 |
|                                        |                                                             |                  | <u> </u>                           |                        |                           |              |                       |                                                  |                                               |                                          |                                    | <u></u>                         |
| 🛄 Defined Queu                         | e Objects                                                   |                  |                                    |                        | 1                         | 1            |                       |                                                  |                                               |                                          | / ₹                                | □⊟□×                            |
| Origin Node                            | Queue<br>Name                                               |                  | Target Object<br>Remote Queu       | 1                      | Remote<br>QMgr            | QMgr<br>Name | Queue<br>Type         | Queue Definition Creation<br>Usage Type Date & T | on Cur Put Di<br>ime Defn Status Pr           | efault Default<br>riority Persist        | Qu                                 | eue Descriptior<br>(Deprecated) |
| MQWS02_2::MQ                           | DWLAB.MQDEMO.RINGAPP.REMOTE                                 | DWLA             | 8. MQDEMO. RINGAP                  | P.REMOTE               | MQW502_1                  | MQW502_2     | Remote                | n/a n/a n/a                                      | Yes Enabled                                   | 0 Yes Remote                             | e Queue for DWLAB,                 | MQDEMO, RIN(                    |
|                                        |                                                             | T                |                                    |                        |                           |              |                       |                                                  |                                               |                                          |                                    | F                               |
| 🛄 Queue Statisti                       | cs                                                          |                  |                                    |                        |                           |              |                       |                                                  |                                               |                                          | / ₹                                |                                 |
| Origin Node Pag                        | e Set Queue Queue Definition Tota<br>D Name Usage Type Open | l Inpu<br>s Oper | it Output Cur Op<br>ns Opens Exclu | ened Curre<br>sive Dep | ent Highest H<br>th Depth | High Depth % | Full Ret In<br>Exceed | M Get Put Cur Tr<br>led Status Status Defn Co    | igger Trigger Trigger T<br>ntrol Type Depth I | Trigger Creation<br>Priority Date & Time | Storage Buffer<br>Class Pool ID Tr | # of Msg<br>an/Pgms Put         |
| 4                                      |                                                             |                  |                                    |                        |                           |              |                       |                                                  |                                               |                                          |                                    |                                 |
|                                        | ( Hub Time: Thu, 08/20/2009                                 | 04:27            | PM (                               | ) Server A             | vailable                  |              | DWMQ (                | Queue Definition Details - dw                    | -vmitm01.home - itmuse                        | er – Administrator *AE                   | MIN MODE*                          |                                 |

Illustration 19: Workspace DWMQ Queue Definition Detail

• Queue Parameters (Table View)

Each single parameter for the selected queue is displayed.

For a few parameters, additional information is available. The provided link will guide you to the required information:

• DWMQ Transmission Queue Definition Details

The link will guide to the workspace to the current workspace, displaying the definition details of the referenced transmission queue.

• DWMQ Initiation Queue Definition Details

The link will guide to the workspace to the current workspace, displaying the definition details of the referenced initiation queue.

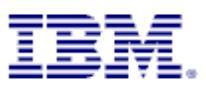

• Defined queue objects

In this (single row) table the selected queue definition abstract is displayed

The following thresholds have been set for this table:

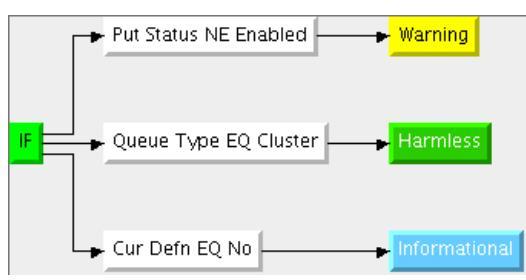

Queue Statistics

In this (single row) table the queue statistics for the selected queue are displayed.

The following thresholds have been applied to this table:

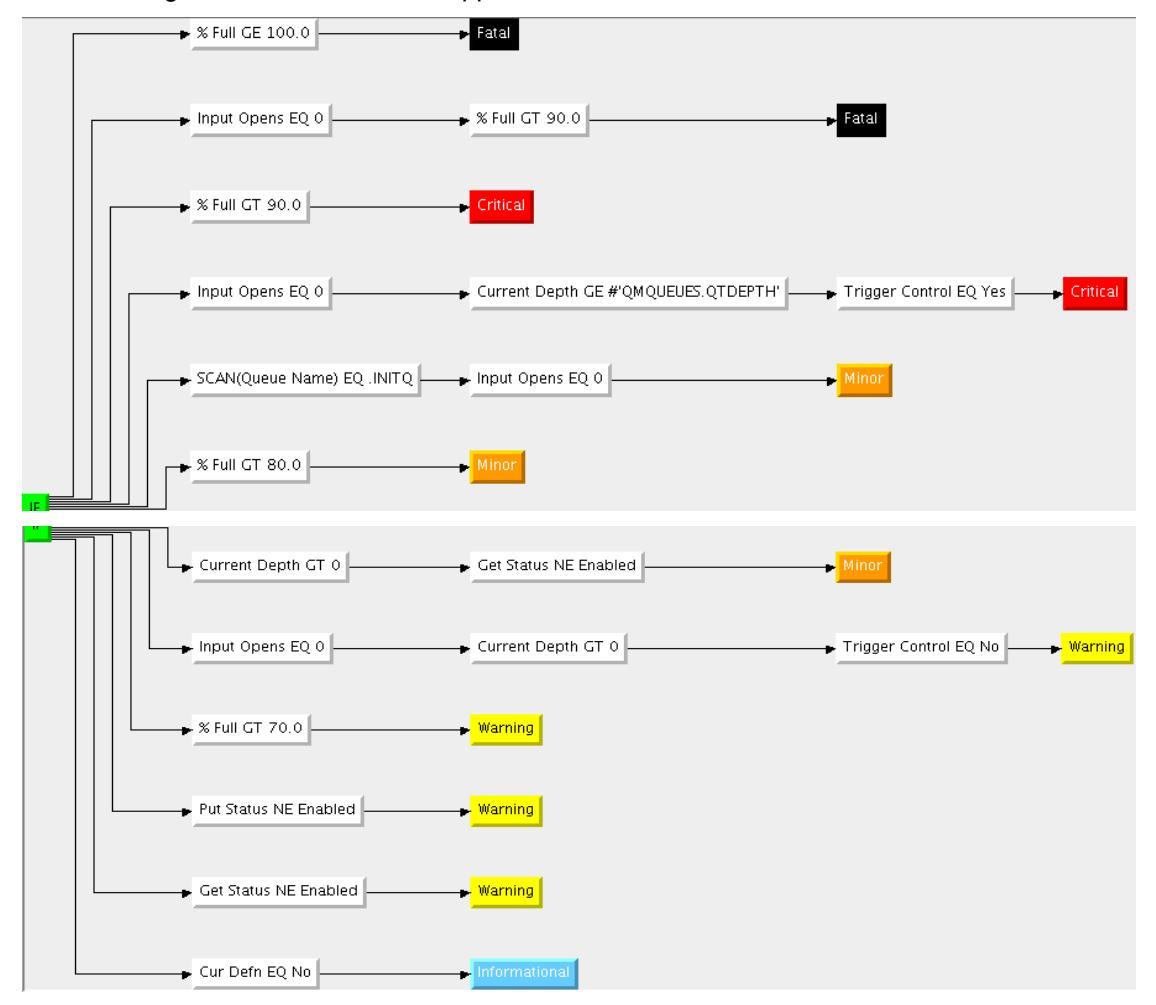

For remote or alias queues, this table remains empty, because these objects have no physical implementation.

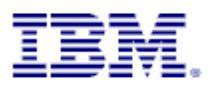

## 4.9 Navigator DWMQ Queue Manager Status Summary

This navigator item presents multiple workspaces to analyze the status of all reporting queue manager. There are three workspaces:

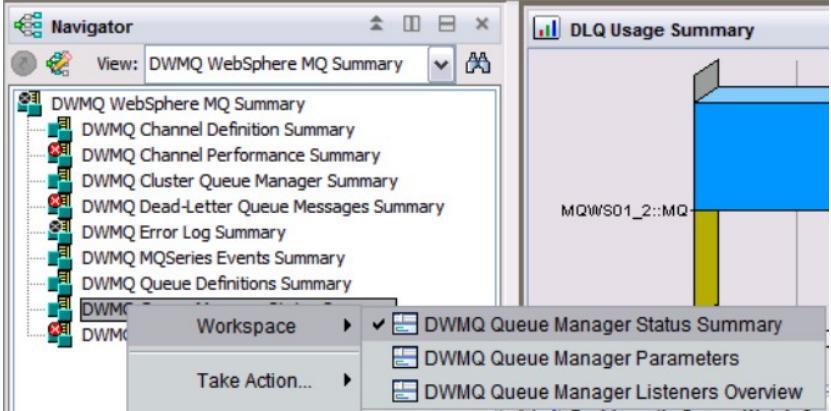

Illustration 20: Available Workspaces

These workspaces give a comprehensive overview of the queue manager and its surrounding components.

#### 4.9.1 Workspace DWMQ Queue Manager Status Summary

The default workspace is displaying status and usage information for all reporting queue managers.

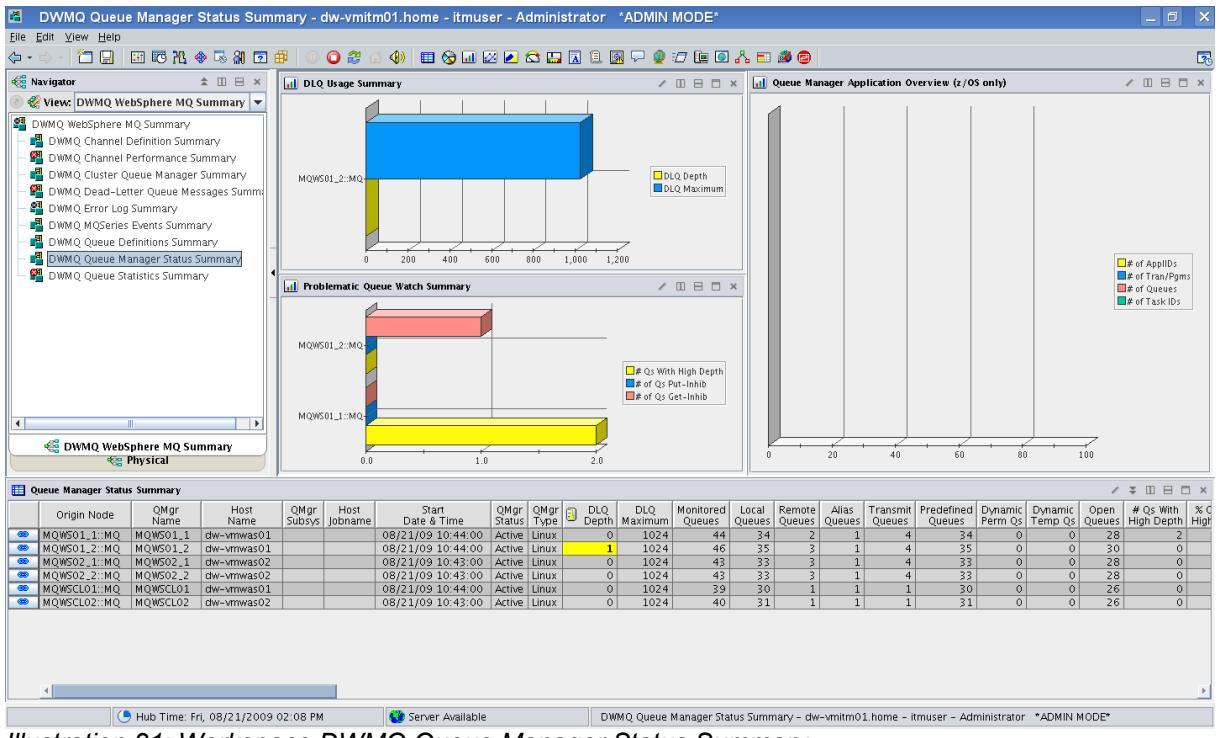

Illustration 21: Workspace DWMQ Queue Manager Status Summary

The following four data views are presented:

DLQ Usage Summary (Bar Chart)

Comparison between the current and the maximum depth of the Dead-Letter queue for all reporting queue managers, having messages on the Dead-Letter queue.

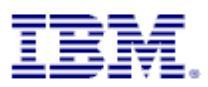

• Problematic Queue Watch Summary (Bar Chart)

Number of queues in problematic status, either with put/get disabled or high depth watermark reached. Only queue managers fulfilling this criteria are displayed.

Queue Manager Application Overview (Bar Chart)

For z/OS queue manager some application usage key metrics are shown.

• Queue Manager Status Summary (Table View)

This table shows the detailed queue manager status summary. All available attributes are displayed. To get more insight on a specific queue manager, use the provided links:

- 🐵 DWMQ Queue Manager Parameters
- DWMQ Listener Status
- 🐵 DWMQ Dead Letter Queue Status for QMgr ...
- DWMQ Error Log Summary for QMgr ...
- DWMQ Queue Statistics Summary for QMgr ...
- DWMQ Queue Definitio Summary for QMgr
- DWMQ Channel Performance Summary for QMgr ...
- DWMQ Channel Definition Summary for QMgr ...
- DWMQ MQSeries Events Summary for QMgr ...
- 🐵 DWMQ Linux OS Agent
- DWMQ Queue Manager Parameters

This link will guide to the selected queue manager's parameters on workspace <u>DWMQ</u> <u>Queue Manager Parameters</u>

• DWMQ Listener Status

Direct link to the workspace <u>DWMQ Queue Manager Listener Status</u>, limiting the output of listener status information to the selected queue manager

• DWMQ Dead Letter Queue Status for QMgr ...

Displays the Dead-Letter queue status summary for the selected queue manager, using the workspace <u>DWMQ Dead Letter Queue Status Summary</u>

• DWMQ Error Log Summary for QMgr ...

Link to the workspace <u>DWMQ Error Log Summary</u>, limiting the output to the selected queue manager context.

• DWMQ Queue Statistics Summary for QMgr ...

Link to the workspace <u>DWMQ Queue Statistics Summary</u>, limiting the output to the selected queue manager context.

• DWMQ Queue Definition Summary for QMgr ...

Link to the workspace <u>DWMQ Queue Definition Summary</u>, limiting the output to the selected queue manager context.

• DWMQ Channel Performance Summary for QMgr ...

Link to the workspace <u>DWMQ Channel Performance Summary</u>, limiting the output to the selected queue manager context.

• DWMQ Channel Definition Summary for QMgr ...

Link to the workspace <u>DWMQ Channel Definition Summary</u>, limiting the output to the selected queue manager context.

• DWMQ MQSeries Event Summary for QMgr ...

Link to the workspace <u>DWMQ MQSeries Event Summary</u>, limiting the output to the selected queue manager context.

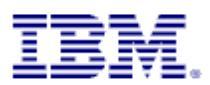

• DWMQ Linux OS Agent

Link to the root navigator item of the Linux OS agent in the Physical ITM navigator for the hosting system.

The following thresholds apply to the table:

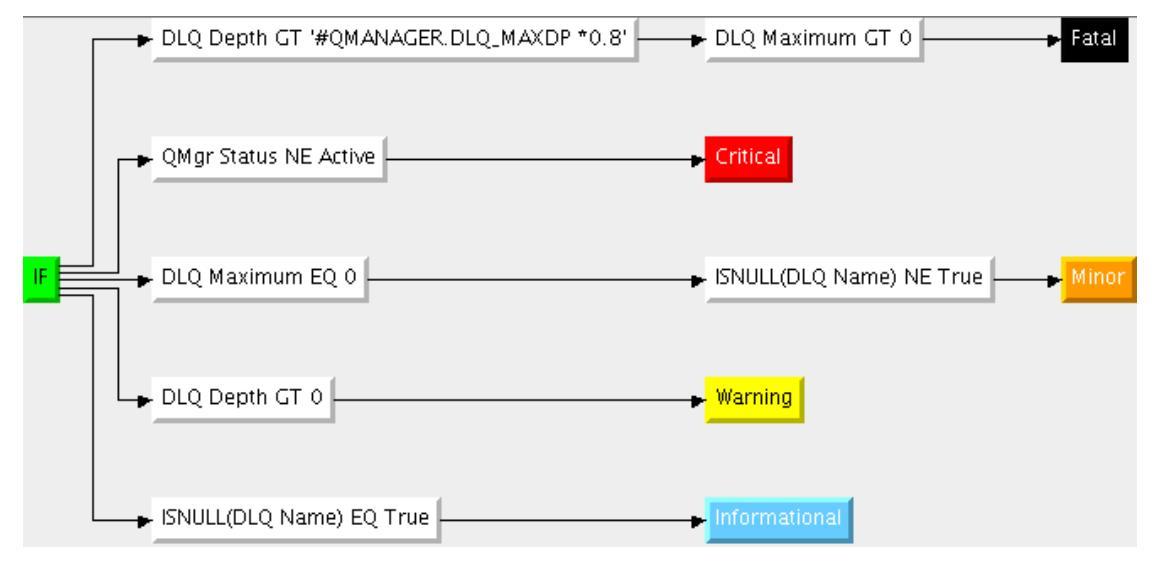

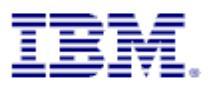

#### 4.9.2 Workspace DWMQ Queue Manager Parameters

This workspace should only be used as a link target from another workspace. This workspace displays all available parameters for a selected queue manager.

#### Warning:

Navigating to this workspace directly, without required context information (Queue Manager Name) will lead to extensive CPU and network usage on the WebSphere MQ hosting system as well as on the entire ITM infrastructure, because definition details for all queue managers in the entire WebSphere MQ scope will be gathered, transferred and displayed.

The screen shot below shows sample data.

| DWMQ Queue Manager Parameters - dw-vmitm01.home - itmuser - Administrator "ADMIN MODE" |                      |                                             |                                                                                                    |                         |                                                                         |  |  |
|----------------------------------------------------------------------------------------|----------------------|---------------------------------------------|----------------------------------------------------------------------------------------------------|-------------------------|-------------------------------------------------------------------------|--|--|
| Elle Edit View Help                                                                    |                      |                                             |                                                                                                    |                         |                                                                         |  |  |
| ⇔・⇔・ 🎦 🔚 🖼 🕫 🎠 🚸 🗟 🏭 🖸 🕮 🕛 Ο 🈂                                                         | di 🜗 🗐 🖬 🚳           | ) 🖬 🖉 💽 😂 🛄 🖪 🗉                             | 2 🖓 🝨 🖅 🗽 💽 🔥 🎫 🏄 😰                                                                                |                         | 2                                                                       |  |  |
| 🐔 Navigator 🌲 🗉 🖶 🛪                                                                    | 🛄 Queue Man          | ager Parameters                             |                                                                                                    |                         | ✓ ¥ □ ⊟ □ ×                                                             |  |  |
| 💿 🎕 View: DWMQ WebSphere MQ Summary 💌 🕅                                                | Parameter<br>Name    | Parameter<br>Description                    | Parameter<br>Value                                                                                 | Repository<br>Namelist  |                                                                         |  |  |
| 🚰 DWMQ WebSphere MQ Summary                                                            | OMNAME               | MO manager name                             | MOW501 2                                                                                           |                         |                                                                         |  |  |
| - 📕 DWMO Channel Definition Summary                                                    | AUTHOREV             | Authority events                            | Enabled                                                                                            |                         |                                                                         |  |  |
| DIMO Channel Performance Summany                                                       | CCSID                | Coded character set ID                      | 1208                                                                                               |                         |                                                                         |  |  |
| DVMC Cluster Queue Meneger Summer L                                                    | COMMANDQ             | Command input queue name                    | SYSTEM. ADMIN. COMMAND. QUEUE                                                                      |                         |                                                                         |  |  |
| Dwwo Cluster Queue Manager Summary                                                     | CMDLEVEL             | Command level                               | 700                                                                                                |                         |                                                                         |  |  |
| – 🎽 DWMQ Dead-Letter Queue Messages Summary                                            | DEADQ                | Dead letter queue name                      | SYSTEM. DEAD. LETTER. QUEUE                                                                        |                         |                                                                         |  |  |
| – 🚰 DWMQ Error Log Summary                                                             | DESCR                | Description                                 |                                                                                                    |                         |                                                                         |  |  |
| 🗕 📲 DWMQ MQSeries Events Summary                                                       | INHIBTEV             | Inhibit events                              | Enabled                                                                                            |                         |                                                                         |  |  |
| - 🖪 DWMO Queue Definitions Summary                                                     | LUCALEV              | Local error events                          | Enabled                                                                                            |                         |                                                                         |  |  |
| DWMO Queue Manager Status Summary                                                      | MAXHANUS             | Maximum open nandles                        | 4104204                                                                                            |                         |                                                                         |  |  |
| DVMAQ Queue Statistics Summer L                                                        | MAXMSGE              | Maximum message length                      | 4134504                                                                                            |                         |                                                                         |  |  |
| - E DWWQ Queue statistics summary                                                      | MAXUMSCS             | Maximum uncommitted meas                    | 10000                                                                                              |                         |                                                                         |  |  |
|                                                                                        | PEREMEV              | Performance events                          | Enabled                                                                                            |                         |                                                                         |  |  |
|                                                                                        | PLATFORM             | Architecture of platform                    | Linux                                                                                              |                         |                                                                         |  |  |
|                                                                                        | REMOTEEV             | Remote error events                         | Enabled                                                                                            |                         |                                                                         |  |  |
|                                                                                        | STRSTPEV             | Start and stop events                       | Enabled                                                                                            |                         |                                                                         |  |  |
|                                                                                        | SYNCPT               | Syncpoint support                           | Available                                                                                          |                         |                                                                         |  |  |
|                                                                                        | TRIGINT              | Trigger interval in ms.                     | 999999999                                                                                          |                         |                                                                         |  |  |
|                                                                                        | DEFXMITQ             | Default transmission Q                      |                                                                                                    |                         |                                                                         |  |  |
|                                                                                        | CHAD                 | Channel auto definition                     | Enabled                                                                                            |                         |                                                                         |  |  |
|                                                                                        | CHADEV               | Channel auto definition events              | Enabled                                                                                            |                         |                                                                         |  |  |
|                                                                                        | CHADEXIT             | Channel auto definition exit                |                                                                                                    |                         |                                                                         |  |  |
|                                                                                        | DISTL                | Distribution lists                          | Yes                                                                                                |                         |                                                                         |  |  |
|                                                                                        | CLWLEXIT             | Cluster workload exit                       |                                                                                                    |                         |                                                                         |  |  |
|                                                                                        | CLWLDATA             | Cluster workload exit data                  |                                                                                                    |                         |                                                                         |  |  |
|                                                                                        | CLWLLEN              | Cluster workload exit maximum               | 100                                                                                                |                         |                                                                         |  |  |
|                                                                                        | UMID                 | Internal queue manager name                 | MQW501_2_2009-07-23_16.22.10                                                                       |                         |                                                                         |  |  |
|                                                                                        | REPOS                | Repository cluster                          |                                                                                                    |                         |                                                                         |  |  |
|                                                                                        | SSLCRENI             | SSL CRL nomelist                            |                                                                                                    |                         |                                                                         |  |  |
|                                                                                        | SSLKEYR              | SSL key repository                          | /var/mam/amars/MOWS01_2/ssl/key                                                                    |                         |                                                                         |  |  |
| 🕰 Physical 🚜 DWMO WebSphere MO Summany                                                 | SSLCRYP              | SSL crypto hardware                         | ,,,,                                                                                               |                         |                                                                         |  |  |
|                                                                                        | ACCTCONO             | A                                           | Disalstat                                                                                          |                         | <u> </u>                                                                |  |  |
| 🔲 Queue Manager Status                                                                 |                      |                                             |                                                                                                    |                         | ✓ ¥ Ш ⊟ ⊟ ×                                                             |  |  |
| Origin Node OMgr Host OMgr Host<br>Name Name Subsys Jobname                            | Start<br>Date & Time | QMgr QMgr DLQ DL<br>Status Type Depth Maxie | .Q Monitored Local Remote Alias Transmit Predefin<br>mum Queues Queues Queues Queues Queues Queues | ed Dynamic<br>S Perm Qs | Dynamic Open # Qs With % Qs With<br>Temp Qs Queues High Depth High Dept |  |  |
| MQWS01_2::MQ MQWS01_2 dw-vmwas01 08,                                                   | 21/09 10:44:00       | Active Linux 1 1                            | 1024 46 35 3 1 4                                                                                   | 35 0                    | 0 30 0 0.0                                                              |  |  |
| 4                                                                                      |                      |                                             |                                                                                                    |                         | <b>&gt;</b>                                                             |  |  |
| ( Ulub Time) 5rl 08/23/2000 02:08 BM                                                   | Con en               | Aunitable                                   | DWMO Quarte Menseer Devendence and united 01 house literati                                        | on Administ             |                                                                         |  |  |
| - Hub Time: Fri, 08/21/2009 03:08 PM                                                   | Server               | Available                                   | DWMQ Queue Manager Parameters - dw-vmitm01.home - itmus                                            | er – Administ           | trator "ADMIN MODE"                                                     |  |  |

Illustration 22: Workspace DWMQ Queue Manager Parameters

The workspace splits up into two table views:

• Queue Manager Parameters

The table presents all available information on the selected queue manager

• Queue Manager Status

This table shows in a single row the detailed queue manager status summary for the selected queue manager.

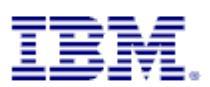

The following thresholds apply to the table:

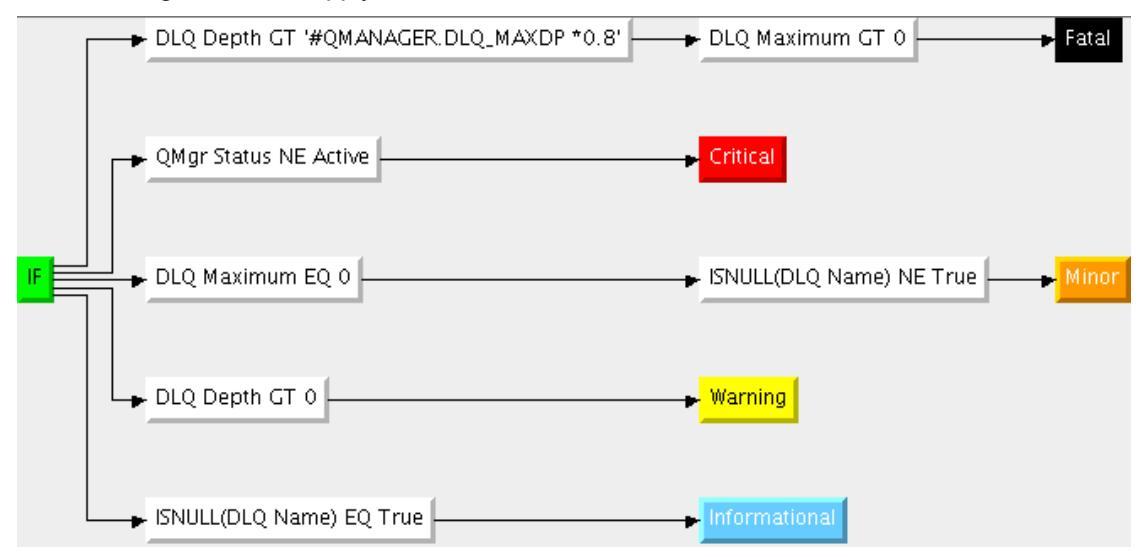

Both tables have no links defined.

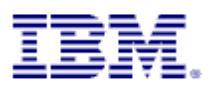

#### 4.9.3 Workspace DWMQ Queue Manager Listener Overview

The workspace displays the status of the listeners for all reporting queue managers.

| 📕 DWMQ Qu         | eue Manager Li       | steners Over   | rview - d                                                                                                    | w-vmitm01.                 | home -           | itmuse    | r - Admir             | nistrato                                                                                       | r *ADMI                    | N MODE*           |                   |            |                        |                |                      |                    |                    |               | _ 6                   | X            |
|-------------------|----------------------|----------------|----------------------------------------------------------------------------------------------------|----------------------------|------------------|-----------|-----------------------|------------------------------------------------------------------------------------------------|----------------------------|-------------------|-------------------|------------|------------------------|----------------|----------------------|--------------------|--------------------|---------------|-----------------------|--------------|
| Eile Edit View He | ip<br>1 🖂 🖂 🗤 📣      | 🗖 01 📼 🛲       |                                                                                                    | <b>a</b> a a l             |                  | a (22 (a  | e mi                  |                                                                                                | a 🗆 🜰 :                    | a 🖻 🗖 1           | R == .4           |            |                        |                |                      |                    |                    |               |                       |              |
|                   | I 🖂 🗠 ra 🐟           | •• @ 2 #       |                                                                                                    |                            | <u> </u>         |           |                       |                                                                                                | <u>, -</u>                 |                   | · 2 📖 🛯           |            |                        |                |                      |                    |                    |               |                       |              |
| Navigator         | WebEnhere MO Eu      |                | Uueu Uueu                                                                                                    | e manager statu            | s<br>0M/         | r [       | Hort                  | OMar                                                                                           | Hort                       | Start             |                   | OMa        | r OMar                 |                | DLO                  | Monitorod          | Local              | Romoto        |                       | Trancer      |
| S DWIG WebCebe    | websphere wo su      | ininary 🕶 🖂    |                                                                                                    | Origin Node                | Nam              | e         | Name                  | Subsys                                                                                         | Jobname                    | Date & Ti         | ime               | Statu      | s Type                 | Depth          | Maximum              | Queues             | Queues             | Queues        | Queues                | Queue        |
|                   | re my summary        | n/             | MC     MC     M | QWS01_1::MQ<br>DWS01_2::MO | MQWS0:<br>MOWS0: | L_1 dw-   | -vmwas01              | _                                                                                              |                            | 08/21/09 10       | 0:44:00           | Active     | Linux                  | 0              | 1024                 | 44                 | 34                 | 2             | 1                     |              |
| DWMQ Chan         | el Berfermonce Sum   | man            | - MC                                                                                                    | DWS02_1::MO                | MOW502           | 2_1 dw-   | -vmwas02              |                                                                                                |                            | 08/21/09 10       | 0:43:00           | Active     | Linux                  | 0              | 1024                 | 43                 | 33                 | 3             | 1                     |              |
| - Bumo Clust      | r Oueue Manader Si   | imman/         | 🧠 MC                                                                                                    | QWS02_2::MQ                | MQW503           | 2_2 dw-   | -vmwas02              |                                                                                                |                            | 08/21/09 10       | 0:43:00           | Active     | Linux                  | 0              | 1024                 | 43                 | 33                 | 3             | 1                     |              |
| - 🦉 DWMO Dead     | -Letter Queue Messa  | des Summary    | 🙁 M(                                                                                                    | QWSCL01::MQ                | MQWSCI           | .01 dw    | -vmwas01              |                                                                                                |                            | 08/21/09 10       | 0:44:00           | Active     | Linux                  | 0              | 1024                 | 39                 | 30                 | 1             | 1                     |              |
| - 🕺 DWMO Error    | Log Summary          | .ges s         | - mc                                                                                                    | 20030202002                | Indesc           | .02   uiw | -viiiwd502            |                                                                                                |                            | 08/21/09 10       | .45.00            | Active     | Linux                  | 0              | 1024                 | 40                 | 21                 | 1             | 1                     |              |
| - 📲 DWMQ MQSe     | ries Events Summary  | /              | -                                                                                                    |                            |                  |           |                       |                                                                                                |                            |                   |                   |            |                        |                |                      |                    |                    |               |                       |              |
| 🗌 – 📲 DWMQ Queu   | e Definitions Summar | v I            | •                                                                                                    |                            |                  |           |                       |                                                                                                |                            |                   |                   |            |                        |                |                      |                    |                    |               |                       |              |
| - 📕 DWMO Oueu     | e Manager Status Sur | mmarv          |                                                                                                    |                            |                  |           |                       |                                                                                                |                            |                   |                   |            |                        |                |                      |                    |                    |               |                       |              |
| 🗌 🗌 🚰 DWMQ Queu   | e Statistics Summary |                | -                                                                                                    |                            |                  |           |                       |                                                                                                |                            |                   |                   |            |                        |                |                      |                    |                    |               |                       |              |
|                   |                      |                |                                                                                                    |                            |                  |           |                       |                                                                                                |                            |                   |                   |            |                        |                |                      |                    |                    |               |                       |              |
|                   |                      |                |                                                                                                    |                            |                  |           |                       |                                                                                                |                            |                   |                   |            |                        |                |                      |                    |                    |               |                       |              |
|                   |                      |                |                                                                                                    |                            |                  |           |                       |                                                                                                |                            |                   |                   |            |                        |                |                      |                    |                    |               |                       |              |
|                   |                      |                |                                                                                                    |                            |                  |           |                       |                                                                                                |                            |                   |                   |            |                        |                |                      |                    |                    |               |                       |              |
|                   |                      |                |                                                                                                    |                            |                  |           |                       |                                                                                                |                            |                   |                   |            |                        |                |                      |                    |                    |               |                       |              |
| S DWMO            | WebSphere MO Su      | mmany          |                                                                                                    |                            |                  |           |                       |                                                                                                |                            |                   |                   |            |                        |                |                      |                    |                    |               |                       |              |
| - Driving         | es Physical          | initially      |                                                                                                    |                            |                  |           |                       |                                                                                                | _                          |                   |                   |            |                        |                |                      |                    |                    |               |                       |              |
|                   |                      |                |                                                                                                    |                            |                  |           |                       | _                                                                                              | _                          |                   |                   |            |                        |                |                      |                    |                    |               |                       | <u> </u>     |
| 🛄 Listener Status |                      |                |                                                                                                    |                            |                  |           |                       |                                                                                                |                            |                   |                   |            |                        |                |                      |                    |                    | /             | ₹ 01 ⊟                | ×□           |
| Origin<br>Node    | ▲ QMgr<br>Name       | Host<br>Name   |                                                                                                    | Listener<br>Name           |                  | Status    | Process<br>Identifier | Date                                                                                           | Start<br>e & Time          | Transport<br>Type | Listen<br>Descrip | er<br>tion | Start/Stop<br>Control  | p TCF<br>Addi  | PIP TCP<br>ress Port | Concurre<br>Reques | nt Conn<br>t Count | SPX<br>Socket | LU62 Tran<br>Pgm Name | Net<br>Local |
| ■ MQWS01_1::N     | Q MQW501_1           | dw-vmwas01     | SYSTEM.D                                                                                                    | EFAULT LISTEN              | ER.TCP           | Running   | 5092                  | 08/21/0                                                                                        | 09 10:48:1                 | B TCP             |                   | Que        | eue Manaj              | ger *          | 1414                 | 100                |                    | n/a           |                       |              |
| MQWS01_2::N       | Q MQW501_2           | dw-vmwas01     | SYSTEM.D                                                                                                    | EFAULT.LISTEN              | ER.TCP           | Running   | 3780                  | 08/21/                                                                                         | 09 10:45:1                 | 9 TCP             |                   | Que        | eue Mana               | ger *          | 1415                 | 100                |                    | n/a           |                       |              |
| MQWS02_1W         | Q MQWS02_1           | dw-vmwas02     | SYSTEM D                                                                                                    | FFAULT LISTEN              | ER TCP           | Running   | 3298                  | 08/21/                                                                                         | )9 10:43:21<br>)9 10:43:21 | D TCP             |                   | Que        | eue Manaj<br>eue Manaj | ger "<br>ger * | 1414                 | 100                |                    | n/a<br>n/a    |                       |              |
| MQWSCL01::N       | Q MQWSCL01           | dw-vmwas01     | SYSTEM.D                                                                                                    | EFAULT LISTEN              | ER.TCP           | Running   | 3670                  | 08/21/                                                                                         | 09 10:45:1                 | 3 TCP             |                   | Que        | eue Mana               | ger *          | 1416                 | 100                |                    | n/a           |                       |              |
| MQWSCL02::N       | Q MQWSCL02           | dw-vmwas02     | SYSTEM.D                                                                                                    | EFAULT.LISTEN              | ER.TCP           | Running   | 3326                  | 08/21/                                                                                         | 09 10:43:2:                | 1 TCP             |                   | Que        | eue Mana               | ger *          | 1416                 | 100                |                    | n/a           |                       |              |
|                   |                      |                |                                                                                                    |                            |                  |           |                       |                                                                                                |                            |                   |                   |            |                        |                |                      |                    |                    |               |                       |              |
|                   |                      |                |                                                                                                    |                            |                  |           |                       |                                                                                                |                            |                   |                   |            |                        |                |                      |                    |                    |               |                       |              |
|                   |                      |                |                                                                                                    |                            |                  |           |                       |                                                                                                |                            |                   |                   |            |                        |                |                      |                    |                    |               |                       |              |
|                   |                      |                |                                                                                                    |                            |                  |           |                       |                                                                                                |                            |                   |                   |            |                        |                |                      |                    |                    |               |                       |              |
|                   |                      |                |                                                                                                    |                            |                  |           |                       |                                                                                                |                            |                   |                   |            |                        |                |                      |                    |                    |               |                       |              |
|                   |                      |                |                                                                                                    |                            |                  |           |                       |                                                                                                |                            |                   |                   |            |                        |                |                      |                    |                    |               |                       |              |
|                   |                      |                |                                                                                                    |                            |                  |           |                       |                                                                                                |                            |                   |                   |            |                        |                |                      |                    |                    |               |                       |              |
|                   |                      |                |                                                                                                    |                            |                  |           |                       |                                                                                                |                            |                   |                   |            |                        |                |                      |                    |                    |               |                       |              |
|                   |                      |                |                                                                                                    |                            |                  |           | •                     |                                                                                                |                            |                   |                   |            |                        |                |                      |                    |                    |               |                       | -            |
|                   | 🕒 Hub Time: Fri, O   | 8/21/2009 03:: | 19 PM                                                                                                    | 💙 Sen                      | er Availat       | ole       |                       | DWMQ Queue Manager Listeners Overview - dw-vmitm01.home - itmuser - Administrator *ADMIN MODE* |                            |                   |                   |            |                        |                |                      |                    |                    |               |                       |              |

Illustration 23: Workspace DWMQ Queue Manager Listeners Overview

The workspace is made up out of two table views:

• Reporting queue manager (Table View)

This table shows the status of all reporting queue managers. The following link has been defined:

| III Reporting Queue Managers |                |              |       |             |                |                 |   |  |  |
|------------------------------|----------------|--------------|-------|-------------|----------------|-----------------|---|--|--|
|                              | Origin Node    | QMgr<br>Name | H N   | lost<br>ame | QMgr<br>Subsys | Host<br>Jobname | [ |  |  |
|                              | MOW501 1~MO    | MOWS01 1     | dw-vn | nwas01      |                |                 | Γ |  |  |
| <b>G</b> (a)                 | DWMO Limit To  | Oueue Manade | r     | nwas01      |                |                 | Г |  |  |
| •                            |                |              |       | nwas02      |                |                 | Γ |  |  |
| <b>6</b> (6                  | ∋ Link Wizard… |              |       | nwas02      |                |                 | Γ |  |  |

The link will recursively call this workspace, limiting the listener entries to the selected queue manager.

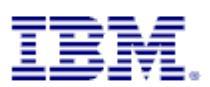

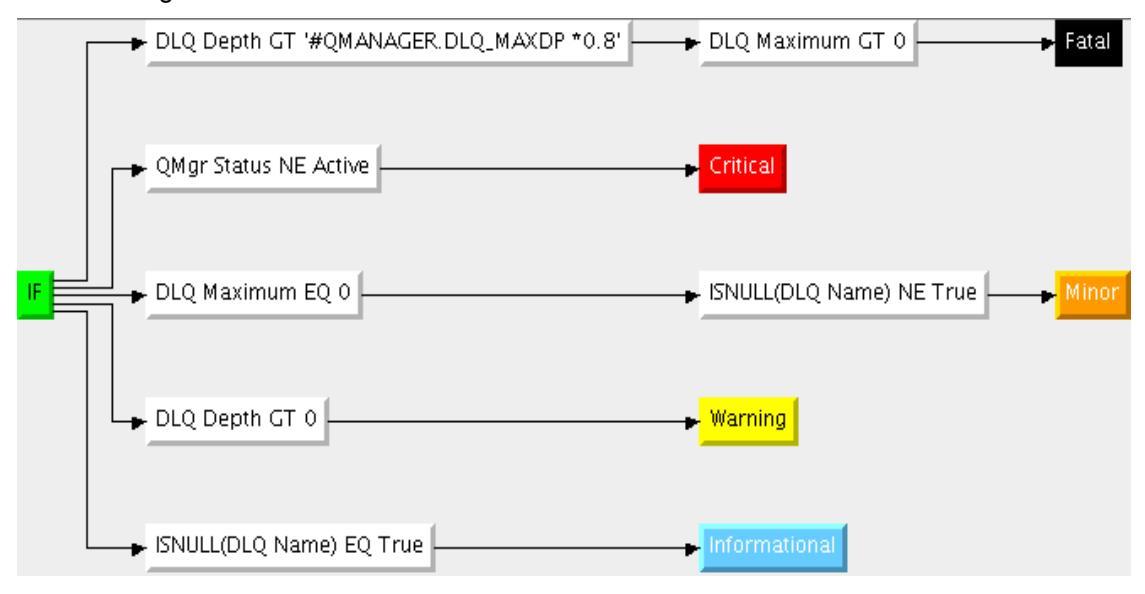

The following thresholds have been defined to the table view:

#### Listener Status

The table shows all existing listener for all reporting queue managers.

The provided link DWMQ Listener Process Watch will guide to the process table of the operating system agent workspace. This link is more experimental, and is supported on Linux systems only at this time.

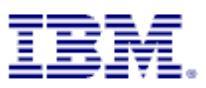

## 4.10Navigator Item Queue Statistics Summary

This navigator item has five workspaces.

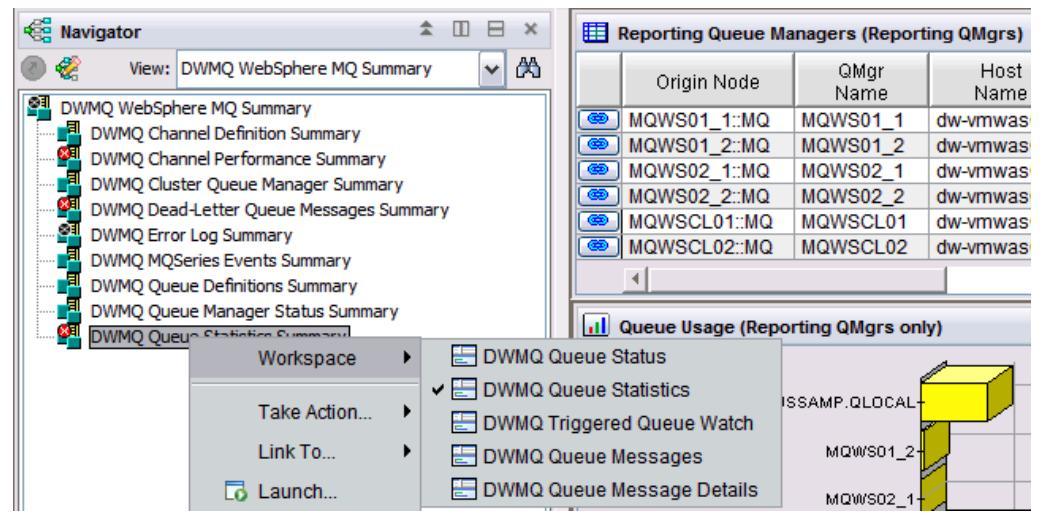

The default workspace is named "DWMQ Queue Statistics". The others are presenting more details on a specific queue and the current usage of the object.

#### 4.10.1Workspace DWMQ Queue Statistics

The workspace gives a comprehensive overview of all queues from all reporting queue managers, unless a limitation to a specific queue manager and/or queue has been set by linking from another workspace.

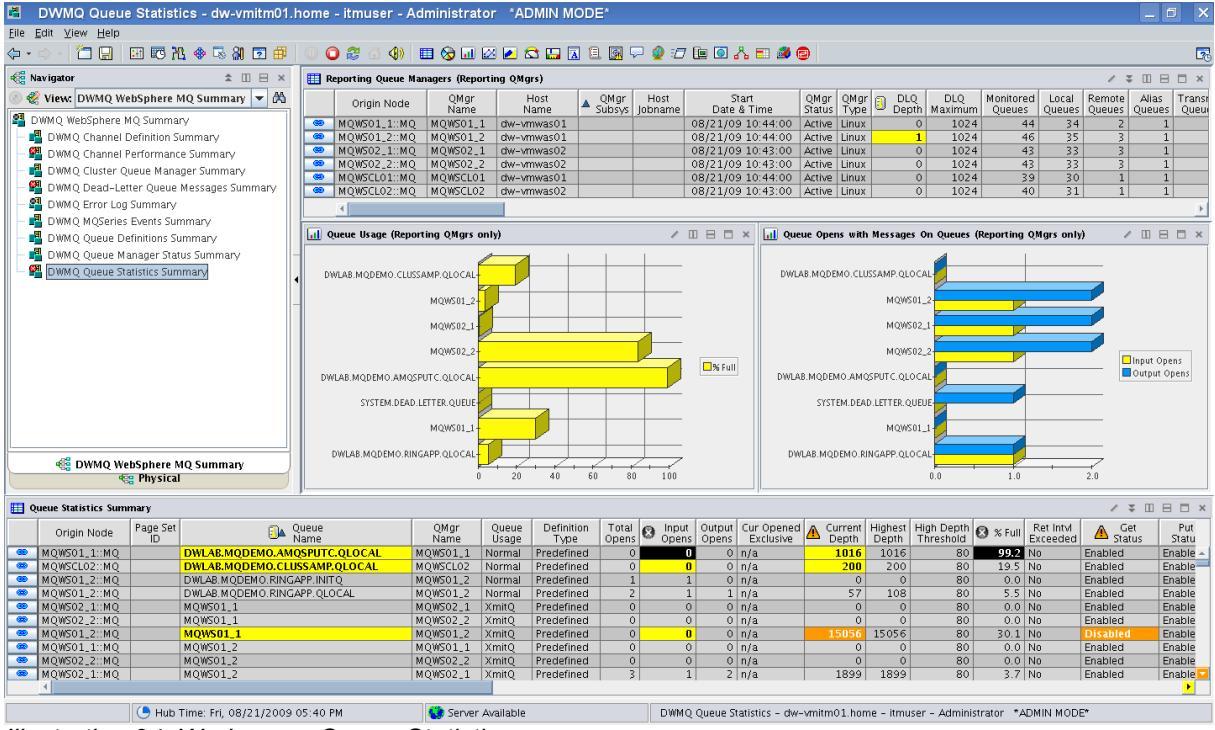

Illustration 24: Workspace Queue Statistics

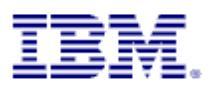

The workspace is a composition out of table views and bar charts:

Reporting queue manager (Table View)

This table shows the status of all reporting queue managers. The following link has been defined:

| 🔣 R        | III Reporting Queue Managers |              |       |              |                |                 |   |  |  |  |
|------------|------------------------------|--------------|-------|--------------|----------------|-----------------|---|--|--|--|
|            | Origin Node                  | QMgr<br>Name | H N   | lost<br>lame | QMgr<br>Subsys | Host<br>Jobname | [ |  |  |  |
|            | MOW501 1~MO                  | MOWS01 1     | dw-vn | nwas01       |                |                 | ľ |  |  |  |
| <b>G</b> ( | DWMQ Limit To                | Queue Manage | er    | hwas01       |                |                 | ľ |  |  |  |
| •          |                              |              |       | nwas02       |                |                 | 1 |  |  |  |
| <b>6 0</b> | 🔊 Link Wizard                |              |       | hwas02       |                |                 | ſ |  |  |  |

The link will recursively call this workspace again, limiting the queue entries to the selected queue manager.

The following thresholds have been defined to the table view:

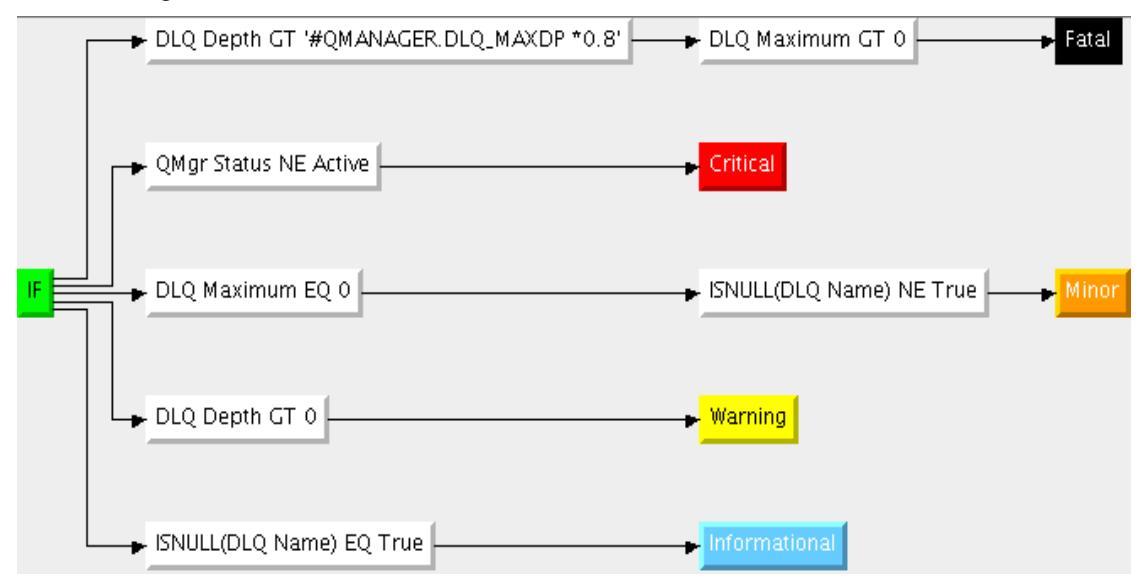

• Queue Usage with Messages on Queue (Bar Chart)

Current queue depth usage in percent for all queues from all reporting queue managers with messages on the queue.

• Queue Opens with Messages on Queue (Bar Chart)

Number of Input and Output Opens per queue from reporting queue managers with messages on the queue

• Queue Statistics Summary (Table View)

The table reports detailed statistic information on all queues from all reporting queue managers.

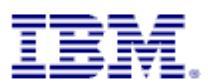

The provided links help to analyze the queue usage and dependencies. The following links are defined for this table rows:

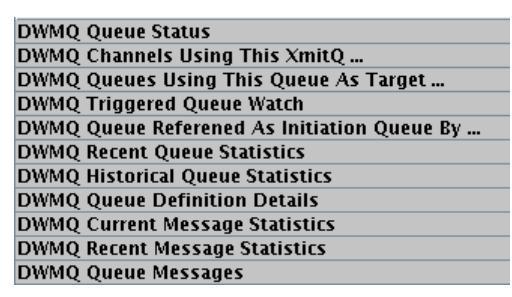

• DWMQ Queue Status

Link to the queue status workspace <u>DWMQ Queue Status</u> for the selected queue.

• DWMQ Channel Using This XmitQ

Displays the channel, which uses the selected transmission queue, in workspace <u>DWMQ</u> <u>Channel Performance Summary</u>

• DWMQ Queues Using This Queue As Target ....

References the workspace <u>DWMQ Queue Definition Summary</u> to display all remote queue definitions from all reporting queue managers, which point to the selected queue.

• DWMQ Triggered Queue Watch

Link to workspace DWMQ Triggered Queue Watch to display the used initiation queue.

• DWMQ Queue Referenced As Initiation Queue By ...

Link to the current workspace, limiting the selection of queues according to the queue definition, referencing the selected queue as the initiation queue for trigger processing.

• DWMQ Queue Messages

Displays the queue content, using the workspace DWMQ Queue Messages

The link availability depends on the queue usage.

All other remaining links are copies from the original product and reference workspaces in the product provided Physical View.

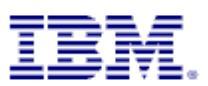

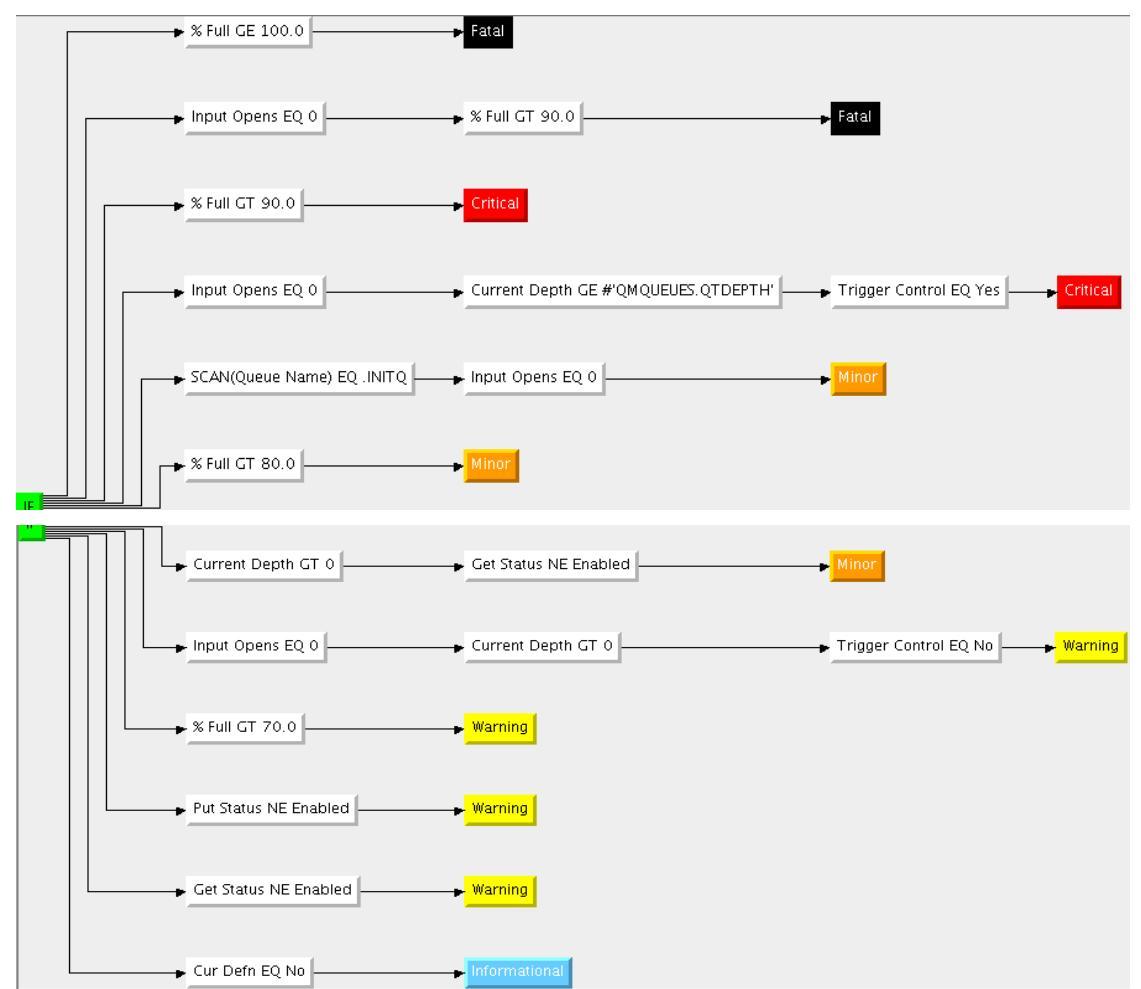

The following thresholds have been applied to this table:

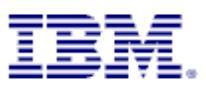

#### 4.10.2Workspace DWMQ Queue Status

This workspace will report the detailed status of a single queue.

#### Warning:

Navigating to this workspace directly, without required context information (Queue Name and Queue Manager Name) will lead to extensive CPU and network usage on the WebSphere MQ hosting system as well as on the entire ITM infrastructure, because status details for all queues in the entire WebSphere MQ scope will be gathered, transferred and displayed.

The screen shot below shows a sample for a queue status detail inspection.

| -                                                                                                    | WMQ Queue                                                                                                    | Status - dw-vmitm01.ho                                                                                                    | ne - itmuser                                                                     | - Admin                      | istrator *                                                                                                    | ADMIN MODE                                                                                                    |                                                                                   |                                                     |                                                                                |                                                                                                    |                                                |                                                           |                                                                                                    |                                                                                               |                                   |                       |
|----------------------------------------------------------------------------------------------------|----------------------------------------------------------------------------------------------------|----------------------------------------------------------------------------------------------------|----------------------------------------------------------------------------------|------------------------------|----------------------------------------------------------------------------------------------------|----------------------------------------------------------------------------------------------------|-----------------------------------------------------------------------------------|-----------------------------------------------------|--------------------------------------------------------------------------------|----------------------------------------------------------------------------------------------------|------------------------------------------------|-----------------------------------------------------------|----------------------------------------------------------------------------------------------------|-----------------------------------------------------------------------------------------------|-----------------------------------|-----------------------|
| <u>File</u> <u>E</u> di                                                                                                    | it ⊻iew <u>H</u> elp                                                                                                    |                                                                                                    |                                                                                  | ر ما ا                       |                                                                                                    |                                                                                                    |                                                                                   |                                                     |                                                                                |                                                                                                    |                                                |                                                           |                                                                                                    |                                                                                               |                                   | _                     |
| <₽ • ⇒                                                                                                    |                                                                                                    |                                                                                                    | 0 🖸 🐯 🕧                                                                          | 3 ∢0)   Щ                    | i 😡 🖬 🖄                                                                                                    | 2 🖾 🛄 🖪                                                                                                    | 1 🛛 🖓 🖓                                                                           | ) 🗇 🛄 🛛                                             | 2 🔥 🗖 🖉                                                                        |                                                                                                    |                                                |                                                           |                                                                                                    |                                                                                               |                                   | 20                    |
| 📲 Navi                                                                                                    | igator                                                                                                    |                                                                                                    | ± □ ⊟ ×                                                                          | 🛄 Queue                      | e Status                                                                                                    |                                                                                                    |                                                                                   |                                                     |                                                                                |                                                                                                    |                                                |                                                           |                                                                                                    |                                                                                               | / ¥ [] E                          | B 🗆 ×                 |
| 8                                                                                                    | View: DW                                                                                                    | MQ WebSphere MQ Summary                                                                                                    | ▼ 245                                                                            | Ori <u>c</u><br>Noc          | gin<br>de                                                                                                    | Queue<br>Name                                                                                                    |                                                                                   | QMgr<br>Name                                        | Uncommitte<br>Msgs                                                             | d Current Ir<br>Depth O                                                                                                    | put Output<br>pens Opens                       | Oldest S<br>Msg Age Q                                     | Short Term<br>Queue Time                                                                                                    | Long Term<br>Queue Time                                                                       | Last Get<br>Date & Tin            | Las<br>ne Date        |
| DWA 📲                                                                                                    | MQ WebSphere M                                                                                                    | 1Q Summary                                                                                                    |                                                                                  | MQWS01.                      | 2::MQ DWL                                                                                                    | AB.MQDEMO.RING                                                                                                    | APP.QLOCAL                                                                        | MQW501_2                                            | Yes                                                                            | 49                                                                                                    | 1 1                                            | n/a n                                                     | i/a                                                                                                    | n/a                                                                                           | n/a                               | n                     |
| - <b>2</b>                                                                                                    | DWMQ Channel P<br>DWMO Channel P                                                                                        | erformance Summary                                                                                                    |                                                                                  |                              |                                                                                                    |                                                                                                    |                                                                                   |                                                     |                                                                                |                                                                                                    |                                                |                                                           |                                                                                                    |                                                                                               |                                   |                       |
| - 🖷 i                                                                                                    | DWMQ Cluster Qi                                                                                                    | ueue Manager Summary                                                                                                    |                                                                                  |                              |                                                                                                    |                                                                                                    |                                                                                   |                                                     |                                                                                |                                                                                                    |                                                |                                                           |                                                                                                    |                                                                                               |                                   |                       |
| - 🐴 (                                                                                                    | DWMQ Dead-Let                                                                                                    | ter Queue Messages Summary                                                                                                    | -                                                                                |                              |                                                                                                    |                                                                                                    |                                                                                   |                                                     |                                                                                |                                                                                                    |                                                |                                                           | _                                                                                                    |                                                                                               |                                   |                       |
|                                                                                                    | DWMQ Error Log                                                                                                    | Summary<br>Events Summany                                                                                                    | 4                                                                                | •                            |                                                                                                    |                                                                                                    |                                                                                   |                                                     |                                                                                |                                                                                                    |                                                |                                                           |                                                                                                    |                                                                                               |                                   | )<br>)                |
| - <b>-</b> i                                                                                                    | DWMQ MQberies<br>DWMQ Queue De                                                                                          | finitions Summary                                                                                                    | _                                                                                | 📊 Numb                       | er of Message                                                                                                    | s                                                                                                    |                                                                                   | 1                                                   |                                                                                | 📊 Number                                                                                                    | Of Opens                                       |                                                           |                                                                                                    |                                                                                               | / II B                            | × ם E                 |
| - 🖪 (                                                                                                    | DWMQ Queue Ma                                                                                                    | anager Status Summary                                                                                                    |                                                                                  |                              |                                                                                                    |                                                                                                    |                                                                                   |                                                     |                                                                                | 2.0                                                                                                    |                                                | 1                                                         |                                                                                                    |                                                                                               |                                   |                       |
|                                                                                                    | DWMQ Queue Sta                                                                                                    | atistics Summary                                                                                                    |                                                                                  |                              |                                                                                                    |                                                                                                    |                                                                                   | -                                                   |                                                                                |                                                                                                    |                                                |                                                           |                                                                                                    |                                                                                               |                                   |                       |
|                                                                                                    |                                                                                                    |                                                                                                    |                                                                                  | MQWS01                       | 1_2                                                                                                    |                                                                                                    |                                                                                   |                                                     | Highest Depth<br>Max Depth                                                     | 1.0                                                                                                    |                                                |                                                           |                                                                                                    |                                                                                               | - Input O                         | pens                  |
|                                                                                                    |                                                                                                    |                                                                                                    |                                                                                  |                              |                                                                                                    |                                                                                                    |                                                                                   |                                                     | Current Depth                                                                  |                                                                                                    |                                                |                                                           |                                                                                                    |                                                                                               | Uutput                            | Opens                 |
| 2 Die                                                                                                    | usial 🤗 au                                                                                                    |                                                                                                    |                                                                                  |                              |                                                                                                    |                                                                                                    | 2.2.                                                                              | 7                                                   |                                                                                | 0.0                                                                                                    |                                                |                                                           |                                                                                                    |                                                                                               | ~                                 |                       |
| - <b>6</b> m                                                                                                    | iysical 🦓 Di                                                                                                    | WNQ WebSphere MQ Summary                                                                                                    |                                                                                  | J                            | 0 200                                                                                                    | 400 600                                                                                                    | 800 1,000                                                                         | 1,200                                               |                                                                                |                                                                                                    |                                                | WQWSU1_                                                   | 2                                                                                                    |                                                                                               |                                   |                       |
| 🛄 Quei                                                                                                    | ue Statistics                                                                                                    |                                                                                                    |                                                                                  | ,                            |                                                                                                    |                                                                                                    |                                                                                   |                                                     |                                                                                |                                                                                                    |                                                |                                                           |                                                                                                    |                                                                                               | / 🕈 💷                             | 8 0 ×                 |
|                                                                                                    | Origin Node                                                                                                    | Page Set A Que                                                                                                    | ie<br>o                                                                          | Queue                        | Definition<br>Type                                                                                                    | Total Input C                                                                                                    | utput Cur Op                                                                      | ned Curren                                          | nt Highest H                                                                   | igh Depth % F                                                                                                    | ull Ret Intvi<br>Exceeder                      | Get Pi                                                    | ut Cur<br>atus Defn                                                                                                    | Trigger Trigg<br>Control Type                                                                 | er Trigger                        | Trigger<br>Priority   |
| 🥶 M                                                                                                    | 000001 0.000                                                                                                    |                                                                                                    | C                                                                                | osage                        | 1 1 1 1 1 1 1                                                                                                    | Topens Topens To                                                                                                    | pens Liccius                                                                      | ive   Depu                                          |                                                                                | the second second second second second second second second second second second second second second second se                                |                                                |                                                           |                                                                                                    |                                                                                               |                                   |                       |
|                                                                                                    | IQWS01_2.:MQ                                                                                                    | DWLAB.MQDEMO.RING                                                                                                    | APP.QLOCAL                                                                       | Normal                       | Predefined                                                                                                    | 2 1                                                                                                    | 1 n/a                                                                             | ive Depti<br>8                                      | 9 148                                                                          | 80 8                                                                                                    | .6 No                                          | Ena Ena                                                   | a Yes                                                                                                    | Yes First                                                                                     | 1                                 | 0                     |
|                                                                                                    | 1QWS01_2MQ                                                                                                    | DWLAB, MQDEMO, RINC                                                                                                    | APP.QLOCAL                                                                       | Normal                       | Predefined                                                                                                    | 2 1                                                                                                    | 1 n/a                                                                             | ive Depri                                           | 9 148                                                                          | 80 8                                                                                                    | .6 No                                          | Ena Ena                                                   | a Yes                                                                                                    | Yes First                                                                                     | 1                                 | 0                     |
|                                                                                                    | IQWS01_2MQ                                                                                                    | DWLAB.MQDEMO.RINC                                                                                                    | C APP.QLOCAL                                                                     | Normal                       | Predefined                                                                                                    | 2 1                                                                                                    | 1 n/a                                                                             | IVE Depti                                           | 9 148                                                                          | 80 8                                                                                                    | .6 No                                          | Ena Ena                                                   | a Yes                                                                                                    | Yes First                                                                                     | 1                                 | 0                     |
|                                                                                                    | IQWS01_2MQ                                                                                                    | DWLAB.MQDEMO.RINC                                                                                                    | ⊂<br>APP.QLOCAL                                                                  | Normal                       | Predefined                                                                                                    | 2 1                                                                                                    | 1 n/a                                                                             | Ne Depu                                             | 9 148                                                                          | 80 8                                                                                                    | .6 No                                          | Ena Ena                                                   | a Yes                                                                                                    | Yes First                                                                                     | 1                                 | 0                     |
| 🛄 Que                                                                                                    | ug Handle Status                                                                                                    | DWLAB. MQDEMO. RINC                                                                                                    | APP.QLOCAL                                                                       | Normal                       | Predefined                                                                                                    | 2 1                                                                                                    | 1 n/a                                                                             | 8                                                   | 9 148                                                                          | 80 8                                                                                                    | .6 No                                          | Ena Ena                                                   | a Yes                                                                                                    | Yes First                                                                                     | 1                                 | 0<br>•                |
| U Que                                                                                                    | tu Handle Status<br>Origin                                                                                              | DWLAB.MQDEMO.RINC                                                                                                    | Application                                                                      | Appl<br>Type                 | Predefined                                                                                                    | Open for Open fo                                                                                                    | r Open for O                                                                      | sen for Har                                         | 9 148                                                                          | 80 8<br>Process Three                                                                                                    | ad ASID                                        | Channe                                                    | a Yes                                                                                                    | Yes First                                                                                     | 1<br>× ÷ III E<br>CICS<br>Tack No |                       |
| E Que                                                                                                    | eue Handle Status<br>Origin<br>Node<br>4QWS01_2::MQ                                                                     | DWLAB. MQDEMO. RINC<br>Queue<br>Name<br>DWLAB. MQDEMO. RINCAPP. QLOC                                                                                           | Application<br>Tag<br>AL amosget                                                 | Appl<br>Type<br>USER         | Predefined                                                                                                    | Open for Open for Output Browse No No                                                                                                    | r Open for O<br>Inquire No N                                                      | oen for Har<br>Set Sta                              | 9 148<br>ndle User ID<br>tus user ID                                           | 80 8<br>Process Thre<br>ID ID<br>6391 1                                                                                                    | ad ASID                                        | Channe<br>Name                                            | a Yes                                                                                                    | Yes First<br>Connection<br>Name                                                               | CICS<br>Task No                   | )<br>CICS<br>Trans II |
|                                                                                                    | cue Handle Status<br>Origin<br>Node<br>4QWS01_2::MQ<br>4QWS01_2::MQ                                                     | DWLAB. MQDEMO RINC<br>Queue<br>Name<br>DWLAB. MQDEMO. RINCAPP. QLOC<br>DWLAB. MQDEMO. RINCAPP. QLOC                                                            | Application<br>Tag<br>AL amgrmppa                                                | Appl<br>Type<br>USER<br>QMGR | Predefined  Predefined  Open for Input Shared No                                                                                                    | Open for<br>Output<br>No<br>Yes<br>No                                                                                                    | r Open for O<br>Inquire No N<br>No N                                              | osen for Har<br>Set Sta<br>o Actio                  | 9 148<br>Idle User ID<br>ve mgm<br>tti mgm                                     | 80 8<br>Process Thre<br>ID ID<br>6391 1<br>3981 4                                                                                              | ad ASID MC                                     | Channe<br>Name                                            | el                                                                                                    | Yes First<br>Connection<br>Name                                                               | V ¥ III E<br>CICS<br>Task No      | CICS<br>Trans II      |
| Contraction of the second second seco | ue Handle Status<br>Origin<br>Node<br>4QWS01_2::MQ                                                                      | DWLAB MODEMO RING<br>Queue<br>Name<br>DWLAB MODEMO RINGAPP QLOC<br>DWLAB MODEMO RINGAPP QLOC                                                                   | Application<br>Tag<br>AL amgsget<br>AL amgrmppa                                  | Appl<br>Type<br>USER<br>QMGR | Predefined  Predefined  Open for Input  Shared No                                                                                                    | Open for<br>Output<br>No<br>Yes<br>No                                                                                                    | r Open for O<br>inquire No N<br>No N                                              | oen for Har<br>Set Sta<br>o Actio                   | 9 148<br>Idle User ID<br>ve mgm<br>tti mgm                                     | 80         8           Process         Threphone           ID         ID           6391         1           3981         4                     | ad ASID MC                                     | Channe<br>Name                                            | el                                                                                                    | Yes First<br>Connection<br>Name<br>192.168.0.32                                               | I Task No                         | CICS<br>Trans II      |
| Uncertain the second second se | cue Handle Status<br>Origin<br>Node<br>4QWS01_2::MQ<br>4QWS01_2::MQ<br>esue Definition Sum                              | DWLAB, MQDEMO, RING<br>Queue<br>Name<br>DWLAB, MQDEMO, RINGAPP, QLOC<br>DWLAB, MQDEMO, RINGAPP, QLOC                                                           | Application<br>Tag<br>AL amgreet<br>AL amgrepa                                   | Appl<br>Type<br>USER<br>QMGR | Predefined Predefined Open for Input Shared No                                                                                                    | Open for<br>Output Open for<br>Output Browse<br>No<br>Yes No                                                                                                    | r Open for O<br>Inquire O<br>No N<br>No N                                         | oen for Har<br>Set Sta<br>o Actio                   | 9 148<br>ndle User ID<br>ve mqm<br>tti mqm                                     | 80         8           Process         Three           ID         ID           6391         1           3981         4                         | ad ASID MC                                     | Channe<br>Name                                            | a Yes                                                                                                    | Yes First<br>Connection<br>Name<br>192.168.0.32                                               |                                   | CICS<br>Trans II      |
| Contraction of the second second seco | ue Handle Status<br>Origin<br>Node<br>4QWS01_2::MQ<br>4QWS01_2::MQ<br>sue Definition Sum<br>Origin Node                 | OWLAB, MQDEMO, RINC<br>Queue<br>Name<br>DWLAB, MQDEMO, RINGAPP, QLOC<br>DWLAB, MQDEMO, RINGAPP, QLOC<br>DWLAB, MQDEMO, RINGAPP, QLOC                           | Application<br>Tag<br>AL amgret<br>AL amgret<br>Target Obj<br>Femote Ou          | Appl<br>Type<br>USER<br>QMGR | Predefined Predefined  Predefined  Predefined  Predefined  Predefined  Predefined  Predefined  Predefined Predefined Pred | Open for Open for Open for Open for Open for Open for Open for Open for Open for Organization (Cluster Cluster | r Open for O<br>inquire O<br>No N<br>No N<br>er Cluster                           | oen for Har<br>Set Sta<br>b Actio<br>Queue          | 9 148<br>ndle User ID<br>tus<br>ve mqm<br>tti mqm<br>Queue De<br>Usane De      | 80 8<br>Process Thre<br>ID ID<br>6391 1<br>3981 4<br>finition                                                                                  | ad ASID MC                                     | Channe<br>Name<br>(WS02_1.MQ)                             | a Yes                                                                                                    | Yes First<br>Connection<br>Name<br>192.168.0.32<br>Default Defa                               |                                   | CICS<br>Trans IC      |
| Que                                                                                                    | ue Handle Status<br>Origin<br>Node<br>4QWS01_2::MQ<br>eue Definition Sum<br>Origin Node<br>4QWS01_2::MQ                 | OWLAB MQDEMO RING<br>Queue<br>Name<br>DWLAB MQDEMO RINGAPP QLOC<br>DWLAB MQDEMO RINGAPP QLOC<br>NULAB MQDEMO RINGAPP QLOC<br>Name<br>DWLAB MQDEMO RINGAPP QLOC | Application<br>Tag<br>AL amgrmpa<br>Target AL amgrmpa                            | Appl<br>Type<br>USER<br>QMGR | Predefined Predefined  Predefined  Predefined  Open for Input Shared No  Defined MQWS01_                                                                                                    | Open for Open for Open for Open for Open for Open for Open for Open for Open for Original Stresses No No No No No Cluster Name 2                                                                                                    | r Open for O<br>Induire<br>No No N<br>No No N<br>er Cluster<br>Ist Quee Ty<br>n/a | open for Har<br>Set Sta<br>o Actu<br>o Inac         | 9 148  dele User ID tus ve mqm ttimqm  Queue De Vormal Prec                    | 80 8<br>Process Thre<br>ID ID<br>6391 1<br>3981 4<br>finition<br>Fype<br>lefined 07/                                                           | ASID<br>Creation<br>Date & Time<br>23/09 16:24 | Channe<br>Name<br>(WS02_1_MQ)<br>Cur<br>Defn<br>:08 Yes [ | a Yes<br>el<br>W501,2<br>Put<br>Status<br>Enabled                                                                                                    | Yes First<br>Connection<br>Name<br>192.168.0.32<br>Default Defa<br>Priority Persi<br>0 Yes    |                                   | CICS<br>Trans IC<br>> |
| Cue                                                                                                    | cue Handle Status<br>Origin<br>Node<br>4QWS01_2::MQ<br>4QWS01_2::MQ<br>ue Definition Sum<br>Origin Node<br>4QWS01_2::MQ | OWLAB, MQDEMO, RING<br>Quaue<br>DWLAB, MQDEMO, RINGAPP, QLOC<br>DWLAB, MQDEMO, RINGAPP, QLOC<br>NIMAY<br>Quaue<br>Name<br>DWLAB, MQDEMO, RINGAPP, QLOC         | Application<br>Tag<br>AL amgsget<br>AL amgrmppa<br>Target Obj<br>Remote Qu<br>AL | Appl<br>Type<br>USER<br>QMGR | Predefined  Predefined  Predefined  Predefined  Predefined  Qupen for Input Shared No  Stared MQWS01_                                                                                                    | Open for Open for Open for Open for Output Browse No No No Yes No Yes No | r Open for O<br>Inquir No<br>No N<br>No N<br>Inquir Outer<br>Ist Queue Ty<br>n/a  | ben for Harson Action Inaction Provide Type Local I | 9 148<br>use User ID<br>ve mqm<br>ttimqm<br>Queue De<br>Usage T<br>Normal Prec | 80         8           Process         Thre<br>ID           10         10           6391         1           3981         4           finition | A SID MC                                       | Channe<br>Name<br>WWS02,1.MQV<br>Cur<br>Dern<br>:08 Yes F | a Yes and a second second s | Yes First<br>Connection<br>Name<br>192.168.0.32<br>Default Default<br>Priority Persi<br>0 Yes |                                   | CICS<br>Trans IE      |

Illustration 25: Workspace DWMQ Queue Status

The workspace displays a bunch of different metrics from various attribute groups, which makes it relatively resource consuming to display this information. It has six different views:

• Queue Status (Table View)

Displays the detailed status of the selected queue

• Number of Messages (Bar Chart)

Displays the number of messages on the selected queue compared to the max depth and the highest dept in interval.

Number of Opens (Bar Chart)

Number of Input and Output Opens against the selected queue

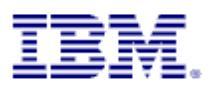

• Queue Statistics (Table View)

The table reports detailed statistic information for the queue.

The provided links help to analyze the queue usage and dependencies. The following links are defined for this table:

| Que   | ue Statistics |                |        |        |               |     |
|-------|---------------|----------------|--------|--------|---------------|-----|
|       | Origin Node   | Page Set<br>ID |        |        | Queue<br>Name |     |
| <br>œ | DWMQ Queue I  | Definition D   | etails | MQDEMO | .RINGAPP.QLO  | ICA |
| œ     | DWMQ Queue I  | Messages       |        |        |               |     |

• DWMQ Queue Definition Details

Link to the workspace <u>DWMQ Queue Definition Details</u> for the selected queue.

• DWMQ Queue Messages

Displays the queue content, using the workspace <u>DWMQ Queue Messages</u>.

The following thresholds have been applied to this table:

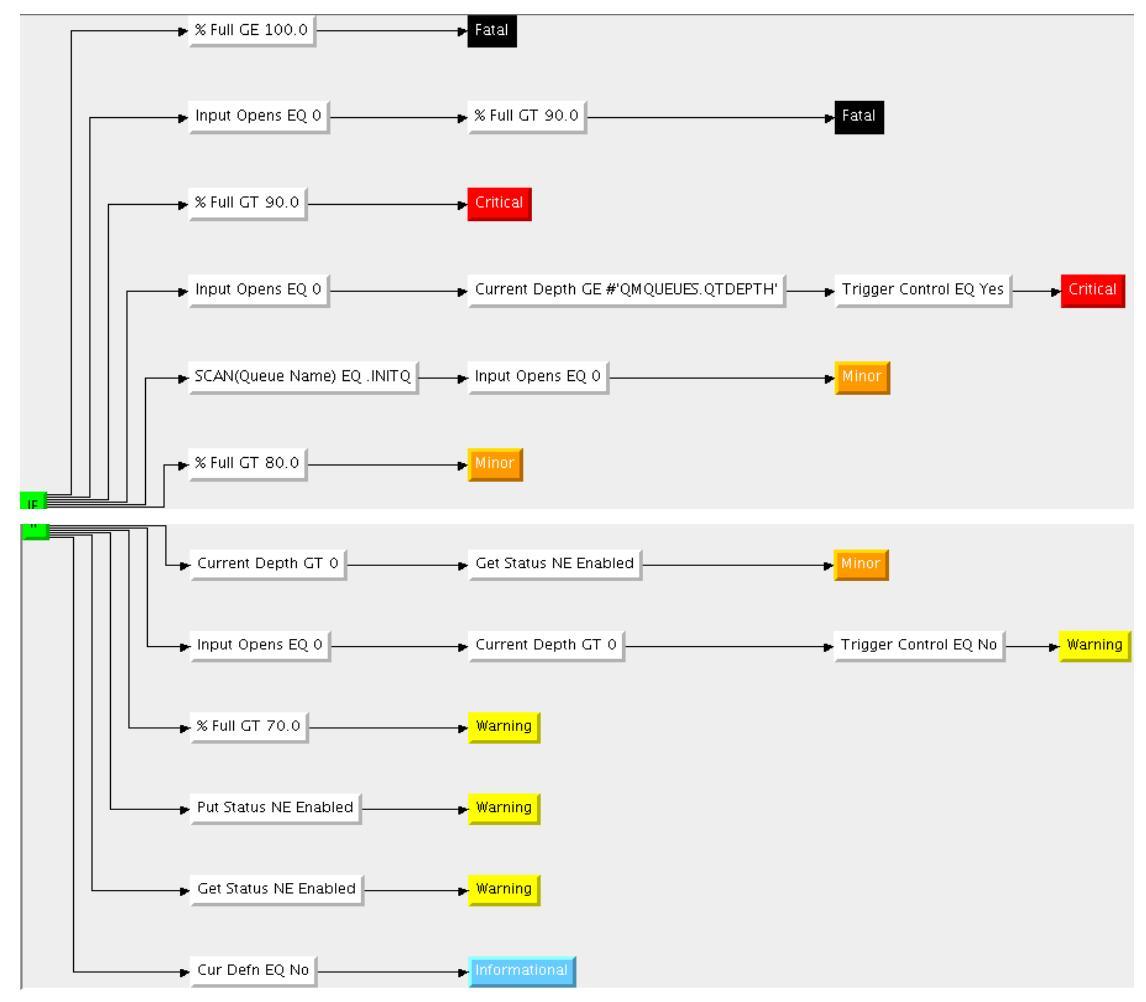

Queue Handle Status (Table View)
 Displays all open handles on the selected queue.

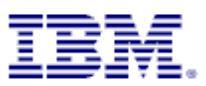

|   | III Queue Handle Status |                                    |                                   |  |  |  |  |  |  |  |
|---|-------------------------|------------------------------------|-----------------------------------|--|--|--|--|--|--|--|
|   |                         | Origin<br>Node                     | Queue<br>Name                     |  |  |  |  |  |  |  |
| l |                         | MOWED1 DUMO                        | DWI AD MODEMO RING ADD OLOGAL     |  |  |  |  |  |  |  |
| l | e                       | <ul> <li>DWMQ Operation</li> </ul> | System Process Details (Linux) AL |  |  |  |  |  |  |  |

The provided link will guide you to the process analyze workspace in the Physical Navigation Tree of the corresponding system. The link works for Linux platforms only.

The following thresholds have been set:

| _          | Open for Input EQ Shared    |
|------------|-----------------------------|
| <b>E</b> E |                             |
| Ļ          | Open for Input EQ Exclusive |

Queue Definition Summary (Table View)

•

Displays the definition summary of the selected queue

The following link is defined for this table:

• DWMQ Queue Definition Details

Link to the workspace <u>DWMQ Queue Definition Details</u> for the selected queue.

The following thresholds have been set for this table:

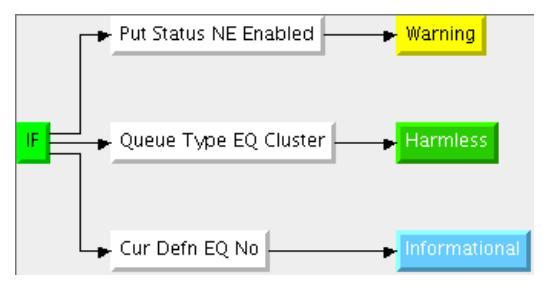

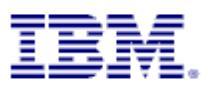

#### 4.10.3Workspace DWMQ Triggered Queue Watch

This workspace is displaying informations related to a selected triggered queue.

#### Warning:

Navigating to this workspace directly, without required context information (Queue Name and Queue Manager Name) will lead to extensive CPU and network usage on the WebSphere MQ hosting system as well as on the entire ITM infrastructure, because status details for all queues in the entire WebSphere MQ scope will be gathered, transferred and displayed.

This workspace should help to identify issues with the trigger configuration for the selected queue.

| DWMQ T                         | riggered Queue Watch - dw-       | vmitm01.h          | nome -       | itmuser           | - Admir            | nistrator          | *ADMI               | N MODE          | ×                |          |               |           |        |            |                 |        |                    |               |               | _ 6             | X             |
|--------------------------------|----------------------------------|--------------------|--------------|-------------------|--------------------|--------------------|---------------------|-----------------|------------------|----------|---------------|-----------|--------|------------|-----------------|--------|--------------------|---------------|---------------|-----------------|---------------|
| <u>F</u> ile <u>E</u> dit ⊻iew | Help                             |                    |              |                   |                    |                    |                     |                 |                  |          |               |           |        |            |                 |        |                    |               |               |                 |               |
| 🔄 • 🔿 • 🛅                      | 🔜  🖼 💌 👯 🐟 🖓 📼 🕮                 | l 🛛 🛈 i            | 2 🚳          | ∢) 🖽 (            | 📎 💷 🙋              | 1 🔼 😂              | 🛄 🖪 🗉               | ] 💽 🖓           | 🧕 🗇 I            | ie 🧿     | a 🗖 🕹         | 2 🖻       |        |            |                 |        |                    |               |               |                 | 2             |
| Ravigator                      |                                  | \$ □ ⊟             | ×            | Initiation        | Queue Sta          | tus                |                     |                 |                  |          |               |           |        |            |                 |        |                    |               | / \$          | •               | □ ×           |
| 🗷 🦑 🛛 Vie                      | w: DWMQ WebSphere MQ Summary     | -                  | AA           | Origin            |                    | (                  | Queue               |                 | QI               | Mgr      | Uncomm        | itted Cur | rrent  | Input (    | Output C        | Didest | Short Term         | Long Ter      | m La          | ist Get         | La            |
| 🚰 DWMQ WebSp                   | here MQ Summary                  |                    | 1            | 1QWS01_2::        | MQ DW              | LAB.MQDE           | EMO.RING/           | APP.INITQ       | MQWS             | 501_2    | Yes           | 5 06      | 0      | 1          | 0 n/            | a a    | n/a                | n/a           | ne Dan        | n/a             | Date          |
| 📗 – 📲 DWMQ Cha                 | annel Definition Summary         |                    |              |                   |                    |                    |                     |                 |                  |          |               |           |        |            |                 |        |                    |               |               |                 |               |
| - 🏙 DWMQ Cha                   | annel Performance Summary        |                    |              |                   |                    |                    |                     |                 |                  |          |               |           |        |            |                 |        |                    |               |               |                 |               |
| - 📫 DWMQ Clu                   | ister Queue Manager Summary      |                    |              |                   |                    |                    |                     |                 |                  |          |               |           |        |            |                 |        |                    |               |               |                 |               |
| - M DWMQ Des                   | ad-Letter Queue Messages Summary |                    |              |                   |                    |                    |                     |                 |                  |          |               |           |        |            |                 |        |                    |               |               |                 |               |
| - M DWMQ EPP                   | or Log Summary                   |                    |              |                   |                    |                    |                     |                 |                  |          |               |           |        |            |                 |        |                    |               |               |                 |               |
|                                | eue Definitions Summany          |                    | -            |                   |                    |                    |                     |                 |                  |          |               |           |        |            |                 |        |                    |               |               |                 |               |
|                                | eue Manager Status Summary       |                    |              |                   |                    |                    |                     |                 |                  |          |               |           |        |            |                 |        |                    |               |               |                 | )             |
| - 🚰 DWMQ Qu                    | eue Statistics Summary           |                    | E            | Initiation        | Queue Ha           | ndle Status        |                     |                 |                  |          |               |           |        |            |                 |        |                    |               | / ‡           | □ 8             | □ ×           |
|                                |                                  |                    |              | Origin            |                    | (                  | Queue               |                 | Chanr            | nel Con  | nection       | QMgr      | A      | pplication | n Appl          | Open   | for Open for       | Open for      | Open          | for Ope         | n for         |
|                                |                                  |                    | 1            | 10WS01_2::        | MO DW              | LAB.MODE           | - Name<br>EMO.RING/ | APP.INITO       | Nam              | ie n     | ame           | MOWS01.   | 2 ru   | nmatrm     | OMGR            | Shared | d No               | No            | No            | e :<br>No       | et            |
|                                |                                  |                    |              |                   |                    |                    |                     |                 |                  |          |               | _,        |        |            |                 |        |                    |               |               | _               |               |
|                                |                                  |                    |              |                   |                    |                    |                     |                 |                  |          |               |           |        |            |                 |        |                    |               |               |                 |               |
|                                |                                  |                    |              |                   |                    |                    |                     |                 |                  |          |               |           |        |            |                 |        |                    |               |               |                 |               |
|                                |                                  |                    |              |                   |                    |                    |                     |                 |                  |          |               |           |        |            |                 |        |                    |               |               |                 |               |
|                                |                                  |                    |              |                   |                    |                    |                     |                 |                  |          |               |           |        |            |                 |        |                    |               |               |                 |               |
| Physical .                     | BWMO WakEnhara MO Eumman         |                    | = .          |                   |                    |                    |                     |                 |                  |          |               | _         |        |            |                 |        |                    |               |               |                 |               |
| C                              | Sa Dring repopulate ing summary  |                    |              |                   |                    |                    |                     |                 |                  |          |               |           |        |            |                 |        |                    |               |               |                 |               |
| 🛄 Queue Statistic              | 5                                |                    |              |                   |                    |                    |                     |                 |                  |          |               |           |        |            |                 |        |                    |               | / ₹           | 08              | □ ×           |
| Origin Node                    | Page Set                         |                    | Queue        | :                 | Proce:             | 55                 |                     | i 🔒 📋           | nitiation        | 10       | De            | efinition | Tota   | Input      | t Output        | Cur Op | ened Curren        | t Highest     | High D        | epth %          | Full          |
| MQWS01_2::MQ                   | DWLAB.MQDEMO.RINGAPP.            | QLOCAL             | Normal       | DWLAB.N           | IQDEMO.F           | -<br>RINGAPP.PF    | C DWL               | B.MQDEM         | O.RINGA          | PP.INITO | 2 Pre         | defined   | open   | 2 :        | 1 1             | n/a    | 109                | 168           | Thres         | 80 1            | 10.6 N        |
|                                |                                  |                    |              |                   |                    |                    |                     |                 |                  |          |               |           |        |            |                 |        |                    |               |               |                 |               |
|                                |                                  |                    |              |                   |                    |                    |                     |                 |                  |          |               |           |        |            |                 |        |                    |               |               |                 |               |
|                                |                                  |                    |              |                   | _                  |                    |                     |                 |                  |          |               |           |        |            |                 |        |                    |               |               |                 |               |
|                                |                                  |                    |              |                   |                    |                    |                     |                 |                  |          |               |           |        |            |                 |        |                    |               |               |                 |               |
| Queue Handle                   | Status                           |                    |              |                   |                    |                    |                     |                 |                  |          |               |           |        |            |                 |        |                    |               | / ₹           |                 | □ ×           |
| Origin<br>Node                 | Queue<br>Name                    | Application<br>Tag | Appl<br>Type | Open for<br>Input | Open for<br>Output | Open for<br>Browse | Open for<br>Inquire | Open for<br>Set | Handle<br>Status | User ID  | Process<br>ID | Thread    | ASID   |            | Channel<br>Name |        | Connection<br>Name | n CIC<br>Task | S C<br>No Tra | ICS<br>Ins ID F | CIC<br>Reaion |
| MQWS01_2::MQ                   | DWLAB.MQDEMO.RINGAPP.QLOCAL      | amqsget            | USER         | Shared            | No                 | No                 | No                  | No              | Inacti           | mqm      | 6391          | 1         |        |            |                 |        |                    |               |               |                 | -             |
| MQW501_2::MQ                   | DWLAB.MQDEMO.RINGAPP.QLOCAL      | amgrmppa           | QMGR         | No                | Yes                | No                 | No                  | No              | Inacti           | mqm      | 3981          | 4         |        | MQWSO      | 2_1.MQW9        | 501_2  | 192.168.0.3        | 2             |               |                 |               |
|                                |                                  |                    |              |                   |                    |                    |                     |                 |                  |          |               |           |        |            |                 |        |                    |               |               |                 |               |
| 4                              |                                  |                    |              |                   |                    |                    |                     |                 |                  |          |               |           |        |            |                 |        |                    |               |               |                 | )<br>)        |
|                                | Hub Time: Mon. 08/24/200         | 9 03:41 PM         |              | 😧 Ser             | ver Availal        | ole                |                     | DWA             | 10 Triaa         | ered Ou  | eue Watch     | n – dw-vn | nitm01 | L.home -   | - itmuser -     | Admini | strator *ADM       | IN MODE       |               |                 |               |

#### Illustration 26: Workspace Triggered Queue Watch

The workspace contains four table views:

Initiation Queue Status

Displays the detailed status of the referenced initiation queue.

Initiation Queue Handle Status

Displays the queue handles currently open for the referenced initiation queue.

Queue Statistics

Displays the detailed queue statistics for the selected queue.

• Queue Handle Status

Displays the queue handles currently open for the selected queue.

In each table the initiation queue name is highlighted.

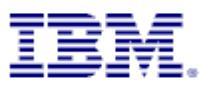

#### 4.10.4Workspace DWMQ Queue Messages

This workspace is displaying messages from a selected queue.

#### Warning:

Navigating to this workspace directly, without required context information (Queue Name and Queue Manager Name) will lead to extensive CPU and network usage on the WebSphere MQ hosting system as well as on the entire ITM infrastructure, because messages from all queues in the entire WebSphere MQ scope will be gathered, transferred and displayed.

| DWMQ Queu                                           | e Messages - dw-vmitm01.ho                                 | ome - itmu          | ser - A        | dministra         | tor *AD            | MIN MO             | ODE*                  |                      |                         |                                   |                  |                   |                       |                       |                        |                      | (                 |                     |
|-----------------------------------------------------|------------------------------------------------------------|---------------------|----------------|-------------------|--------------------|--------------------|-----------------------|----------------------|-------------------------|-----------------------------------|------------------|-------------------|-----------------------|-----------------------|------------------------|----------------------|-------------------|---------------------|
| <u>F</u> ile <u>E</u> dit <u>V</u> iew <u>H</u> elp |                                                            |                     |                |                   |                    |                    |                       |                      |                         |                                   |                  |                   |                       |                       |                        |                      |                   |                     |
| 🗢 • 🔿 • 🛅 🔛                                         | 🖽 🕫 XL 🚸 🗟 🏭 🔽 🕮 🛛                                         | 0 🖸 😂 🙆             | s 🚯   I        | 🗉 🗞 🖬             | 🛛 🗹 🕿              | 3 🛄 🖪              | 1 💽                   | 9 🔮 🗇                | 7 🔃 🖸 🖧                 | . 🗉 💋 💿                           |                  |                   |                       |                       |                        |                      |                   | 2                   |
| 🝓 Navigator                                         | \$                                                         | □ 🛛 ×               | 🛄 Mess         | ages On Qu        | eue                |                    |                       |                      |                         |                                   |                  |                   |                       |                       |                        | / 3                  |                   | - ×                 |
| 📀 🦑 View: D                                         | WMQ WebSphere MQ Summary                                   | ▼ 66                |                | Message<br>Tag    | Msg<br>Type        | Msg<br>Length      | Expire<br>(Secs)      | Priority             | Persistence             | Segmented or<br>Group Message     | Backout<br>Count | Appl<br>Type      | Appl ID               | Put Dat               | e & Time               | Group ID             | Status            |                     |
| MQ WebSphere                                        | MQ Summary                                                 |                     | 🙁 F6           | 5A9392B           | Datagram           | 9680               | Unlimited             | 0                    | Yes                     | No                                | 0                | UNIX              | amqsput               | 08/24/09              | 9 15:34:22             |                      | OK                | 41.                 |
| 📗 – 📲 DWMQ Channel                                  | Definition Summary                                         |                     | 🗢 B1           | 7234AFB           | Datagram           | 9690               | Unlimited             | 0                    | Yes                     | No                                | 0                | UNIX              | amqsput               | 08/24/09              | 9 15:34:22             |                      | OK                | 414                 |
| 📗 – 🚰 DWMQ Channel                                  | Performance Summary                                        |                     | ● 1            | 1108105           | Datagram           | 9700               | Unlimited             | 0                    | Yes                     | No                                | 0                | UNIX              | amosput               | 08/24/09              | 9 15:34:22             |                      | OK                | 41                  |
| 📗 – 📲 DWMQ Cluster (                                | ueue Manager Summary                                       |                     | 0 5            | 430822A           | Datagram           | 9/10               | Unlimited             | 0                    | Yes                     | NO                                | 0                | UNIX              | amgsput               | 08/24/09              | 15:34:22               |                      | UK                | 41                  |
| - 👰 DWMO Dead-Le                                    | tter Oueue Messages Summary                                |                     | 6              | 5428498           | Datagram           | 9720               | Unlimited             | 0                    | Vec                     | No                                | 0                | LIND              | amgsput               | 08/24/05              | 3 15:24:22             |                      | OK                | 41                  |
| DIMO Error Los                                      | Summany                                                    |                     | <b>a</b> 31    | FD6050D           | Datagram           | 9740               | Unlimited             | 0                    | Yes                     | No                                | 0                | LINIX             | amosput               | 08/24/05              | 15:34:22               |                      | OK                | 41                  |
|                                                     | 5                                                          | 4                   |                | 08DE1E5           | Datagram           | 9750               | Unlimited             | Ň                    | Yes                     | No                                | -                | LIND              | amosput               | 08/24/09              | 15:34:22               |                      | OK                | 41.                 |
| DWMQ MQSerie:                                       | Events Summary                                             |                     |                | 4FFA8C0           | Datagram           | 9760               | Unlimited             | ŏ                    | Yes                     | No                                | 0                | UNIX              | amosput               | 08/24/09              | 15:34:22               |                      | OK                | 41                  |
| 🛛 🗕 📲 DWMQ Queue D                                  | efinitions Summary                                         | -                   | 🙁 ()           | 6DAFD7D           | Datagram           | 9770               | Unlimited             | 0                    | Yes                     | No                                | 0                | UNIX              | amosput               | 08/24/09              | 15:34:22               |                      | OK                | 41.                 |
| 📗 – 📲 DWMQ Queue M                                  | anager Status Summary                                      |                     | 21             | C407679           | Datagram           | 9780               | Unlimited             | 0                    | Yes                     | No                                | 0                | UNIX              | amgsput               | 08/24/09              | 15:34:22               |                      | ОК                | 41.                 |
| 🗆 🖳 🚰 DWMQ Queue St                                 | atistics Summary                                           |                     | 7              | 5FF8AD5           | Datagram           | 9790               | Unlimited             | 0                    | Yes                     | No                                | 0                | UNIX              | amgsput               | 08/24/09              | 15:34:22               |                      | OK                | 41.                 |
|                                                     |                                                            |                     | 🙁 2·           | 41A4196           | Datagram           | 9800               | Unlimited             | 0                    | Yes                     | No                                | 0                | UNIX              | amqsput               | 08/24/09              | 15:34:22               |                      | OK.               | 41                  |
|                                                     |                                                            |                     | 0              | 59F8CAD           | Datagram           | 9810               | Unlimited             | 0                    | Yes                     | No                                | 0                | UNIX              | amgsput               | 08/24/09              | 15:34:22               |                      | OK                | 41.                 |
|                                                     |                                                            |                     | <b>8</b>       | 60D810B           | Datagram           | 9820               | Unlimited             | 0                    | Yes                     | No                                | 0                | UNIX              | amqsput               | 08/24/09              | 9 15:34:22             |                      | OK                | 41                  |
|                                                     |                                                            |                     | <b>30</b> 41   | 07DA2BA           | Datagram           | 9830               | Unlimited             | 0                    | Yes                     | No                                | 0                | UNIX              | amqsput               | 08/24/09              | 3 15:34:22             |                      | OK                | 41.                 |
|                                                     |                                                            |                     | <b>(2)</b> 7   | 1ADC420           | Datagram           | 9840               | Unlimited             | 0                    | Yes                     | No                                | 0                | UNIX              | amqsput               | 08/24/09              | 3 15:34:22             |                      | OK                | 41.                 |
| eg Physical eg D                                    | WMQ WebSphere MQ Summary                                   |                     | 4              |                   |                    |                    |                       |                      |                         |                                   |                  |                   |                       |                       |                        |                      |                   | •                   |
| Uqueue Statistics                                   |                                                            |                     |                |                   |                    |                    |                       |                      |                         |                                   |                  |                   |                       |                       |                        | / ₹                  | 008               | <b>•</b> ×          |
| Origin Node                                         | Page Set A Queue                                           |                     | Queue<br>Usage | Definitio<br>Type | on Total<br>Opens  | Input<br>Opens     | Output Cur<br>Opens E | r Opened<br>kclusive | Current Hi<br>Depth D   | ghest High Dept<br>epth Threshold | h % Full         | Ret In<br>Exceed  | tvi Get<br>led Status | Put Cur<br>Status Def | r Trigger<br>n Control | Trigger Ti<br>Type D | rigger i<br>lepth | Trigger<br>Priorit∨ |
| MQWS01_2::MQ                                        | DWLAB.MQDEMO.RINGAPI                                       | P.QLOCAL            | Normal         | Predefine         | ed Z               | 1                  | 1 n/a                 | ı                    | 49                      | 190 80                            | 0 4.7            | No                | Ena                   | Ena Yes               | Yes                    | First                | 1                 | Ó                   |
|                                                     |                                                            |                     | 4              |                   |                    |                    |                       |                      |                         |                                   |                  |                   |                       |                       |                        |                      |                   | •                   |
| Uqueue Handle Status                                |                                                            |                     |                |                   |                    |                    |                       |                      |                         |                                   |                  | -                 |                       |                       |                        | / 7                  | 08                |                     |
| Origin<br>Node                                      | Queue<br>Name                                              | Application<br>Tag  | Appl<br>Type   | Open for<br>Input | Open for<br>Output | Open for<br>Browse | Open for (<br>Inquire | Open for<br>Set      | Handle<br>Status        | r ID Process Th                   | ID ASI           | D                 | Channe<br>Name        | 21                    | Connection<br>Name     | n CICS<br>Task I     | i C<br>No Tra     | ICS<br>Ins ID F     |
| MQWS01_2::MQ<br>MOWS01_2::MQ                        | DWLAB.MQDEMO.RINGAPP.QLOCAL<br>DWLAB.MODEMO.RINGAPP.OLOCAL | amosget<br>amormopa | USER           | Shared            | No I<br>Yes I      | 10<br>10           | No M                  | 10                   | Inacti mq<br>Inacti mg  | m 6391 1<br>m 3981 4              |                  | MO                | W502 1.MO             | W501 2 1              | 92.168.0.3             | 2                    | _                 |                     |
|                                                     |                                                            | 4                   | 1.2            | 1.02              |                    |                    |                       |                      |                         |                                   |                  |                   |                       |                       |                        | -                    |                   |                     |
| Dueue Definition Su                                 | mmary                                                      |                     |                |                   |                    |                    |                       |                      |                         |                                   |                  |                   |                       |                       |                        | / 3                  | mв                |                     |
| Origin Node                                         | Queue                                                      | Target Obj          | ect/ Rem       | note QM           | 1gr Clu            | cter Clu           | ster Clu              | ster Q               | ueue Quei               | e Definition                      | C                | reation           | Cu                    | r Put                 | Default                | Default              |                   |                     |
| MQW501_2::MQ                                        | Name<br>DWLAB. MQDEMO. RINGAPP. QLOCAL                     | Remote Qu           | eue QM         | igr Na<br>MQWS    | me 01_2            | Nam                | n/a                   | e Type 1             | iype Usag<br>ocal Norm: | e fype<br>al Predefined           | Dat<br>07/23/    | e & Tin<br>09 16: | ne Det<br>24:08 Yes   | Enabled               | Priority<br>0          | Yersist<br>Yes Lo    | cal Que           | ue for th           |
| •                                                   |                                                            |                     |                |                   |                    |                    |                       |                      |                         |                                   |                  |                   |                       |                       |                        |                      |                   | F                   |
|                                                     |                                                            | 3:59 PM             |                | 🙂 Server          | Available          |                    |                       | DWMC                 | Queue Mes               | sages – dw-vmitn                  | n01.home         | - itmu            | ıser - Admir          | nistrator *A          |                        | E*                   |                   |                     |
| 1                                                   |                                                            |                     |                |                   |                    |                    |                       |                      |                         |                                   |                  |                   |                       |                       |                        |                      |                   | _                   |

Illustration 27: Workspace DWMQ Queue Messages

The workspace contains four table views:

Messages On Queue

Displays the current messages on the selected queue. On this level, only a few parameters from the message descriptor are displayed. The provided link will guide to message details:

• DWMQ Queue Message Details

The message descriptor and the message content will be displayed. Special authorities are required for this action.

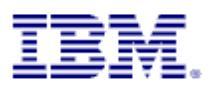

• Queue Statistics (Table View)

The table reports detailed statistic information for the queue.

The provided links help to analyze the queue usage and dependencies. The following links are defined for this table:

| Que   | ue Statistics |                |        |        |               |     |
|-------|---------------|----------------|--------|--------|---------------|-----|
|       | Origin Node   | Page Set<br>ID |        |        | Queue<br>Name |     |
| <br>œ | DWMQ Queue I  | Definition D   | etails | MQDEMO | .RINGAPP.QLO  | ICA |
| œ     | DWMQ Queue I  | Messages       |        |        |               |     |

• DWMQ Queue Definition Details

Link to the workspace <u>DWMQ Queue Definition Details</u> for the selected queue.

• DWMQ Queue Messages

Displays the queue content, using the workspace <u>DWMQ Queue Messages</u>.

The following thresholds have been applied to this table:

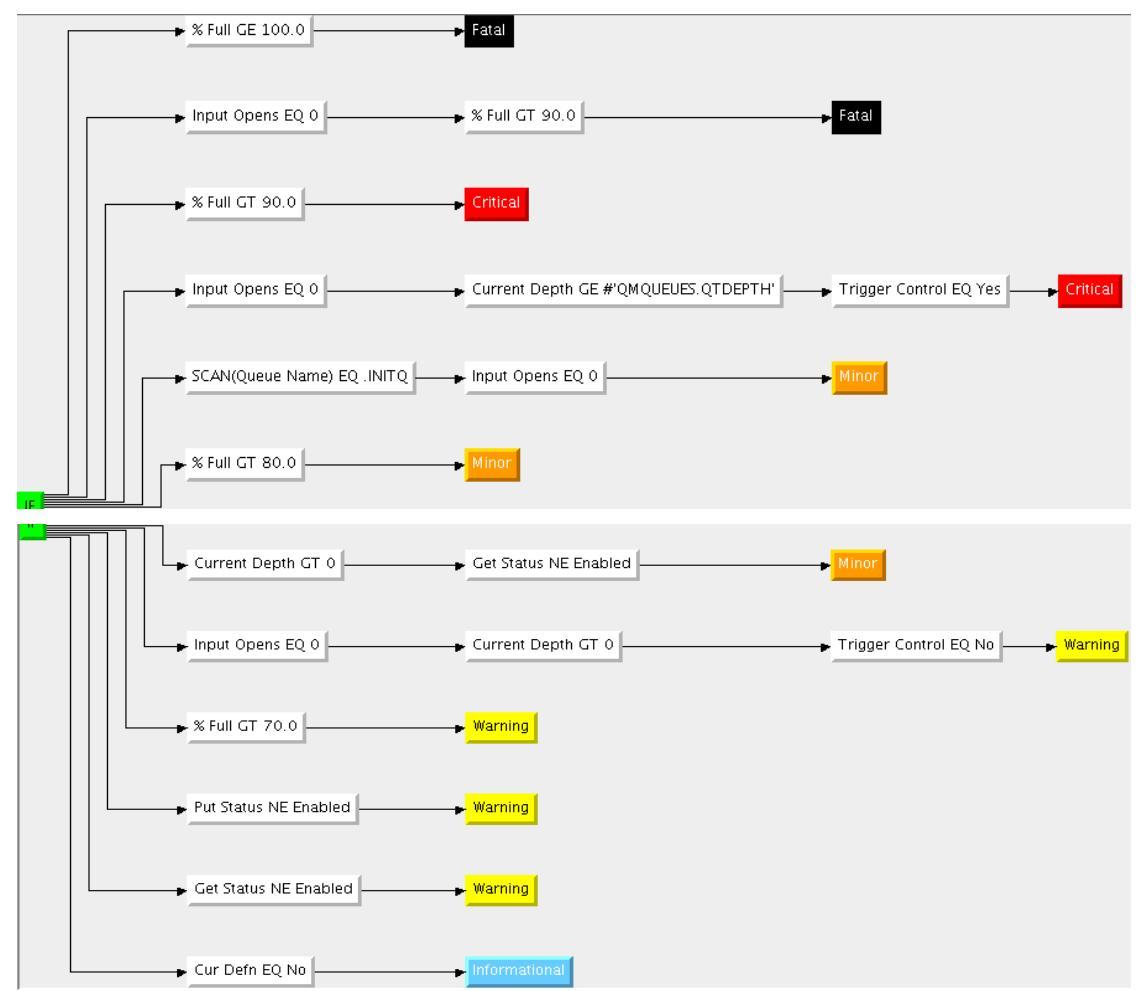

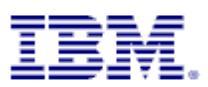

Queue Handle Status (Table View) •

Displays all active open handles on the selected queue.

| 🛄 Q      | ueue Handle Status |                                |   |
|----------|--------------------|--------------------------------|---|
|          | Origin<br>Node     | Queue<br>Name                  |   |
|          | MOWER1 DUMO        | DWI AD MODEMO BING ADD OLOGA   | Ł |
| <b>e</b> | DWMQ Operation     | System Process Details (Linux) | Ł |

will guide you to the

The provided link process analyze workspace in the Physical Navigation Tree of the corresponding system. The link works for Linux platforms only.

The following thresholds have been set:

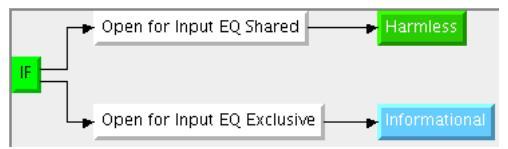

Queue Definition Summary (Table View)

•

Displays the definition summary of the selected queue

The following link is defined for this table:

**DWMQ Queue Definition Details** 0

Link to the workspace DWMQ Queue Definition Details for the selected queue.

The following thresholds have been set for this table:

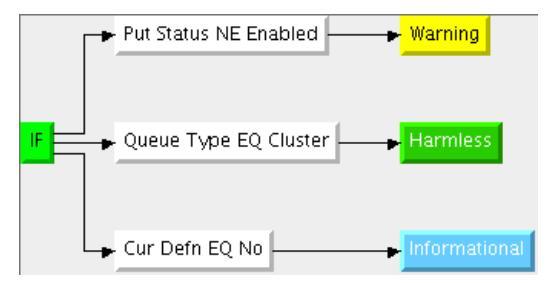

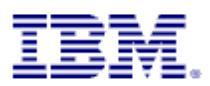

#### 4.10.5Workspace DWMQ Queue Message Details

This workspace displays the detailed message header and content. This workspace will only contain data , if a single message from the workspace DWMQ Queue Messages has been selected.

| DWMQ Queu                   | ie Message Deta      | uls - dw-vmitm01   | .home - itmuser - Ad     | ninistrator *ADMIN MODE*                       |                                                                | _ 8 ×                                                             |
|-----------------------------|----------------------|--------------------|--------------------------|------------------------------------------------|----------------------------------------------------------------|-------------------------------------------------------------------|
| <u>File Edit View H</u> elp |                      |                    |                          |                                                |                                                                |                                                                   |
| 🗢 - 🛸 - 🔀                   | 🖽 📧 🎘 🚸 🕏            | 🖓 🔽 🕮 🛛 🖸          | ) 🍪 🍈 🔍 🖬 🗞 🖬            | ) 🖉 🖻 😂 🛄 🖪 🗉 🥘 🖓 🧐 🖉 🕼 🗐 🔥                    |                                                                | 5                                                                 |
| 📲 Navigator                 |                      | \$ □               | 😑 🗴 🛄 Message Descr      | iptor QueueName DWLAB.MQDEMO.CLUSSAMP.QLOCAL Q | MgrName: MQWSCL02 HostName: dw-vmwas02                         | ✓ ¥ □ ⊟ □ ×                                                       |
| 💿 🦑 🛛 View: 🛛               | WMQ WebSphere M      | Q Summary          | Parameter<br>Description | Parameter<br>Value                             |                                                                |                                                                   |
| 📲 DWMQ WebSphere            | MQ Summary           |                    | Report                   | None: Defaults Used                            |                                                                | *                                                                 |
| - 🖪 DWMO Channe             | Definition Summary   |                    | MsqType                  | Datagram                                       |                                                                |                                                                   |
| - 🕺 DilMO Channel           | Performance Summa    | rv.                | Expiry                   | Unlimited                                      |                                                                |                                                                   |
| DIMO Cluster                | Ouque Manager Summ   | .,,                | Feedback                 | None                                           |                                                                |                                                                   |
|                             | Queue manager summ   | ialy -             | Encoding                 | 546                                            |                                                                |                                                                   |
| DWMQ Dead-L                 | etter Queue Messages | Summary            | CodedCharSetId           | 1208                                           |                                                                |                                                                   |
| 🛛 🗕 🎬 DWMQ Error Lo         | g Summary            |                    | Format                   | MQSTR                                          |                                                                |                                                                   |
| 📗 – 📲 DWMQ MQSerie          | s Events Summary     |                    | Priority                 | 0                                              |                                                                |                                                                   |
| 📗 – 📲 DWMQ Queue [          | Definitions Summary  |                    | Persistence     Moold    | TES 414DE1204DE1E7E22021EE2120202020244E88440  | 65.66930                                                       |                                                                   |
| 🛛 – 🖪 DWMO Oueue I          | Anager Status Summa  | arv                | Corrolld                 | 00000000000000000000000000000000000000         | 0000000                                                        |                                                                   |
|                             | tatistics Summan     |                    | BackoutCount             | 0                                              |                                                                |                                                                   |
| - Diming Queue              | ranshes summary      |                    | ReplyToO                 | *                                              |                                                                |                                                                   |
|                             |                      |                    | ReplyToQMgr              | MQW501_1                                       |                                                                |                                                                   |
|                             |                      |                    | Userldentifier           | mam                                            |                                                                |                                                                   |
|                             |                      |                    | AccountingToken          | .1002                                          |                                                                |                                                                   |
|                             |                      |                    | ApplidentityData         |                                                |                                                                |                                                                   |
|                             |                      |                    | PutAppIType              | UNDX                                           |                                                                |                                                                   |
|                             |                      |                    | PutAppIName              | amqsput                                        |                                                                |                                                                   |
| P Distant (P -              |                      |                    | PutDate                  | 20090819                                       |                                                                | *                                                                 |
| ee Physical ee L            | WMQ WebSphere M      | Q Summary          | MsgTag: 562986           | 53 MsgId.: 414D51204D51575330315F3120202020    | 34AE8B4A06566820 CorrId.: 000000000000000000000000000          | 00000000000000000                                                 |
| 🛄 Message Content           | QueueName DWLAB.     | IQDEMO.CLUSSAMP.QL | OCAL QMgrName: MQWSCL0   | P HostName: dw-vmwas02                         |                                                                | $\checkmark$ $\Rightarrow$ $\square$ $\square$ $\square$ $\times$ |
| Hexadeci                    | nal Data             | Character Data     | Converted Data           |                                                |                                                                |                                                                   |
| 4E616368 72696368 7         | 4203220 20202020     | *Nachricht 2 *     | *Nachricht 2 *           |                                                |                                                                |                                                                   |
| 20202020 20202020 2         | 0202020 20202020     | * *                | * * *                    |                                                |                                                                |                                                                   |
| 20202020 202020             |                      | * *                | * *                      |                                                |                                                                |                                                                   |
|                             |                      |                    |                          |                                                |                                                                |                                                                   |
|                             |                      |                    |                          |                                                |                                                                |                                                                   |
|                             |                      |                    |                          |                                                |                                                                |                                                                   |
|                             |                      |                    |                          |                                                |                                                                |                                                                   |
|                             |                      |                    |                          |                                                |                                                                |                                                                   |
|                             |                      |                    |                          |                                                |                                                                |                                                                   |
|                             |                      |                    |                          |                                                |                                                                |                                                                   |
|                             |                      |                    |                          |                                                |                                                                |                                                                   |
|                             |                      |                    |                          |                                                |                                                                |                                                                   |
|                             |                      |                    |                          |                                                |                                                                |                                                                   |
|                             |                      |                    |                          |                                                |                                                                |                                                                   |
|                             |                      |                    |                          |                                                |                                                                |                                                                   |
|                             | MsgTag               | : 56298653 Msgld.: | 414D51204D515753303      | 15F312020202034AE8B4A06566820 CorrId.: 000000  | 000000000000000000000000000000000000000                        |                                                                   |
|                             | 🕒 Hub Time: Mon,     | 08/24/2009 04:21 P | M 😯 Server A             | vailable DWMQ Queue Message D                  | etails - dw-vmitm01.home - itmuser - Administrator *ADMIN MODE | P*                                                                |

Illustration 28: Workspace DWMQ Queue Message Details

The workspace contains two table views:

Message Descriptor:

The detailed message descriptor with all available attributes

Message Content

The message content in hexadecimal data and character data representation

Both table frames display message identification data in the header and footer, to make the message identification possible.

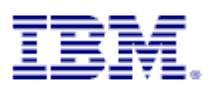

## **5** Queries

All workspaces presented use queries to retrieve data from the agents. To enable the enhanced linking features most of the used queries were enhanced with additional parameters.

To make the solution more consistent and comprehensible all used queries are self-created. The queries have been inherited from the product provided ones.

## **5.1 Channel Definitions**

The following queries have been added to the query dictionary of ITM for the attribute group channel definitions:

DW Channel Definitions

The query has been inherited from the product provided query Channel Definitions.

| 👇 🖙 Channel Data                                                  | Specif  | ication       |             |                  |              |    |    |
|-------------------------------------------------------------------|---------|---------------|-------------|------------------|--------------|----|----|
| Real-time Channel Definitions     Real-time Cluster Queue Manager | Specifi | cation        |             |                  |              |    |    |
| ← ➡ Channel Definition Details                                    | fx:     |               |             |                  |              |    | đ. |
| Channel Parameters      Channel Definitions                       |         | 🏂 Origin Node | 🏂 Channel   | 🕫 Channel        | ∱x QMgr      | fx | с  |
| - PDW Channel Definitions                                         | 1       | <b>v</b>      | Type<br>✓   | Name             | Name         |    | •  |
| - 😨 DW Cluster Queue Manager Chant                                | 2:      | = = \$NODE\$  | != ClusQmgr | == \$ChIName\$ . | \$QMgrName\$ |    |    |
| - The Channel Definitions                                         |         | •             |             |                  |              |    |    |

The parameter QmgrName has been added as a search argument. This enables querying for specific queue manager without setting the node. Once a node has been set, it can't be changed in sub-sequent searches.

• DW Cluster Queue Manager Channels

The Query has been inherited from Cluster Queue Manager Channels

| <u>+</u> | ₽ | Channel Data                                |   | (   | Speci  | ficat | ion         |        |          |     |           |    |         |     |    |
|----------|---|---------------------------------------------|---|-----|--------|-------|-------------|--------|----------|-----|-----------|----|---------|-----|----|
| 0-       |   | Channel Definition Details                  |   | H   |        |       |             |        |          |     |           |    |         |     |    |
| 9        |   | Channel Definitions                         |   | IĽ. | specii | icau  | on          |        |          |     |           |    |         |     |    |
|          | + | 😨 DW Channel Definitions                    | • |     | fx     |       |             |        |          |     |           |    |         |     | đ. |
|          |   | 👩 DW Cluster Queue Manager Channels         |   | ١ſ  |        | 6.    | Origin Node | fr.    | Channel  | fr. | QMgr      | fr | Cluster | fr. | CL |
|          |   | 😨 DW Cluster Summary                        |   |     |        | 10    | origin Nouc | 10     | Type     | 10  | Name      | 10 | QMgr    | 10  |    |
|          |   | 👩 Channel Definitions                       |   |     | 1      |       | V           |        | <b>V</b> |     | V         |    | V       |     |    |
|          |   | 😨 Cluster Queue Manager                     |   |     | 2      | = =   | \$NODE\$    | = = CI | lusQmgr  | \$Q | MgrName\$ |    |         |     |    |
|          |   | 👩 Channel Definitions for Client Connectior |   | 11  | 3      |       |             |        |          |     |           |    |         |     |    |
|          |   | 👩 Channel Definitions for Cluster Receiver  |   |     | 4      |       |             |        |          |     |           |    |         |     |    |

The parameter QmgrName has been added as a search argument. This enables querying for specific queue manager without setting the node. Once a node has been set, it can't be changed in sub-sequent searches.

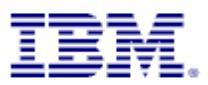

#### **5.2 Channel Statistics**

For this attribute group only one query has been added:

DW Channel Performance Query

The query is a copy of the product provided query Channel Performance Query.

| •   | 🛏 🖬 Channel Long-Term Hi   |      | Spec  | ificat  | tion        |                     |                     |                        |                  |                   |    |   |
|-----|----------------------------|------|-------|---------|-------------|---------------------|---------------------|------------------------|------------------|-------------------|----|---|
| 9   | 🛏 🖬 Channel Short-Term Hi  | ١Ŀ   | Space | ificati | on          |                     |                     |                        |                  |                   |    |   |
| 4   | 🛏 🖬 Channel Statistics 👘 💷 | - 11 | opec  | incau   | on          |                     |                     |                        |                  |                   |    | _ |
|     | - 🕤 DW Channel Perform     |      | f×    |         |             |                     |                     |                        |                  |                   | đ  | X |
|     | – 😨 Channel Performanc     |      |       | E.      | Origin Node | 💪 Channel           | 💪 Channel           | 🚓 Remote               | 💪 OMar           | 💪 XmitO           | 6  |   |
|     | – 🛐 Channel Performanc     |      |       | 10      | Origin Noue | Type                | Name                | 🧖 Qmgr Name            | Name             | /* Name           | 14 |   |
|     | – ᅙ Channel Performanc     |      | 1     |         | <b>V</b>    | <b>V</b>            | <b>V</b>            | <b>∠</b>               | <b>V</b>         | <b>V</b>          | -  |   |
|     | – 💿 Channel Performanc     |      | 2     |         | \$NODE\$    | = = \$ChannelType\$ | = = \$ChannelName\$ | = = \$RemoteQMgrName\$ | = = \$QMgrName\$ | == \$XmitQ_Name\$ |    |   |
|     | – 💽 Channel Performanc     |      | 3     |         |             |                     |                     |                        |                  |                   |    | - |
|     | 🗕 🛐 Channel Performanc     |      | 4     |         |             |                     |                     |                        |                  |                   |    | • |
| 4   | 🕨 🖬 Channel Status         |      |       | 4       |             |                     |                     |                        |                  |                   | •  |   |
| - 1 |                            |      |       |         |             |                     |                     |                        |                  |                   |    | _ |

The following parameters have been added to the specification:

• RemoteQMgrName

This parameter enables the correlation between the destination and source queue manager.

• QmgrName

This parameter enables querying for specific queue manager without setting the node. Once a node has been set, it can't be changed in sub-sequent searches.

XmitQ\_Name

By using this parameter, the correlation between channels and queues gets possible

#### 5.3 Current Events

For this attribute group only one query has been added:

DW MQSeries Events

The query is a copy of the product provided query Mqseries Events Query.

| ← ➡ Channel Status       |   | Speci   | fication       |              |              |             |           |                |
|--------------------------|---|---------|----------------|--------------|--------------|-------------|-----------|----------------|
| Connection Objects       |   | -Specif | lication       |              |              |             |           |                |
| 🔶 🖬 Current Events       |   | Speci   | ication        |              |              |             |           |                |
| - 💎 DW MQSeries Events   | • | fx -    |                |              |              |             |           | <del>d</del> e |
| – 😨 MQSeries Events      |   |         | 4. Origin Mode | A. Event     | Event        | A. Event    | 4. Execut |                |
| 🔶 🖬 Current Queue Manage |   |         | A Origin Noue  | 🖊 QMgr Name  | Host Name    | Date & Time | /x Event  | '              |
| 🔶 🖬 Custom_SQL           |   | 1       | <b>v</b>       | <b>v</b>     | <b>v</b>     | ~           | ~         |                |
| - Error Log              |   | 2       | = = \$NODE\$   | \$QMgrName\$ | \$HostName\$ |             |           |                |
| - Event Details          |   | 3       |                |              |              |             |           |                |
|                          |   | 4       |                |              |              |             |           |                |

The following parameters have been added to the specification:

• QmgrName

This parameter enables querying for specific queue manager without setting the node. Once a node has been set, it can't be changed in sub-sequent searches.

• HostName

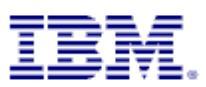

#### 5.4 Error Log

For this attribute group only one query has been added:

DW Error Log

The query is a copy of the product provided query Error Log.

| 🕶 🖬 Current Queue Manage           |   |   | Speci  | fication      |              |              |                   |    |           |    |    |
|------------------------------------|---|---|--------|---------------|--------------|--------------|-------------------|----|-----------|----|----|
| Custom_SQL                         | = | _ | Specif | fication      |              |              |                   |    |           | _  | ٦  |
| P □ P Error Log OW Error Log       |   | • | fx:    |               |              |              |                   |    |           | đ. | 1  |
| ← 💽 Error Log<br>← 🖬 Event Details |   | _ |        | 🏂 Origin Node | 🏂 QMgr Name  | 🏂 Host Name  | 🏂 Log Date & Time | fx | Message I | 10 |    |
| 🕶 🖬 Event History                  |   |   | 1      | 2             | <b>V</b>     | <b>v</b>     | <b>v</b>          |    | <b>V</b>  |    | 11 |
| 🗣 🖬 Listener Status                |   |   | 2      | = = \$NODE\$  | \$QMgrName\$ | \$HostName\$ |                   |    |           |    |    |
| 🖕 🖬 Log Data Set Status            |   |   | 4      |               |              |              |                   |    |           |    |    |
| 📥 🖬 I na Managar Long_Tar          |   |   |        |               |              |              |                   |    |           | -  |    |

The following parameters have been added to the specification:

• QmgrName

This parameter enables querying for specific queue manager without setting the node. Once a node has been set, it can't be changed in sub-sequent searches.

• HostName

By using this parameter, the result may be limited to one specific host.

#### 5.5 Listener Status

For this attribute group only one query has been added:

DW Listener Status

The query is a copy of the product provided query Listener Status.

| - Leven Decano                         |   |   |        |             |              |              |            |           |         |    |
|----------------------------------------|---|---|--------|-------------|--------------|--------------|------------|-----------|---------|----|
| ← 🖬 Event History                      |   |   | Speci  | fication    |              |              |            |           |         |    |
| ← ➡ Listener Status                    |   | _ | Specif | ication     |              |              |            |           |         | ٦  |
| DW Listener Status     Distener Status | = | • | fx:    |             |              |              |            |           | đ.      |    |
| 🗠 🖬 Log Data Set Status                |   |   |        | 🚓 Origin    | 🔗 QMgr       | & Host       | 🚓 Listener | & Status  | 6       |    |
| 🔶 🖦 Log Manager Long-Ter               |   |   |        | /~ Node     | /* Name      | 🖍 Name       | 🧖 Name     | Ja Status | 10      | 11 |
| 🖕 🖬 Log Manager Short-Ter              |   |   | 1      | ~           | ~            | <b>v</b>     | 2          | ~         | <b></b> |    |
| Manager Definition Det                 |   |   | 2      | == \$NODE\$ | \$QMgrName\$ | \$HostName\$ |            |           |         |    |
| 🕶 🔲 Managers                           |   |   | 3      |             |              |              |            |           |         |    |
| 🔶 🖬 Messade Data                       |   |   |        |             |              |              |            |           |         |    |

The following parameters have been added to the specification:

• QmgrName

This parameter enables querying for specific queue manager without setting the node. Once a node has been set, it can't be changed in sub-sequent searches.

• HostName

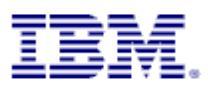

## 5.6 Manager Definition Details

For this attribute group only one query has been added:

DW Queue Manager Parameters

The query is a copy of the product provided query Queue Manager Parameters.

| ► 📑 Event History                                                                                                    | Specification                                                                                                    |     |
|----------------------------------------------------------------------------------------------------|----------------------------------------------------------------------------------------------------|-----|
|                                                                                                    | Specification 🖉                                                                                                    | æ   |
| <ul> <li>Log Manager Short-Term History</li> <li>Hanager Definition Details</li> </ul>                                                       | fx         Origin         fx         QMgr         fx         Host Name         fx         Listene Name           1         V         V         < | r 📘 |
| OW Queue Manager Parameters     Ow Queue Manager Parameters     O Queue Manager System Log and Archive P     Queue Manager System Parameters | 2 == \$NODE\$ \$QMgrName\$ \$HostName\$<br>3<br>4                                                                                                    |     |

The following parameters have been added to the specification:

• QmgrName

This parameter enables querying for specific queue manager without setting the node. Once a node has been set, it can't be changed in sub-sequent searches.

• HostName

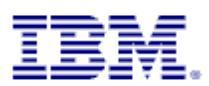

#### 5.7 Managers

The following queries have been added to the query dictionary of ITM for the attribute group channel definitions:

- DW Channel Definitions Summary
   The query is a copy of the product provided query Channel Definitions Summary.
- DW Cluster Queue Manager The query is a copy of the product provided query Cluster Queue Manager.
- DW Dead-Letter Queues Summary The query is a copy of the product provided query Dead-Letter Queues Summary.
- DW Queue Definitions Summary
   The query is a copy of the product provided query Queue Definitions Summary.
- DW Queue Manager Status

The query is a copy of the product provided query Queue Manager Status.

For all specifications, the similar changes have been applied:

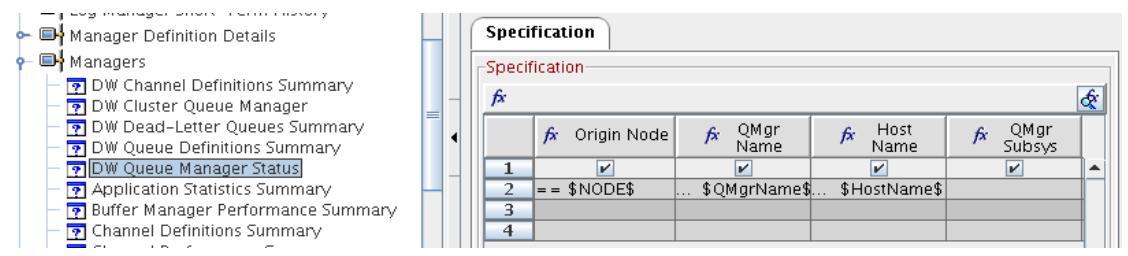

QmgrName

This parameter enables querying for specific queue manager without setting the node. Once a node has been set, it can't be changed in sub-sequent searches.

HostName

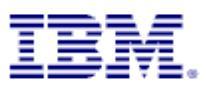

#### 5.8 Message Data

For this attribute group only one query has been added:

DW Message Content

The query is a copy of the product provided query Message Content.

| 1  | - Log manager phone renn motory         |   |               |     |           |               |                   |              |                  |                 |              |                 |      |   |
|----|-----------------------------------------|---|---------------|-----|-----------|---------------|-------------------|--------------|------------------|-----------------|--------------|-----------------|------|---|
| 0  | Hanager Definition Details              |   | Specification |     |           |               |                   |              |                  |                 |              |                 |      |   |
| •  | ■ Managers –                            | Ì | Specification |     |           |               |                   |              |                  |                 |              |                 |      | ٦ |
| ٩  | Message Data                            | _ | fx            |     |           |               |                   |              |                  |                 |              |                 | đ    | 1 |
|    | OW Message Content     Message Contents | • | 🛱 Origin      | ode | 🖍 Queue   | 🏂 Message ID  | 윩 Correlation ID  | fx Message   | 🏂 CMW Userid     | <b>∱</b> x QMgr | fx Host      | <b>∱</b> x Disp | fx + |   |
| ٠  | 🕒 Message Details                       |   | 1             |     | Name      | -             |                   | Tay          |                  | Name            | Name         |                 | -    |   |
| •  | Hessage Manager Long-Term His           | - | 2 == \$NODE   | (   | QueueName | \$MessageID\$ | \$CorrelationID\$ | \$MessageTag | \$encryptedLogon | \$QMgrName\$    | \$HostName\$ | <u> </u>        |      | 1 |
| 0- | 🕒 Message Manager Short-Term Hi         |   | 3             |     |           |               |                   |              |                  |                 |              |                 |      |   |
| •  | Message Statistics                      |   | 4             |     |           |               |                   |              |                  |                 |              |                 |      |   |

The following parameters have been added to the specification:

• QmgrName

This parameter enables querying for specific queue manager without setting the node. Once a node has been set, it can't be changed in sub-sequent searches.

• HostName

By using this parameter, the result may be limited to one specific host.

#### 5.9 Message Details

For this attribute group only one query has been added:

DW Message Descriptor

The query is a copy of the product provided query Message Descriptor.

| ~ •            | manager Dennition Details     |   |      |        |        |             |      |         |    |               |    |                 |     |            |      |             |            |    |            |    |     |
|----------------|-------------------------------|---|------|--------|--------|-------------|------|---------|----|---------------|----|-----------------|-----|------------|------|-------------|------------|----|------------|----|-----|
| <del>م</del> ا | Managers                      |   |      | Speci  | ficati | ion         |      |         |    |               |    |                 |     |            |      |             |            |    |            |    |     |
| <del>م</del> ا | Message Data                  |   | F    | Specit | icatio | on          |      |         | _  |               |    |                 |     |            |      |             |            |    |            | _  | _   |
| ۹ 🕒            | Message Details               | _ |      | fx     |        | 6           |      |         |    |               |    |                 |     |            |      |             |            |    |            |    |     |
|                | DW Message Descriptor         |   |      | ·      |        |             |      |         | _  |               | _  |                 |     |            | _    |             |            |    |            |    |     |
|                | 🧃 Message Descriptor          | • | (    |        | fx     | Origin Node | fx   | Queue   | fx | Message ID    | fx | Correlation ID  | fx  | Message    | fx   | CMW Userid  | fx QMgr    | ß  | Host       | 1  |     |
| è- 🗐           | Message Manager Long-Term His | = | 111. |        |        |             |      | Name    |    |               |    |                 |     | ray        |      |             | Name       |    | Name       | 4. |     |
|                |                               |   |      | 1      |        | V           |      | V       |    | V             |    | 2               |     | V          |      |             | V          |    | V          |    | ۱I. |
| ~ ■            | Message Manager Short-Term Hi |   |      | 2      | = = !  | \$NODE\$    | \$Qı | eueName |    | \$MessageID\$ |    | CorrelationID\$ | \$M | lessageTag | \$en | ryptedLogon | \$QMgrName | \$ | HostName\$ | 5  | 1   |
| • 🕒            | Message Statistics            |   |      | 3      |        |             |      |         |    |               |    |                 |     |            |      |             |            |    |            |    |     |
| e 🕒            | Message Summary               |   |      | 4      |        |             |      |         |    |               |    |                 |     |            |      |             |            |    |            |    |     |
| • 🖬            | MQ Action Log                 |   |      |        |        |             |      |         |    |               |    |                 |     |            |      |             |            |    |            |    |     |

The following parameters have been added to the specification:

• QmgrName

This parameter enables querying for specific queue manager without setting the node. Once a node has been set, it can't be changed in sub-sequent searches.

• HostName

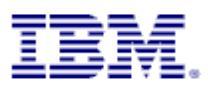

#### 5.10Message Summary

The following queries have been added to the query dictionary of ITM for the attribute group channel definitions:

DW Dead-Letter Queue Messages

The query is a copy of the product provided query Dead-Letter Queue Messages.

| ∽ 🛏¶ Message Details<br>∽ 🖙 Message Manager Long-Term History |   | Specif                       | fication      |                  |                  |                 |                 |                  |          |
|---------------------------------------------------------------|---|------------------------------|---------------|------------------|------------------|-----------------|-----------------|------------------|----------|
| 👇 🖬 Message Manager Short-Term History                        |   | Specif                       | ication       |                  |                  |                 |                 |                  |          |
| 🗢 🖬 Message Statistics                                        |   | fx                           |               |                  |                  |                 |                 | [                | æ        |
| 👇 🖬 Message Summary                                           |   | <i>1</i> <sup><i>n</i></sup> |               |                  |                  |                 | 1               |                  | <u>«</u> |
| DW Dead-Letter Queue Messages                                 | • |                              | 🏂 Origin Node | 🏂 CMW Userid     | ∲x Dest.<br>QMgr | ∱x QMgr<br>Name | ∱× Host<br>Name | 🏂 Dest.<br>Queue |          |
| DW Queue Messages                                             | = | 1                            | <b>v</b>      |                  | <b>V</b>         | <b>V</b>        | V               |                  | ) e i i  |
| Dead-Letter Queue Messages                                    |   | 2                            | == \$NODE\$   | \$encryptedLogon | =\$DestQMgr\$    | \$QMgrName\$    | \$HostName\$    |                  |          |
| Queue Messages                                                |   | 3                            |               |                  |                  |                 |                 |                  |          |
| Queue Messages with DLQ Header                                |   | 4                            |               |                  |                  |                 |                 |                  |          |
| r 🖛 MiQ Action Log                                            |   |                              |               |                  |                  |                 |                 |                  |          |

The following parameters have been added to the specification:

• QmgrName

This parameter enables querying for specific queue manager without setting the node. Once a node has been set, it can't be changed in sub-sequent searches.

• HostName

By using this parameter, the result may be limited to one specific host.

DW Queue Messages

The query is a copy of the product provided query Queue Messages.

| 🗠 🛏 Message Details                    | _       |                 |                 |                    |                |                |                  |          |
|----------------------------------------|---------|-----------------|-----------------|--------------------|----------------|----------------|------------------|----------|
| 🗢 🖬 Message Manager Long-Term History  | Spe     | ecification     |                 |                    |                |                |                  |          |
| 🗢 🖬 Message Manager Short-Term History | Spe     | ecification     |                 |                    |                |                |                  |          |
| 🗣 🖬 Message Statistics 🔤 🗌             | fx      | ,               |                 |                    |                |                |                  | <u>6</u> |
| 🔶 🖬 Message Summary                    | <i></i> |                 |                 |                    |                |                |                  | <u>«</u> |
| - 😨 DW Dead-Letter Queue Messages 🛛 🖣  |         | 🏂 🕅 Origin Node | 🔊 Queue<br>Name | 🏂 CMW Userid       | 🖻 QMgr<br>Name | ∱ Host<br>Name | 🏂 Message<br>Tag |          |
| — 💿 DW Queue Messages 🔤 📃              | 1       | 1               | <b>V</b>        |                    |                | <b>K</b>       | ∠ v              |          |
| — 🔽 Dead-Letter Queue Messages         |         | 2 == \$NODE\$   | \$OueueName     | \$encryntedl ogonl | \$OMarName\$   | \$HostName\$   |                  |          |
| — 👩 Queue Messages                     |         | 2 \$14002\$     | • Queuerramer   | ¢enerypreaeogon    | ¢Qngnadne¢     | priostivanice  |                  |          |
| 🗕 🔄 Queue Messages with DLQ Header     |         | 4               |                 |                    |                |                |                  |          |
| 🖕 🖬 ΜΟ Action Log                      | -       | 4               |                 |                    |                |                |                  | - 111    |

The following parameters have been added to the specification:

• QmgrName

This parameter enables querying for specific queue manager without setting the node. Once a node has been set, it can't be changed in sub-sequent searches.

• HostName

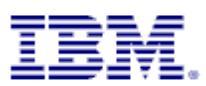

## **5.11Queue Definition Details**

For this attribute group only one query has been added:

• DW Queue Parameters

The query is a copy of the product provided query Queue Parameters.

| - |      | Publish Subscribe Status<br>Queue Accounting |   | -   | SI  | ipecifi | ecification   |                 |                 |                |                 |   |          |  |  |  |  |
|---|------|----------------------------------------------|---|-----|-----|---------|---------------|-----------------|-----------------|----------------|-----------------|---|----------|--|--|--|--|
| - |      | Queue Data                                   |   | 4   | _Sp | pecific | fication      |                 |                 |                |                 |   |          |  |  |  |  |
| • |      | Queue Definition Details                     |   |     | f   | fx      |               |                 |                 |                |                 |   | <u>€</u> |  |  |  |  |
|   | E    | DW Queue Parameters     Queue Parameters     | _ |     |     |         | 🏂 Origin Node | ∱ Queue<br>Name | ∱r QMgr<br>Name | 🏂 Cluster      | ∱r Host<br>Name |   |          |  |  |  |  |
| • |      | Queue Definitions                            |   |     |     | 1       | ~             | <b>V</b>        | <b>V</b>        | ~              | <b>V</b>        | ¥ | <b>_</b> |  |  |  |  |
| - |      | Queue Handle Status                          |   |     |     | 2 =     | == \$NODE\$   | \$QueueName\$   | \$QMgrName\$    | == \$Cluster\$ | \$HostName\$    |   |          |  |  |  |  |
| 0 |      | Queue Long Term History                      |   |     |     | 3       |               |                 |                 |                |                 |   |          |  |  |  |  |
| - |      | Queue Short Term History                     |   |     |     | 4       |               |                 |                 |                |                 |   | - 11     |  |  |  |  |
| - |      | Queue Statistics                             |   |     |     |         |               |                 |                 |                |                 |   |          |  |  |  |  |
| - |      | Queue Status                                 |   |     |     |         |               |                 |                 |                |                 |   | -        |  |  |  |  |
| - |      | Subscription Definitions                     |   |     |     |         | 4             | III             |                 |                |                 | • | ·        |  |  |  |  |
| 1 | i mi | Subceription Status                          |   | 111 |     |         |               |                 |                 |                |                 |   |          |  |  |  |  |

The following parameters have been added to the specification:

• QmgrName

This parameter enables querying for specific queue manager without setting the node. Once a node has been set, it can't be changed in sub-sequent searches.

• Cluster

By using this parameter, the result may be limited to one specific cluster.

• HostName

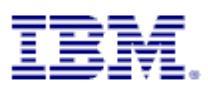

## **5.12Queue Definitions**

For this attribute group only one query has been added:

DW Queue Definitions

The query is a copy of the product provided query Queue Definitions.

| 🔶 📑 Publish Subscribe Status             |   | ( <b>a</b> |                |                           |                                     |              |              |                |                  |          |  |  |  |  |  |
|------------------------------------------|---|------------|----------------|---------------------------|-------------------------------------|--------------|--------------|----------------|------------------|----------|--|--|--|--|--|
| 🖕 🖬 Queue Accounting                     | - | Spe        | cification     |                           |                                     |              |              |                |                  |          |  |  |  |  |  |
| 🔶 🖬 Queue Data                           | • | Spe        | tification     | ation                     |                                     |              |              |                |                  |          |  |  |  |  |  |
| 🗢 🖬 Queue Definition Details             |   | fx         |                |                           |                                     |              |              |                |                  | đ        |  |  |  |  |  |
| 👇 🖬 Queue Definitions                    |   |            | 0.011.01       | <ul> <li>Оцеце</li> </ul> | <ul> <li>Target Object (</li> </ul> | c Remote     | e OMar       | 0 0 0          | Cluster          | <u> </u> |  |  |  |  |  |
| - 🛜 DW Queue Definitions                 | = |            | px Origin Node | Name                      | Remote Queue                        | PX QMgr      | Name Name    | px Cluster     | Namelist         | †×       |  |  |  |  |  |
| – 👩 Queue Definitions                    |   | 1          | ¥              | v                         | 2                                   | V            | 2            | V              | ¥                |          |  |  |  |  |  |
| – 🛐 Queue Definitions for Alias Queues   |   | 2          | == \$NODE\$    | \$QueueName               | == \$TargetQueue\$                  | \$RemoteQMgr | \$QMgrName\$ | == \$Cluster\$ | \$ClusterNamelis |          |  |  |  |  |  |
| — 7 Queue Definitions for Cluster Queues |   | 3          |                |                           |                                     |              |              |                |                  |          |  |  |  |  |  |
| – 👩 Queue Definitions for Local Queues   |   | 4          |                |                           |                                     |              |              |                |                  |          |  |  |  |  |  |
| —                                        |   |            | -              |                           |                                     |              |              |                |                  |          |  |  |  |  |  |

The following parameters have been added to the specification:

• RemoteQMgr

This parameter enables the backward linking to a remote queue definition, using a selected target queue.

• TargetQueue

This parameter enables the backward linking to a remote queue definition, using a selected target queue.

• QMgrName

This parameter enables querying for specific queue manager without setting the node. Once a node has been set, it can't be changed in sub-sequent searches.

• Cluster

By using this parameter, the result may be limited to one specific cluster.

• ClusterNameList

By using this parameter, the result may be limited to one specific cluster group.

• HostName

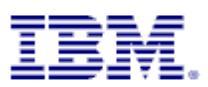

#### 5.13Queue Handle Status

For this attribute group only one query has been added:

DW Queue Handle Status

The query is a copy of the product provided query Queue Handle Status.

| ► ➡ Publish Subscribe Status ► ➡ Queue Accounting | _ | Spec  | cification     |             |                                    |                     |              |                |                  |              |  |  |  |  |
|---------------------------------------------------|---|-------|----------------|-------------|------------------------------------|---------------------|--------------|----------------|------------------|--------------|--|--|--|--|
| 🕶 🖬 Queue Data                                    | 4 | Speci | fication       |             |                                    |                     |              |                |                  |              |  |  |  |  |
| 🗠 🖬 Queue Definition Details                      |   | fx    |                |             |                                    |                     |              |                |                  | <u>&amp;</u> |  |  |  |  |
| 🗠 🖬 Queue Definitions                             |   |       | 6. Origin Node | c. Oueue    | <ul> <li>Target Object/</li> </ul> | e. Remote           | 💪 OMar       | 4. Cluster     | c. Cluster       |              |  |  |  |  |
| 👇 🖬 Queue Handle Status                           | = |       | A Origin Noue  | Name        | Remote Queue                       | P QMgr              | Name         | pr cluster     | Namelist         |              |  |  |  |  |
| — 🛐 DW Queue Handle Status                        |   | 1     | <b>V</b>       | ~           | ~                                  | <b>V</b>            | ~            | ~              | <b>V</b>         |              |  |  |  |  |
| 🗕 📊 Queue Handle Status                           |   | 2     | == \$NODE\$    | \$QueueName | = = \$TargetQueue\$                | == \$RemoteQMgr\$ . | \$QMgrName\$ | == \$Cluster\$ | \$ClusterNamelis |              |  |  |  |  |
| 👇 🖬 Queue Long Term History                       |   | 3     |                |             |                                    |                     |              |                |                  |              |  |  |  |  |
| ← 🕞 Queue Short Term History                      |   | 4     |                |             |                                    |                     |              |                |                  |              |  |  |  |  |

The following parameters have been added to the specification:

• RemoteQMgr

This parameter enables the backward linking to a remote queue definition, using a selected target queue.

• TargetQueue

This parameter enables the backward linking to a remote queue definition, using a selected target queue.

• QMgrName

This parameter enables querying for specific queue manager without setting the node. Once a node has been set, it can't be changed in sub-sequent searches.

• Cluster

By using this parameter, the result may be limited to one specific cluster.

• ClusterNameList

By using this parameter, the result may be limited to one specific cluster group.

• HostName

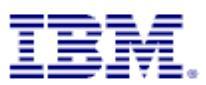

## 5.14Queue Statistics

For this attribute group only one query has been added:

DW Queue Statistics

The query is a copy of the product provided query Queue Statistics.

| Queue Definition Detail     Queue Definitions                                                                                                    | ( | Specif | ication       |                |             |              |               |                   |              |       |
|----------------------------------------------------------------------------------------------------|---|--------|---------------|----------------|-------------|--------------|---------------|-------------------|--------------|-------|
| ← 🖬 Queue Handle Status                                                                                                    |   | Specif | ication       |                |             |              |               |                   |              |       |
| 🗢 🖬 Queue Long Term Histo                                                                                                    | • | fx -   |               |                |             |              |               |                   |              | de la |
| 🗣 🖬 Queue Short Term Hist                                                                                                    |   |        | 🏂 Origin Node | ∱x Page Set    | 🕫 Queue     | ∱x QMgr      | fx Process    | fx Initiation     | fx Host      | 1     |
| P→ □ Queue Statistics                                                                                                    |   | 1      |               | E E            | Name        | Name         | Name          | Queue Name        | Name         |       |
| Provide a statistics → Provide Activity → Provide Activity → Provi |   | 2      | == \$NODE\$   | =\$PageSetID\$ | \$QueueName | \$QMgrName\$ | \$ProcessName | = = \$InitQName\$ | \$HostName\$ |       |
| — 😨 Queue Statistics for (                                                                                                    |   | 3      |               |                |             |              |               |                   |              |       |
| – 👩 Queue Statistics for F                                                                                                    |   | 4      |               |                |             |              |               |                   | I            |       |

The following parameters have been added to the specification:

• ProcessName

This parameter enables the linking from a selected process (for future use – not supported yet).

• InitQName

This parameter enables the backward linking to a queue, using a selected target queue as its initiation queue within the trigger processing.

• QMgrName

This parameter enables querying for specific queue manager without setting the node. Once a node has been set, it can't be changed in sub-sequent searches.

• HostName

By using this parameter, the result may be limited to one specific host.

#### 5.15Queue Status

For this attribute group only one query has been added:

DW Queue Status

The query is a copy of the product provided query Queue Status.

| Queue Short Term Histo                    | Speci  | fication          |                 |                 |                 |     |                  |
|-------------------------------------------|--------|-------------------|-----------------|-----------------|-----------------|-----|------------------|
| Queue Statistics     Oueue Status         | Specif | ication           |                 |                 |                 |     |                  |
| - 💎 DW Queue Status                       | fx     |                   |                 |                 |                 |     | <del>&amp;</del> |
| Queue Status     Subscription Definitions |        | ∱r Origin<br>Node | 🔊 Queue<br>Name | ∱x QMgr<br>Name | ∱× Host<br>Name | fx: | U                |
| ←                                         | 1      | <b></b>           |                 | <b></b>         | <b>V</b>        |     |                  |
| ← 🕞 TCPIP Started Listeners               | 2      | == \$NODE\$       | \$QueueName     | \$QMgrName\$    | \$HostName\$    |     | - 11             |
| Topic Definitions                         | 4      |                   |                 |                 |                 |     |                  |

The following parameters have been added to the specification:

• QMgrName

This parameter enables querying for specific queue manager without setting the node. Once a node has been set, it can't be changed in sub-sequent searches.

• HostName

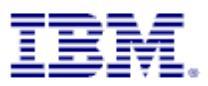

## 6 ITM V6.2 Navigator Package Usage

#### 6.1 Package Content – Delivered Files

• File ITMNavigator\_V1.0.tar.gz This file contains a single XML file for import into the TEPS.

## 6.2 Implementing the Navigator

The situation advices have to be placed on the Tivoli Enterprise Portal Server (TEPS) system.

#### 6.2.1 Prerequisites

The development of that solution ITM Software has been performed on ITM V6.2.1 IF 2. ITM version 6.2.1 or above is required.

To have situations attached to the new navigator, please implement the OPAL solution "OMEGAMON XE for Messaging, ITM Sample Situation Package"prior to implementing this solution. The sample situation package can be found at the following URL:

http://www-01.ibm.com/software/brandcatalog/portal/opal/details?catalog.label=1TW10OM1E

These sample situations are optional.

#### 6.2.2 Loading the Navigator

The provided compressed tar file contains a single XML file. Extract this file to a directory of your choice on the TEPS system.

Loading the new navigator:

- On Unix/Linux/Windows:
  - $\circ$  Login to TEPS, where the new navigator should get visible using the command <code>tacmdlogin</code>
  - Execute the command tacmd importnavigator with the required parameters.

Example:

tacmd importnavigator -x ITMNavigator\_V1.0.xml -u itmuser -p "secret\_password"

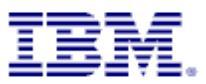

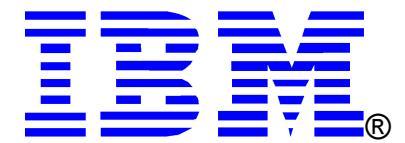

© Copyright IBM Corporation 2009

IBM United States of America

Produced in the United States of America

#### All Rights Reserved

The e-business logo, the eServer logo, IBM, the IBM logo, OS/390, zSeries, SecureWay, S/390, Tivoli, DB2, Lotus and WebSphere are trademarks of International Business Machines Corporation in the United States, other countries or both.

Lotus, Lotus Discovery Server, Lotus QuickPlace, Lotus Notes, Domino, and Sametime are trademarks of Lotus Development Corporation and/or IBM Corporation.

Java and all Java-based trademarks and logos are trademarks of Sun Microsystems, Inc. in the United States, other countries or both.

Other company, product and service names may be trademarks or service marks of others.

INTERNATIONAL BUSINESS MACHINES CORPORATION PROVIDES THIS PAPER "AS IS" WITHOUT WARRANTY OF ANY KIND, EITHER EXPRESS OR IMPLIED, INCLUDING, BUT NOT LIMITED TO, THE IMPLIED WARRANTIES OF NON-INFRINGEMENT, MERCHANTABILITY OR FITNESS FOR A PARTICULAR PURPOSE. Some states do not allow disclaimer of express or implied warranties in certain transactions, therefore, this statement may not apply to you.

Information in this paper as to the availability of products (including portlets) was believed accurate as of the time of publication. IBM cannot guarantee that identified products (including portlets) will continue to be made available by their suppliers.

This information could include technical inaccuracies or typographical errors. Changes may be made periodically to the information herein; these changes may be incorporated in subsequent versions of the paper. IBM may make improvements and/or changes in the product(s) and/or the program(s) described in this paper at any time without notice.

Any references in this document to non-IBM Web sites are provided for convenience only and do not in any manner serve as an endorsement of those Web sites. The materials at those Web sites are not part of the materials for this IBM product and use of those Web sites is at your own risk.

IBM may have patents or pending patent applications covering subject matter described in this document. The furnishing of this document does not give you any license to these patents. You can send license inquiries, in writing, to:

IBM Director of Licensing IBM Corporation 4205 South Miami Boulevard Research Triangle Park, NC 27709 U.S.A.